Vostro 3681 מדריך שירות

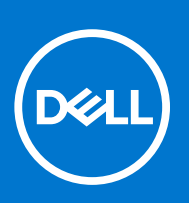

דגם תקינה: D15S סוג תקינה: D15S002 אוגוסט 2021 מהדורה A01

#### הערות, התראות ואזהרות

הערה "הערה" מציינת מידע חשוב שמסייע להשתמש במוצר ביתר יעילות.

התראה "זהירות" מציינת נזק אפשרי לחומרה או אובדן נתונים, ומסבירה כיצד ניתן למנוע את הבעיה.

אזהרה אזהרה מציינת אפשרות לנזקי רכוש, נזקי גוף או מוות. 🔨

© Dell Inc. 2021 2020 או החברות הבנות שלה. כל הזכויות שמורות. EMC ,Dell והסימנים המסחריים האחרים הם סימנים מסחריים של Dell Inc. או חברות הבת שלה. סימנים מסחריים אחרים עשויים להיות סימנים מסחריים של בעליהם בהתאמה.

# תוכן עניינים

| 6  | פרק 1: עבודה על המחשב                  |
|----|----------------------------------------|
| 6  | הוראות בטיחות                          |
| 6  | לפני העבודה על חלקיו הפנימיים של המחשב |
| 7  | הנחיות הבטיחות                         |
| 7  | הגנה מפני פריקה אלקטרוסטטית — ESD      |
| 8  | ערכת ESD ערכת                          |
| 8  | הובלת רכיבים רגישים לחשמל              |
| 9  | לאחר העבודה על חלקיו הפנימיים של המחשב |
| 10 | פרק 2: טכנולוגיה ורכיבים               |
| 10 | DDR4                                   |
| 11 | תכונות USB                             |
| 13 | HDMI 1.4b                              |
| 14 | פרק 3: פירוק והרכבה                    |
| 14 | כלי עבודה מומלצים                      |
| 14 | רשימת גודלי ברגים                      |
| 14 | פריסת לוח המערכת                       |
| 16 | כיסוי צד                               |
| 16 | הסרת כיסוי הצד                         |
| 17 | התקנת הכיסוי הצדדי                     |
| 19 | לוח קדמי                               |
| 19 | הסרת מסגרת הצג הקדמית                  |
| 19 | התקנת מסגרת הצג הקדמית                 |
| 20 | <b>3</b> .5 אינץ' כונן דיסק קשיח       |
| 20 | הסרת הכונן הקשיח שגודלו 3.5 אינץ'      |
| 21 | התקנת הכונן הקשיח שגודלו 3.5 אינץ'     |
| 22 | תושבת HDD/ODD                          |
| 22 | הסרת תושבת ה-HDD/ODD                   |
| 24 | התקנת תושבת ה-HDD/ODD                  |
| 27 | כונן אופטי                             |
| 27 | הסרת כונן הדיסק האופטי                 |
| 28 | התקנת כונן הדיסק האופטי                |
| 29 | מודול זיכרון                           |
| 29 | הסרת מודולי הזיכרון                    |
| 30 | התקנת מודולי הזיכרון                   |
| 31 | כרטיס גרפי                             |
| 31 | הסרת הכרטיס הגרפי                      |
| 32 | התקנת הכרטיס הגרפי                     |
| 33 | סוללת מטבע                             |
| 33 | הסרת סוללת המטבע                       |
| 33 | התקנת סוללת המטבע                      |
| 34 | כונן Solid State מסוג M.2 2230.        |
| 34 | הסרת כונן Solid State מסוג 2230        |

| 35              | התקנת כונן ה-solid state מסוג 2230                                                                 |
|-----------------|----------------------------------------------------------------------------------------------------|
| 36              | כונן solid-state מסוג M.2 2280.                                                                    |
| 36              | הסרת כונן Solid State מסוג 2280                                                                    |
| 37              | התקנת כונן ה-solid state מסוג 2280                                                                 |
| 38              | WLAN כרטיס                                                                                         |
| 38              | הסרת כרטיס ה-WLAN                                                                                  |
| 39              | התקנת כרטיס WLAN                                                                                   |
| 41              | כרטיס ה-SD                                                                                         |
| 41              | הסרת קורא כרטיסי המדיה                                                                             |
| 41              | התקנת קורא כרטיסי המדיה                                                                            |
| 42              | יחידת ספק זרם                                                                                      |
| 42              | הסרת יחידת ספק הכוח                                                                                |
| 44              | התקנת יחידת ספק הכוח                                                                               |
| 47              | מכלול גוף הקירור                                                                                   |
| 47              | הסרת מכלול גוף הקירור                                                                              |
| 48              | התקנת מכלול גוף הקירור                                                                             |
| 49              | מעבד)                                                                                              |
| 49              | הסרת המעבד                                                                                         |
| 50              | התקנת המעבד                                                                                        |
| 52              | לוח המערכת                                                                                         |
| 52              | הסרת לוח המערכת                                                                                    |
| 55              | התקנת לוח המערכת                                                                                   |
| <b>59</b><br>59 | פרק <b>4: הגדרת מערכת.</b><br>סקירה בללית ושל BIOS                                                 |
| 50<br>50        | אן דו לא זו של 1000<br>בנוסב לתובנות בבנדבב של ב-BIOS                                              |
| 59              | ענ סוד ז נוכנ ונ זווגו דו סידו סטום                                                                |
| 59              | מקועי ניוונו                                                                                       |
| 60              | Boot Sequence                                                                                      |
| 60<br>60        | אפוערויות הנדרת המערכת                                                                             |
| 65              | אנטרידוג האודדע הנגער פונ<br>ארכוו ה-BIOS                                                          |
| 65              | Lindating the BIOS in Windows                                                                      |
| 65              | Ubuntu-Linux-a BIOS איז איז איז איז איז איז איז איז איז איז                                        |
| 65              | Lindating the BIOS using the USB drive in Windows                                                  |
| 66              | Undating the BIOS from the F12 One-Time boot menu                                                  |
| 66              | סיסמת המערכת וההגדרה                                                                               |
| 67              | הקצאת מימת מערכת ומיממת הנדרה                                                                      |
| 67<br>67        | זהן באול ט סנות נועו פול וט סנות הארידים.<br>מחיקה או שינוי של סיסמת מערכת וסיסמת הנדרה קיימת      |
| 68              | ניקוי הגדרות CMOS/געיפוס RTC ניקוי הגדרות הגדרות ביני איפוס                                        |
| 68              | ניקוי סיסמאות המערכת וה-BIOS (הגדרת המערכת)                                                        |
| <b>20</b>       |                                                                                                    |
| 60<br>60        | פרק 5: פתרון בעיות                                                                                 |
| 09<br>60        | אבחון של בדיקת ביצועי מערכת לפני אתחול של Support Assist אבחון של בדיקת ביצועי מערכת לפני אתחול של |
| 09<br>60        | הפעלת בדיקת ביצועי מערכת לפני אתחול שי SupportAssist                                               |
| 09<br>70        | (RTC איפוס) Real-Time Clock איפוס) איפוס (RTC) איפוס איפוס) איפוס איפוס איפוס איפוס                |
| /U              | נוריות אבחון המערכת                                                                                |
| /               | הודעות שגיאה לאבחון                                                                                |
| / J             | הודעות שגיאה של המערכת                                                                             |
| / 4             | שחזור מערכת ההפעלה                                                                                 |

| 76 | פרק 6: קבלת עזרה ופנייה אל Dell         |
|----|-----------------------------------------|
| /5 | פריקת מתח סטטי שיורי (ביצוע איפוס קשיח) |
| 75 | כיבוי והפעלה מחדש של ה-WiFi             |
| 74 | אפשרויות שחזור ומדיית גיבוי             |
| 74 | עדכון ה-BIOS ב-Windows                  |
| 74 | עדכון ה-BIOS באמצעות כונן USB ב-Windows |

5

## עבודה על המחשב

## הוראות בטיחות

#### תנאים מוקדמים

היעזר בהוראות הבטיחות הבאות כדי להגן על המחשב מפני נזק אפשרי וכדי להבטיח את ביטחונך האישי. אלא אם צוין אחרת, כל הליך מניח שמתקיימים התנאים הבאים:

- קראת את הוראות הבטיחות המצורפות למחשב.
- ניתן להחליף רכיב או, אם נרכש בנפרד, להתקין אותו על ידי ביצוע הליך ההסרה בסדר הפוך.

#### אודות משימה זו

- אזהרה לפני העבודה על חלקיו הפנימיים של המחשב, קרא את מידע הבטיחות שצורף למחשב. למידע נוסף על שיטות העבודה המומלצות, עיין בדף הבית בנושאי תאימות לתקנים
- התראה ישנם תיקונים רבים שרק טכנאי שירות מוסמך יכול לבצע. עליך לבצע פתרון בעיות ותיקונים פשוטים בלבד כפי שמתיר תיעוד המוצר, או בהתאם להנחיות של השירות המקוון או השירות הטלפוני ושל צוות התמיכה. האחריות אינה מכסה נזק שייגרם עקב טיפול שאינו מאושר על-ידי Dell. קרא את הוראות הבטיחות המפורטות שצורפו למוצר ופעל על-פיהן.
- התראה כדי למנוע פריקה אלקטרוסטטית, פרוק מעצמך חשמל סטטי (הארקה) באמצעות רצועת הארקה לפרק היד או על ידי נגיעה בפרקי זמן קבועים במשטח מתכת לא צבוע תוך כדי נגיעה במחבר בגב המחשב.
  - התראה טפל ברכיבים ובכרטיסים בזהירות. אל תיגע ברכיבים או במגעים בכרטיס. החזק כרטיס בשוליו או בתושבת ההרכבה ממתכת. יש לאחוז ברכיבים כגון מעבד בקצוות ולא בפינים.
- התראה בעת ניתוק כבל, יש למשוך את המחבר או את לשונית המשיכה שלו ולא את הכבל עצמו. כבלים מסוימים מצוידים במחברים עם לשוניות נעילה; בעת ניתוק כבל מסוג זה, לחץ על לשוניות הנעילה לפני ניתוק הכבל. בעת הפרדת מחברים, החזק אותם ישר כדי למנוע כיפוף של הפינים שלהם. נוסף על כך, לפני חיבור כבל, ודא ששני המחברים מכוונים ומיושרים כהלכה.
- הערה נתק את כל מקורות החשמל לפני פתיחה של כיסוי המחשב או של לוחות. לאחר סיום העבודה על חלקיו הפנימיים של המחשב, החזר למקומם את כל הכיסויים, הלוחות והברגים לפני חיבור המחשב למקור חשמל.
- התראה נקוט משנה זהירות בעת טיפול בסוללות ליתיום-יון במחשבים ניידים. אין להשתמש בסוללות נפוחות, אלא להחליף אותן ולהשליך אותן כפסולת בהתאם להוראות.
  - הערה צבעי המחשב ורכיבים מסוימים עשויים להיראות שונה מכפי שהם מופיעים במסמך זה. i

### לפני העבודה על חלקיו הפנימיים של המחשב

#### אודות משימה זו

כדי למנוע נזק למחשב, בצע את השלבים הבאים לפני תחילת העבודה בתוך המחשב.

#### שלבים

- הקפד לפעול לפי הוראות הבטיחות.
- . ודא שמשטח העבודה שטוח ונקי כדי למנוע שריטות על כיסוי המחשב.
  - **.3** כבה את המחשב.
  - .4 נתק את כל כבלי הרשת מהמחשב.

התראה כדי לנתק כבל רשת, תחילה נתק את הכבל מהמחשב ולאחר מכן נתק אותו מהתקן הרשת. 🔨

- 5. נתק את המחשב ואת כל ההתקנים המחוברים משקעי החשמל שלהם.
- 6. לחץ לחיצה ארוכה על לחצן ההפעלה כאשר המחשב מנותק מהחשמל כדי להאריק את לוח המערכת.
- הערה כדי למנוע פריקה אלקטרוסטטית, פרוק מעצמך חשמל סטטי (הארקה) באמצעות רצועת הארקה לפרק היד או על ידי נגיעה בפרקי זמן קבועים במשטח מתכת לא צבוע תוך כדי נגיעה במחבר בגב המחשב.

### הנחיות הבטיחות

פרק אמצעי הזהירות מפרט את השלבים המרכזיים שיש לבצע לפני ביצוע הוראות פירוק כלשהן.

פעל על פי אמצעי הזהירות הבאים לפני ביצוע נוהל התקנה או קלקול/תיקון כלשהו הכרוך בפירוק או בהרכבה מחדש:

- כבה את המערכת, כולל הציוד ההיקפי המחובר.
- נתק את המערכת ואת כל הציוד ההיקפי המחובר מהחשמל.
  - נתק את כל קווי הרשת, הטלפון והתקשורת מהמערכת.
- השתמש בערכת השירות בשטח ESD בעת עבודה בתוך כדי למנוע נזק עקב פריקה אלקטרוסטטית (ESD).
  - אחרי הוצאת רכיב המערכת, הנח בזהירות את הרכיב שהוסר על שטיחון אנטי-סטטי.
  - יש לנעול נעליים עם סוליות גומי שאינן מוליכות חשמל כדי להפחית את הסיכוי להתחשמל.

#### מצב המתנה

מוצרי Dell עם מצב המתנה חייבים להיות מנותקים מהחשמל לפני שתוכל לפתוח את המארז. מערכות שמשולב בהן מצב המתנה, למעשה, מקבלות אספקת חשמל בעודן כבויות. ספק הכוח הפנימי מאפשר הפעלה מרחוק של המערכת (wake on LAN) והשעייתה למצב שינה, וכולל תכונות ניהול צריכת כוח מתקדמות אחרות.

ניתוק, לחיצה והחזקה של לחצן ההפעלה במשך 15 שניות אמורים לפרוק את המתח השיורי שקיים בלוח המערכת.

#### השוואת פוטנציאלים

השוואת פוטנציאלים היא שיטה לחיבור שני מוליכי הארקה או יותר לאותו פוטנציאל חשמלי. הדבר נעשה באמצעות השימוש בערכת השירות בשטח לפריקה אלקטרוסטטית (ESD). בעת חיבור כבל מחבר, ודא שהוא מחובר למתכת חשופה ולעולם לא למשטח צבוע או למשטח שאינו ממתכת. הרצועה לפרק כף היד צריכה להיות מאובטחת ובמגע מלא עם העור, ויש לוודא שהסרת את כל התכשיטים כגון שעונים, צמידים, או טבעות לפני שחיברת את עצמך ואת הציוד.

### ESD — הגנה מפני פריקה אלקטרוסטטית

ESD משמעותי מהווה בעיה בטיחותית בעת הטיפול רכיבים אלקטרוניים, בייחוד הרכיבים הרגישים כגון כרטיסי הרחבה, מעבדים, זיכרון DIMM, ו- בלוחות מערכת חלופיים. קטנה מאוד מהרצפה נטענת עלולה לגרום נזק למעגלים חשמליים נפרדים בדרכים שלא ניתן הברור, כגון אחיד עם בעיות המוצר קוצרה חיים. לפי ה-Industry ובכך דחף עבור הורד את דרישות צריכת החשמל צפיפות מוגברת, הגנה ESD נמצא שחל גידול במגמת מהווה בעיה בטיחותית.

עקב צפיפות מוגברת בתחומי הסמיקונדקטור משמש בשנים מוצרי Dell, את רגישות בפיקוח על נזק כתוצאה מחשמל סטטי נמצא כעת גבוה יותר מאשר קודמים של מוצרי Dell. מסיבה זו, חלק שאושר קודם לכן שיטות לבצע טיפול חלקים אינן עוד רלוונטי.

שני מזוהה על סוגים של נזק ESD הם ממקרי ו- אחיד כשלים.

- ממקרי חומרות וכשלים לייצג כ-20 אחוזים ESD כשלים הקשורים. לנזק גורם מיידית, אובדן מוחלט של הפונקציונליות של ההתקן. דוגמה לכשל קטסטרופלי הוא זיכרון DIMM שיש בו קיבלת לחשמל סטטי באופן מיידי מפיק "No Post/No Video" symptom עם קוד צפצוף המשודרת עבור חסר או nonfunctional הזיכרון.
- אחיד כשלים אחיד לייצג כ-80 אחוזים ESD כשלים הקשורים. הגבוה של כשלים אחיד פירושו כי רוב הזמן כאשר מופיעה נזק, הוא אינו הניתנת לזיהוי מייד. DIMM מתקבל לחשמל סטטי, אך הטרדה היא נחלש כזה שפשוט מושלך לאשפה ואינו מייד להפיק כלפי חוץ התסמינים הקשורים את הנזק. למשטרים מסלול מעקב עשויה להימשך שבועות או חודשים להימס, ובינתיים עלול לגרום ירידה בביצועים של שלמות זיכרון, אחיד שגיאות זיכרון וכדומה

קשה יותר סוג נזק לזהות ולפתור בעיות הוא אחיד (נקרא גם נסתרות או "פצועים הליכה") כשל.

בצע את השלבים הבאים כדי להסיר את כרטיס ה-ESD:

- השתמש מחווט ESD לפרק כף היד ומוארק כהלכה. השימוש ברצועות אנטי-סטטיות אלחוטיות אסור, הן אינן מספקות הגנה מתאימה. נגיעה לתושבת לפני הטיפול חלקים אינו מספיק ESD protection חלקים עם רוחב רגישות בפיקוח על נזק ESD.
- יש לטפל ברכיבים רגישים לחשמל אלקטרוסטטי באזור נקי מחשמל סטטי. במידת האפשר, השתמש אנטי-סטטית סטטיים לרצפה ולשולחנות עבודה.
- בעת הוצאת רכיב הרגיש למטען סטטי מקופסת המשלוח שלו, הוצא את הרכיב מחומר האריזה האנטי-סטטי רק כשתהיה מוכן להתקינו. לפני הסרת העטיפה האנטי-סטטית, ודא שפרקת את החשמל הסטטי מגופך.
  - בעת הובלת רכיב רגיש, יש להניח אותו במיכל אנטי-סטטי או באריזה אנטי-סטטית.

## ערכת ESD לשירות בשטח

ערכת השירות לשטח ללא ניטור היא ערכת השירות הנפוצה ביותר בשימוש. כל ערכת שטח מכילה שלושה מרכיבים מרכזיים: מרבד אנטי-סטטי, רצועת הארקה לפרק היד ותיל קישור.

### הרכיבים בערכת ESD לשירות בשטח

רכיבי ערכת השירות לשטח עבור ESD הם:

- שטיחון אנטי-סטטי- השטיחון האנטי-סטטי עשוי מחומר בעל כושר פיזור וניתן להניח עליו חלקים במהלך הליכי שירות. בעת שימוש בשטיחון אנטי-סטטי, הרצועה לפרק כף היד צריכה להיות הדוקה ואת הכבל יש לחבר לשטיחון ולכל מתכת חשופה במערכת שעליה עובדים. לאחר פריסה אנטי-סטטי, הרצועה לפרק כף היד צריכה להיות הדוקה ואת הכבל יש לחבר לשטיחון ולכל מתכת חשופה במערכת שעליה עובדים. לאחר פריסה נאותי-סטטי, הרצועה לפרק כף היד צריכה להיות הדוקה ואת הכבל יש לחבר לשטיחון ולכל מתכת חשופה במערכת שעליה עובדים. לאחר פריסה אנטי-סטטי, הרצועה לפרק כף היד צריכה להיות הדוקה ואת הכבל יש לחבר לשטיחון ולכל מתכת חשופה במערכת שעליה עובדים. לאחר פריסה נאותה, ניתן להוציא את חלקי השירות משקית ה-ESD ולהניח אותם ישירות על המרבד. פריטים הרגישים ל-ESD יהיו בטוחים בכף ידך, על שטיחון ה-BSD, ה-BSD, במערכת או בתוך תיק.
- רצועת הארקה לפרק היד ותיל קישור רצועת ההארקה ותיל הקישור יכולים לשמש לקישור ישיר בין פרק היד שלך לבין רכיב מתכת חשוף בחומרה, כאשר אין צורך במרבד DES, או שניתן לחבר אותם אל המרבד האנטי סטטי כדי להגן על כל רכיב חומרה שתניח זמנית על המרבד. המגע הפיזי בין כאשר אין צורך במרבד ESD, או שניתן לחבר אותם אל המרבד האנטי סטטי כדי להגן על כל רכיב חומרה שתניח זמנית על המרבד. המגע הפיזי בין כאשר אין צורך במרבד ESD, או שניתן לחבר אותם אל המרבד האנטי סטטי כדי להגן על כל רכיב חומרה שתניח זמנית על המרבד. המגע הפיזי בין ESD כאשר אין צורך במרבד ESD, או שניתן לחבר אותם אל המרבד האנטי סטטי כדי להגן על כל רכיב חומרה שתניח זמנית על המרבד. המגע הפיזי בין רצועת הרארקה ותיל הקישור לבין עורך, מרבד ה-ESD ופריטי החומרה מכונה קישור. השתמש רק בערכות לשירות בשטח שיש בהן רצועת פרק יד, מרבד ותיל קישור. לעולם אל תשתמש ברצועות פרק יד ללא תיל. זכור תמיד שהחיווט הפנימי ברצועת כף היד מועד לנזק משחיקה ובלאי תוך כדי מרבד ותיל קישור. לעולם אל תשתמש ברצועות פרק יד ללא תיל. זכור תמיד שהחיווט הפנימי ברצועת כף היד מועד לנזק משחיקה ובלאי תוך כדי השימוש הרגיל, לכן חובה לבדוק אותם באופן סדיר עם טסטר לרצועות פרק יד, כדי למנוע נזקי חשמל סטטי לא מכוונים לפריטי חומרה. מומלץ לבדוק את הרצועה לפרק כף היד ואת כבל המחבר לפחות פעם בשבוע.
- טסטר לרצועת ESD לפרק היד החיווט שבתוך רצועת ה-ESD מועד לנזק לאורך זמן. בעת שימוש בערכה ללא ניטור, שיטת העבודה המומלצת היא לבדוק בקביעות את הרצועה לפני כל קריאת שירות ולכל הפחות, פעם בשבוע. טסטר לרצועת הארקה הוא השיטה הטובה ביותר לבדוק את הדבר. אם אין לך טסטר, בדוק עם המשרד האזורי וברר אם יש להם מכשיר כזה. כדי לבצע את הבדיקה, חבר את תיל הקישור של רצועת ההארקה אל הטסטר כאשר הוא ענוד על פרק היד שלך ולחץ על הלחצן. נורית ירוקה מוארת אם הבדיקה בהצלחה; נורית אדומה מאירה ונשמע צליל אם הבדיקה נכשלת.
- רכיבים מבודדים חיוני לשמור על התקנים רגישים ל-ESD, כגון מארזים של גופי קירור מפלסטיק, ולהרחיקם מחלקים פנימיים שמשמשים כמבודדים ולרוב צוברים מטען חשמלי רב.
- סביבת העבודה בדוק את התנאים באתר הלקוח לפני שאתה פורס את ערכת ה-ESD לשירות בשטח.. לדוגמה, פריסה של הערכה בסביבת שרת שונה מפריסה בסביבת עבודה של שולחנות עבודה או התקנים ניידים. לרוב, שרתים מותקנים בארונות תקשורת במרכזי נתונים; התקנים שולחניים או ניידים בדרך כלל מוצבים על שולחנות עבודה במשרדים או בתאים. חפש תמיד שטח עבודה פתוח ומסודר, שיהיה גדול מספיק לפריסה של ערכת ה-ESD, כולל שטח נוסף שיתאים לסוג המערכת שזקוקה לתיקון. יש להרחיק מסביבת העבודה חומרים מבודדים, העלולים לחולל אירוע להרחיק חומרים מבודדים כמו פוליסטירן וחומרים פלסטיים אחרים לפחות 30 ס"מ מחלקים רגישים לפני מגע פיזי עם רכיבי חומרה.
- אריזה אנטי-סטטית יש להוביל ולקבל כל התקן בעל רגישות ל-ESD באריזה עם הגנה מחשמל סטטי. מומלץ להשתמש בשקיות מתכתיות עם מיגון חשמל סטטי. הקפד תמיד להחזיר את החלק הפגום בשקית ה-ESD ובאריזה שבהם הגיע החלק החדש. יש לקפל היטב את שקית ה-ESD ולחתום חשמל סטטי. הקפד תמיד להחזיר את החלק הפגום בשקית ה-ESD ובאריזה שבהם הגיע החלק החדש. יש לקפל היטב את שקית ה-ESD אותה בסרט בקית ה-ESD ולחתום אותה בסרט דביק ולהשתמש בכל חומרי האריזה המוקצפים שנכללו באריזה שבהם הגיע החלק החדש. יש לקפל היטב את שקית ה-ESD מהאריזה אותה בסרט דביק ולהשתמש בכל חומרי האריזה המוקצפים שנכללו באריזה המקורית של החלק החדש. יש להוציא התקנים רגישים ל-ESD מהאריזה אותה בסרט דביק ולהשתמש בכל חומרי האריזה המוקצפים שנכללו באריזה המקורית של החלק החדש. יש להוציא התקנים רגישים ל-ESD מהאריזה רק על משטח עבודה עם הגנת ESD ואין להניח את החלק על הצד החיצוני של שקית ה-ESD משום שרק החלק הפנימי של השקית ממוגן. הקפד תמיד להחזיק את החלקים בידך או להניח אותם על מרבד ה-ESD, בתוך המערכת או בתוך שקית אנטי-סטטית.
  - הובלת רכיבים רגישים כאשר מובילים רכיבים הרגישים ל-ESD, כגון חלקי חילוף או חלקים שהוחזרו אל Dell, חיוני להניח רכיבים אלה בשקיות אנטי-סטטיות לשם הובלה בטוחה.

### הגנה מ-ESD – סיכום

מומלץ שכל טכנאי השטח ישתמשו ברצועת הארקה חוטית מסורתית נגד ESD ובשטיחון אנטי-סטטי מגן בכל עת כאשר הם מעניקים שירות למוצרי Dell. בנוסף, חיוני שהטכנאי ירחיק חלקים רגישים מרכיבי בידוד במהלך פעולות השירות וישתמש בשקיות אנטי-סטטיות להובלת רכיבים רגישים.

## הובלת רכיבים רגישים לחשמל

בהובלה של רכיבים רגישים ל-ESD, כמו חלפים או חלקים שיש להחזירם לידי Dell, חיוני להניח אותם בתוך שקיות אנטי-סטטיות כדי להובילם בביטחה.

#### הרמת פריטי ציוד

בהרמה של ציוד כבד, פעל לפי ההנחיות הבאות:

התראה אין להרים פריט שמשקלו מעל 23 ק"ג (50 פאונד). הקפד להיעזר באנשים נוספים או השתמש בהתקן הרמה מכאני. 🔼

- 1. עמוד בתנוחה יציבה. כדי לייצר בסיס יציב, עמוד בפיסוק רגליים כאשר הבהונות מופנות כלפי חוץ.
- 2. כווץ את שרירי הבטן. שרירי הבטן תומכים בעמוד השדרה בעת הרמת חפצים כבדים ומפחיתים את עומס המשקל.
  - . הרם בעזרת שרירי הרגליים לא בעזרת שרירי הגב.
  - 4. החזק את החפץ קרוב לגופך. ככל שהחפץ קרוב יותר לעמוד השדרה, כך קטֵן הכוח המופעל על שרירי הגב.
- 5. שמור על גב ישר, הן בהרמת החפץ והן בהנחתו. אם גבך אינו ישר, אתה מוסיף את משקל גופך למשקל החפץ. אל תסובב את הגוף או הגב.
  - 6. בצע פעולות זהות להנחת החפץ.

## לאחר העבודה על חלקיו הפנימיים של המחשב

#### אודות משימה זו

לאחר השלמת הליכי החלפה, הקפד לחבר התקנים חיצוניים, כרטיסים וכבלים לפני הפעלת המחשב.

#### שלבים

חבר למחשב את כבלי הטלפון או הרשת.

התראה כדי לחבר כבל רשת, תחילה חבר את הכבל להתקן הרשת ולאחר מכן למחשב. 🔼

- חבר את המחשב ואת כל ההתקנים המחוברים לשקעי החשמל שלהם.
  - .3 הפעל את המחשב.
- .ePSA diagnostics במידת הצורך, ודא שהמחשב פועל כהלכה על-ידי הפעלת.

## טכנולוגיה ורכיבים

בפרק זה נמצא פירוט של הטכנולוגיה והרכיבים הזמינים במערכת.

## DDR4

זיכרון DDR4 ו-DDR3 וו-DDR3 וא ממשיכן של טכנולוגיות DDR3 ו-DDR3 ומאפשר קיבולת של עד 512 גיגה סיביות, בהשוואה לקיבולת המרבית של-DDR3 שעמדה על 128 גיגה סיביות-לכל DIMM. זיכרון בגישה אקראית דינמי סינכרוני (SDRAM) מסוג DDR4 מקודד בצורה שונה מ-SDRAM ומ-DDR כדי למנוע מהמשתמש להתקין זיכרון מסוג לא נכון במערכת.

DDR4 צורך 20 אחוזים פחות, או במילים אחרות, 1.2 וולט בלבד, בהשוואה ל-DDR3 שדורש 1.5 וולט כדי לפעול. DDR4 תומך גם במצב הפעילות המינימלית החדש שמאפשר להתקן המארח לעבור למצב המתנה, ללא צורך ברענון של הזיכרון. מצב הפעילות המינימלית צפוי לצמצם את צריכת החשמל במצב ההמתנה ב-40 עד 50 אחוזים.

## DDR4 - פרטים

ישנם הבדלים קלים בין מודולי הזיכרון של DDR3 ושל DDR4, כמתואר להלן.

#### הבדל בחריץ הנעילה

חריץ הנעילה במודול של DDR4 נמצא במיקום שונה מחריץ הנעילה שבמודול של DDR3. שני החריצים נמצאים בקצה שמוחדר ללוח האם או לפלטפורמה אחרת, אך מיקום החריץ ב-DDR4 שונה במעט כדי למנוע התקנה של המודול בלוח או בפלטפורמה לא תואמים.

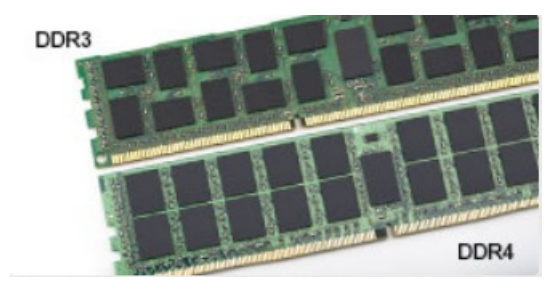

#### איור 1. הבדל בחריץ

#### עבה יותר

מודולי DDR4 עבים מעט יותר ממודולי DDR3 כדי להתאים ליותר שכבות אותות.

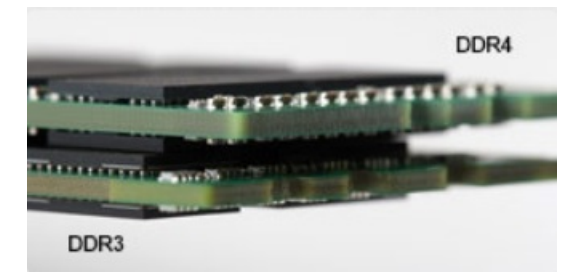

#### איור 2. הבדל בעובי

#### קצה מעוקל

מודולי DDR4 כוללים קצה מעוקל שמקל על הכנסתם ומפחית את הלחץ על ה-PCB במהלך התקנת הזיכרון.

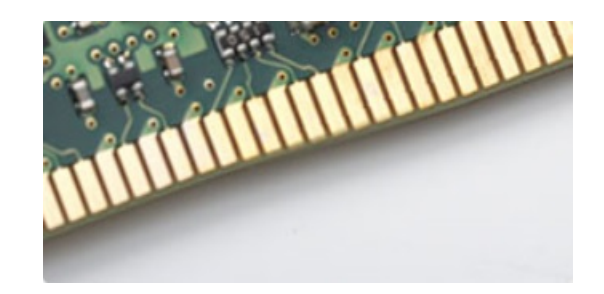

איור 3. קצה מעוקל

### שגיאות זיכרון

קוד כשל שגיאות זיכרון בתצוגת המערכת 2,3. במקרה של כשל בכל רכיבי הזיכרון, ה-LCD לא יידלק כלל. נסה לאתר תקלות הכרוכות בכשל זיכרון על ידי התקנת מודולי זיכרון הידועים כתקינים במחברי הזיכרון שבתחתית המערכת או מתחת למקלדת, כפי שנהוג בחלק מהמערכות הניידות.

ניתן להחלפה כפי שמוצג ונכתב. DIMM מוטבע בלוח ואינו מהווה רכיב DIMM ניתן להחלפה כפי שמוצג ונכתב.

## תכונות USB

Universal Serial Bus, או USB, הוצג לראשונה ב-1996. הוא פישט באופן משמעותי את החיבור בין מחשבים מארחים והתקני ציוד היקפי כגון עכברים, מקלדות, מנהלי התקנים חיצוניים ומדפסות.

#### טבלה 1. התפתחות ה-USB

| שנת היכרות | קטגוריה                   | קצב העברת נתונים      | סוג            |
|------------|---------------------------|-----------------------|----------------|
| 2000       | (מהירות גבוהה) High Speed | 480 מגה-סיביות לשנייה | USB 2.0        |
| 2010       | SuperSpeed                | 5 גיגה-סיביות לשנייה  | 1 מדור USB 3.2 |

## (SuperSpeed USB) 1 מדור USB 3.2

לאחר שהיה בשימוש במשך שנים, ה-USB 2.0 השתרש כתקן הממשק המקובל ביותר בעולם המחשבים, עם כ-6 מיליארד התקנים שנמכרו. אולם הצורך במהירות גבוהה יותר גדל בד בבד עם הביקוש לחומרה מהירה ולרוחב פס. USB 3.1 מדור 2 מציע סוף כל סוף מענה לדרישות הצרכנים הודות למהירות גבוהה פי 10, באופן תאורטי, מקודמו. להלן התכונות של USB 3.2 מדור 1, על קצה המזלג:

- קצבי העברת נתונים גבוהים יותר (עד 5 Gbps)
- עוצמת אפיק מרבית משופרת וצריכת זרם משופרת של ההתקן להתמודדות טובה יותר עם התקנים זוללי חשמל
  - תכונות ניהול צריכת חשמל חדשות
  - העברות נתונים בדופלקס מלא ותמיכה בסוגי העברה חדשים
    - תאימות לאחור ל-USB 2.0
      - מחברים וכבל חדשים

הנושאים הבאים נותנים מענה לכמה מהשאלות הנפוצות ביותר שנשאלו על USB 3.2 מדור ראשון.

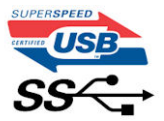

### מהירות

בשלב זה, ישנם 3 מצבי מהירות שהוגדרו על-ידי המפרט העדכני ביותר של USB 3.2 מדור 1 ו-USB 3.2 מדור 2x2. מצבי המהירות הם: USB 3.2 Hi-Speed ו-Hi-Speed ו-Hi-Speed את מצבי ה-SuperSpeed החדש מצויד בקצב העברת נתונים של 4.8Gbps. בעוד שהמפרט כולל את מצבי ה-Bull ו-Hi-Speed USB ו-Full, מון את מצבי ה-USB 3.2 החדש מצויד בקצב העברת נתונים של Super-Speed, בעוד שהמפרט כולל את מצבי ה-Bull ו-Hi-Speed USB החדש מצויד בקצב העברת נתונים של 4.8Gbps. בעוד שהמפרט כולל את מצבי ה-Super-Speed ו-Hi-Speed או-Speed Speed, מון ה-Hi-Speed עוד שהמפרט כולל את מצבי ה-Bull ו-Full ו-Speed Speed, המוכרים יותר כ-USB 2.0 ו-USB ו-USB 1.2 התאמה, ונשמרים כדי לאפשר Speed Speed, המוכרים יותר כ-USB 1.2 תאימות לאחור.

רמת הביצועים של USB 3.2 מדור 1, הגבוהה בהרבה מזו של קודמו, מיוחסת לשינויים הטכניים הבאים:

- אפיק פיזי נוסף שהתווסף במקביל לאפיק USB 2.0 הקיים (ראה את התמונה שלהלן).
- בעבר ל-USB 3.1/USB 3.0 היו ארבעה חוטים (חשמל, הארקה וזוג לנתונים דיפרנציאליים). ל-USB 3.1/USB 3.0 מדור 1 נוספו ארבעה חוטים נוספים לשני זוגות של אותות דיפרנציאליים (קבלה והעברה) לסך כולל העומד על שמונה חיבורים במחברים ובחיווט.
- ב-USB 3.2 מדור 1 נעשה שימוש בממשק נתונים דו-כיווני, במקום בסידור חצי דופלקס שהיה בשימוש של USB 2.0. תכונה זו מגדילה פי 10 את רוחב הפס התיאורטי.

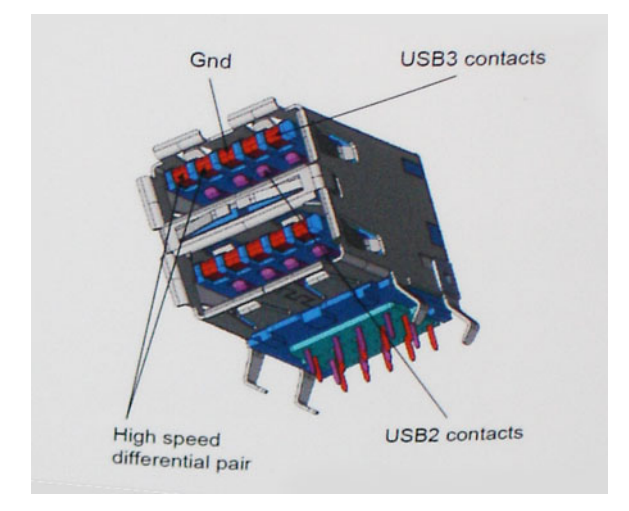

בימינו, הביקוש להעברת נתונים המכילים תוכן וידאו באיכות High-Definition, להתקני אחסון בנפח של טרה-בתים ולמצלמות דיגיטליות עם מספר גבוה של מגה-פיקסל הולך וגדל. על כן, ייתכן ש-USB 2.0 לא יעמוד בדרישות המהירות האלו. יתרה מכך, לא קיים חיבור USB 2.0 המסוגל להגיע לקצב העברת נתונים תיאורטי מרבי של 480Mbps, מה שהופך את קצב העברת הנתונים של 320Mbps (40 מגה-בתים לשנייה) לקצב ההעברה המרבי האמיתי בפועל. באופן דומה, החיבורים של USB 3.1/USB 3.1 מדור 1 לעולם לא יגיעו למהירות של 4.8 Gbps. ככל הנראה, קצב ההעברה המרבי מגה-בתים לשנייה, כולל תקורה. על כן, USB 3.1/USB 3.1/USB מגה-בתים לשנייה, כולל תקורה. על 200 מדור 1 מגית יעמוד על 400 מגה-בתים לשנייה, כולל תקורה. על כן, USB 3.1/USB 3.1/USB מגהירות של 10 את מהירות ההעברה, בהשוואה ל-USB 2.0

#### יישומים

טכנולוגיית USB 3.2 דור 1 מעניקה מרווח פעולה רחב יותר להתקנים, ובכך מאפשרת ללקוחות להפיק מהם חוויית שימוש כוללת טובה יותר. בעוד שבעבר השימוש ב-USB וידאו היה בגדר כמעט בלתי נסבל (עקב רזולוציה מרבית, השהיה ופרספקטיבת דחיסת וידאו), קל לדמיין כיצד הגדלת רוחב הפס הזמין פי 5 עד 10 משפרת את פתרונות הווידאו של USB ואת אופן פעולתם. Single-link DVI מצריך קצב העברת נתונים של כמעט 2 Gbps 2. בעוד שקצב העברה של 480 Mbps היה מגביל, קצב העברה של 5 Gbps נראה הרבה יותר מבטיח. המהירות הסטנדרטית של מספר מוצרים שלא נכללו בעבר בטריטוריה של USB, כגון מערכות אחסון חיצוניות של RAID, תהפוך בקרוב ל-4.8 Gbps, כמובטח.

להלן רשימה של כמה מוצרי USB 3.2 SuperSpeed מדור 1 זמינים:

- כוננים קשיחים חיצוניים מסוג USB למחשבים שולחניים
  - כוננים קשיחים מסוג USB למחשבים ניידים
    - תחנות עגינה ומתאמים לכונני USB
      - USB וקוראי Flash •
      - USB כונני Solid-state מסוג
        - יחידות RAID מסוג USB
          - כונני מדיה אופטית •
          - התקני מולטימדיה
            - עבודה ברשת
      - כרטיסי מתאם ורכזות של USB

#### תאימות

החדשות הטובות הן ש-3.2 USB מדור 1 תוכנן בקפידה מההתחלה להתקיים בשלום לצד 0.2 USB. ראשית, בעוד ש-3.2 USB מדור 1 כולל חיבורים פיזיים חדשים ועקב כך כבלים חדשים שנועדו להפיק את המרב מיכולת המהירות החדשה שהפרוטוקול החדש מעניק, המחבר עצמו נותר באותה צורה מלבנית עם אותם ארבעה מגעים שהיו ב-3.0 USB ובאותו מיקום בדיוק, כפי שהיה בעבר. חמישה חיבורים חדשים שנועדו לשאת, לקבל ולשדר נתונים באופן עצמאי לבצע קליטה נתונים משודרים באופן עצמאי קיימים בכבלים של 3.2 USB מדור 1 ובאים במגע רק כאשר הם מחוברים לחיבור USB מתאים.

## HDMI 1.4b

נושא זה מסביר את ה-HDMI 1.4b ואת תכונותיו לצד יתרונותיו.

HDMI (High-Definition Multimedia Interface) HDMI) הוא ממשק שמע/וידאו דיגיטלי מלא, לא דחוס בתקן הנתמך על ידי התעשייה. HDMI הוא ממשק שמתווך בין כל מקור שמע/וידאו דיגיטלי תואם, כגון נגני DVD או מקלטי A/V, לבין צג שמע ו/או וידאו דיגיטלי תואם, כגון טלוויזיה דיגיטלית (DTV). היישומים המיועדים עבור טלוויזיות עם חיבור HDMI ונגני DVD. היתרון העיקרי של HDMI הוא צמצום כמות הכבלים והשימוש בו תומך בווידאו סטנדרטי, משופר או באיכות high-definition, וכן בשמע רב-ערוצי דיגיטלי, והכל בכבל אחד בלבד.

## HDMI 1.4b **התכונות של**

- ערוץ HDMI Ethernet מוסיף עבודה ברשת במהירות גבוהה לקישור HDMI ובכך מאפשר למשתמשים לנצל את המרב מההתקנים מאופשרי ה-IP שלהם ללא כבל Ethernet נפרד
- ערוץ שמע חוזר מאפשר טלוויזיה מחוברת HDMI עם מקלט מובנה כדי לשלוח נתוני שמע "במעלה" למערכת שמע סראונד, תוך ביטול הצורך בכבל שמע נפרד
- תלת-ממד מגדיר פרוטוקולי קלט/פלט לפורמטי וידיאו בתלת-ממד גדולים, תוך סלילת הדרך לקבל משחקי תלת-ממד ויישומי בידור ביתי בתלת-ממד אמיתיים
  - סוג תוכן איתות בזמן אמת של סוגי תוכן בין הצג להתקני מקור, תוך הפעלת הטלוויזיה למיטוב הגדרות התמונה בהתבסס על סוג התוכן
    - שטחי צבע נוספים תמיכה נוספת בדגמי צבע נוספים המשמשים בצילום דיגיטלי ובגרפיקה ממוחשבת.
- תמיכה ב-K 4 מאפשרת רזולוציות וידיאו הרבה מעבר ל-1080p, תוך תמיכה בצגים מהדור הבא אשר יתחרו במערכות קולנוע דיגיטליות המשמשות ברבים מאולמות הקולנוע המסחריים
  - מחבר HDMI Micro מחבר חדש, קטן יותר, עבור טלפונים והתקנים ניידים אחרים, המעניק תמיכה ברזולוציות וידיאו של עד
  - מערכת חיבור לרכב כבלים ומחברים חדשים למערכות וידיאו לרכב, מעוצבים כדי לעמוד בדרישות הייחודיות של סביבת הרכב תוך אספקת איכות HD אמיתית

### יתרונותיה של יציאת HDMI

- HDMI איכותי מעביר שמע ווידאו דיגיטליים לא דחוסים לקבלת איכות תמונה גבוהה ביותר וחדה במיוחד.
- HDMI בעלות נמוכה מספק את האיכות והפונקציונליות של ממשק דיגיטלי ובו בזמן מספק פורמטי וידיאו לא דחוסים באופן פשוט וחסכוני.
  - שמע תומך בפורמטי שמע מרובים, החל מסטריאו רגיל ועד לצליל סראונד רב-ערוצי. HDMI
- HDMI משלב וידיאו ושמע רב ערוצי בכבל יחיד, תוך ביטול העלות, המורכבות והבלבול של כבלים מרובים המשמשים כרגע במערכות A/V.
  - HDMI תומך בתקשורת בין מקור הווידאו (כגון נגן DVD) וה-DTV, ובכך מאפשר פונצקיונליות חדשה.

# 3

## פירוק והרכבה

## כלי עבודה מומלצים

כדי לבצע את ההליכים המתוארים במסמך זה, תזדקק לכלים הבאים:

- מברג שטוח קטן
- מברג פיליפס מס'1
- להב קטן מפלסטיק

## רשימת גודלי ברגים

#### טבלה 2. רשימת גודלי ברגים

| 6-32X1/4" | M2X4 | M2x3 | רכיב                |
|-----------|------|------|---------------------|
| 1         |      |      | כונן קשיח           |
| 1         |      |      | תושבת HDD/ODD       |
|           |      | 1    | כונן אופטי          |
|           |      | 1    | WLAN                |
|           |      | 1    | SSD נרטיס           |
| 3         |      |      | יחידת ספק כוח (PSU) |
| 6         |      |      | מודול קלט∕פלט       |
|           |      |      | אנטנה פנימית        |
| 2         |      |      | קורא כרטיסים        |
| 8         | 1    |      | לוח המערכת          |
| 1         |      |      | תושבת קלט/פלט קדמית |

## פריסת לוח המערכת

סעיף זה מדגים את לוח המערכת ומפרט את היציאות והמחברים.

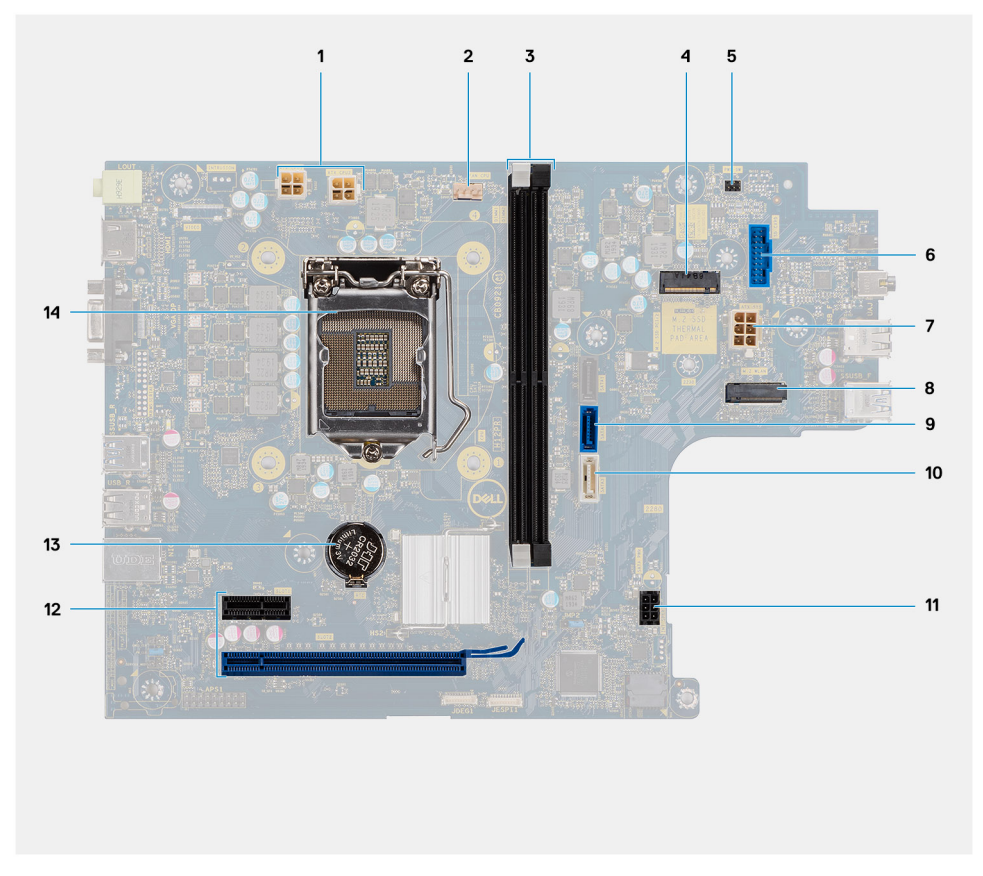

#### C-Media איור 4. לוחות מערכת שנשלחים עם בקר שמע של

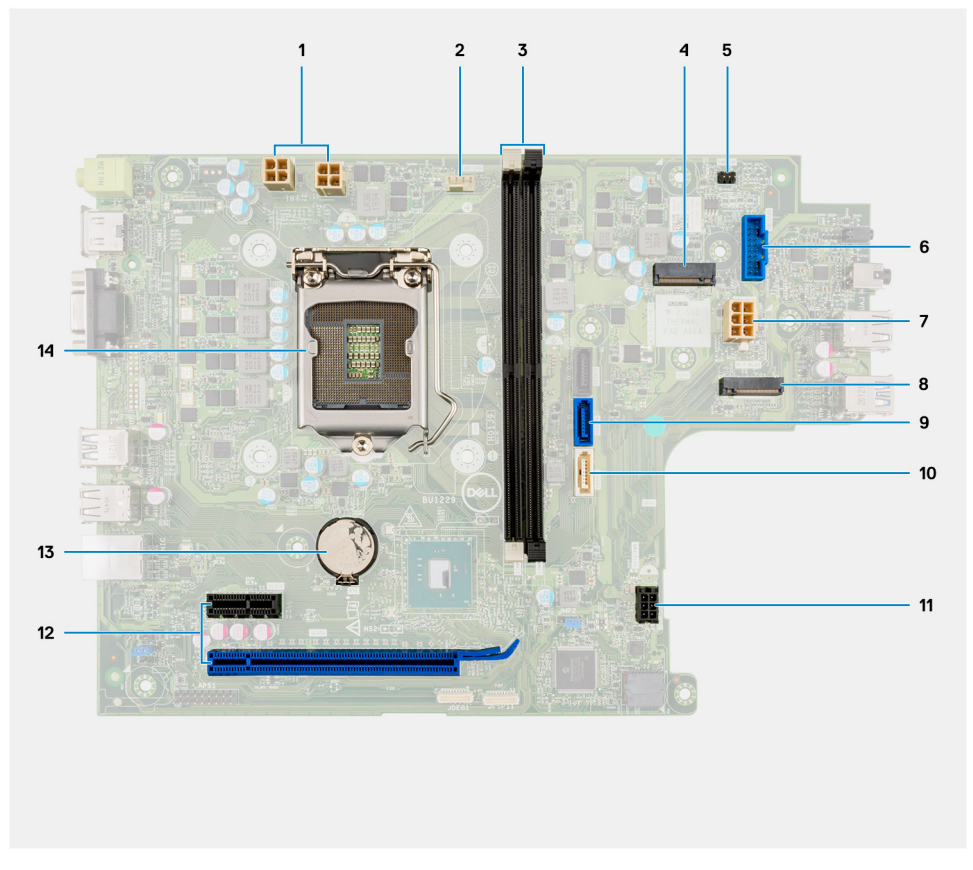

Realtek איור 5. לוחות מערכת שנשלחים עם בקר שמע של

15

- (ATX\_CPU2 או- ATX\_CPU1) ATX או- (ATX\_CPU2).
  - **2**. מחבר מאוורר המעבד (FAN\_CPU)
  - (DIMM1, DIMM2) חריצי מודות הזיכרון.3
  - **4. מחבר** M.2 2230/2280 (**עבור** SSD)
    - 5. מחבר מתג הפעלה (PWR\_SW)
      - 6. מחבר קורא כרטיסי SD
    - (ATX\_SYS) ATX מחבר חשמל .7
  - (WLAN עבור כרטיס M.2 2230). **8**
  - **9**. מחבר נתונים של 3.0 SATA) (SATA)
    - (SATA3) SATA 3.0 מחבר נתונים של 10.
    - (SATA\_PWR) SATA 3.0 **מחבר חשמל** (SATA\_PWR)
- - **13.** סוללת מטבע
    - CPU שקע 14.

## כיסוי צד

## הסרת כיסוי הצד

#### תנאים מוקדמים

. בצע את ההליך המפורט בסעיף לפני העבודה על חלקיו הפנימיים של המחשב.

#### אודות משימה זו

התמונות הבאות מציינות את מיקום הכיסוי הקדמי ומספקות ייצוג חזותי של הליך ההסרה:

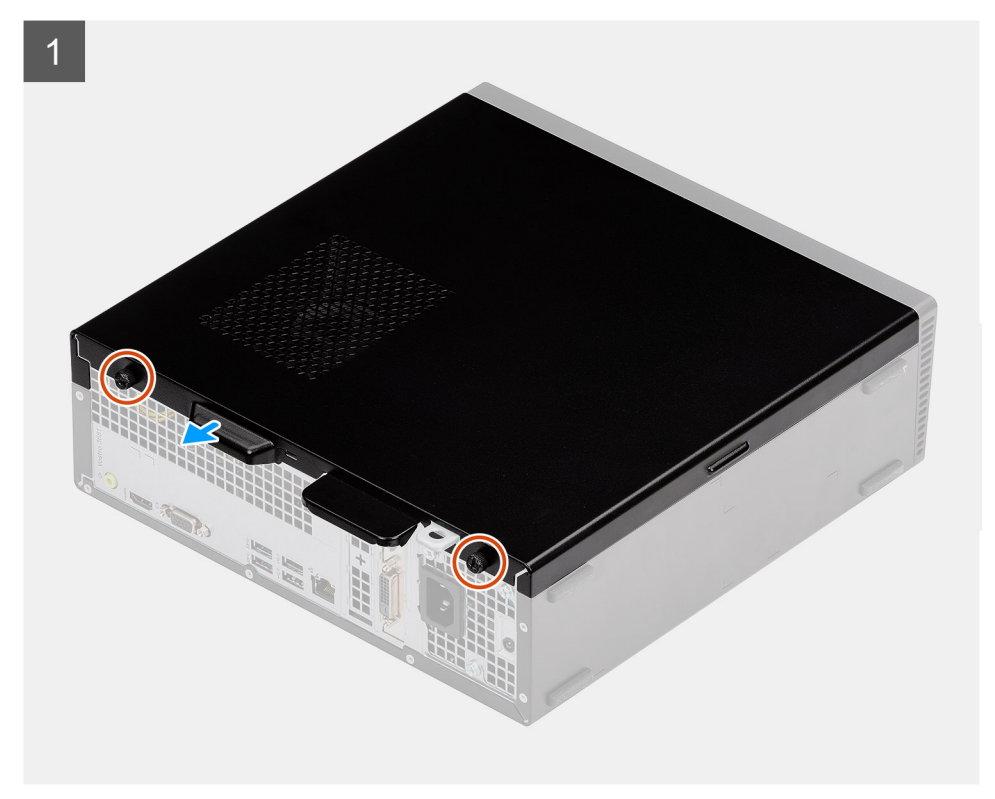

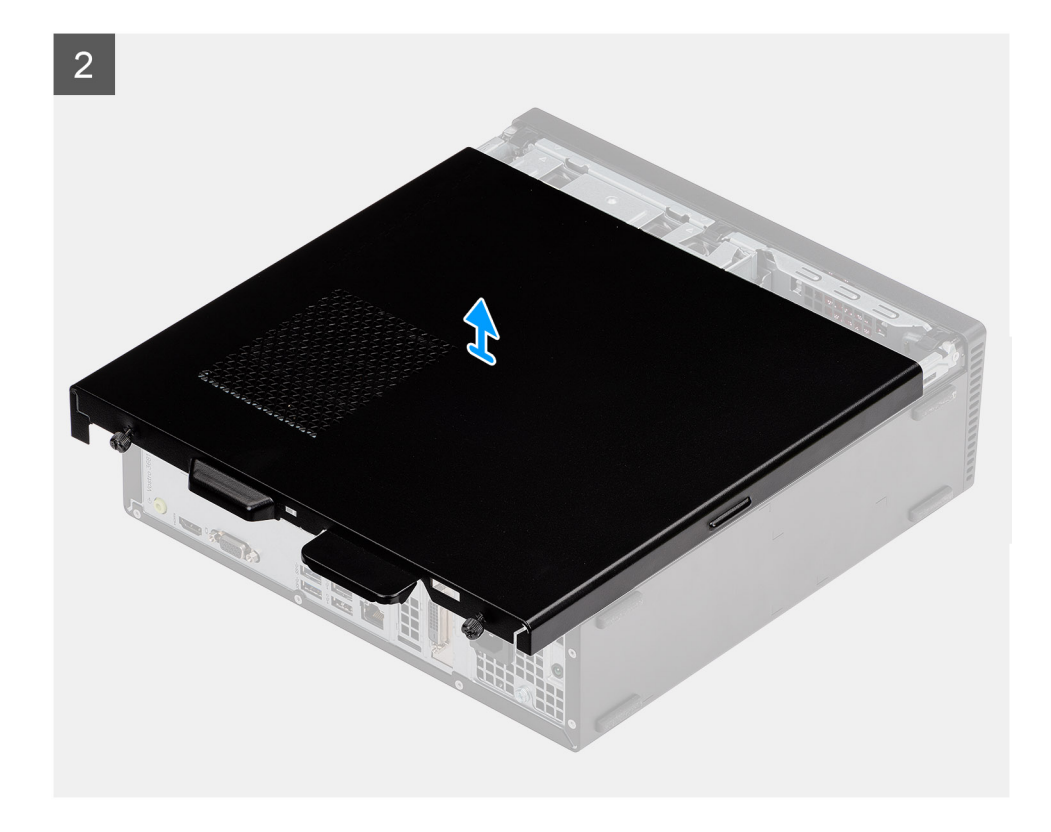

- .1. שחרר את שני בורגי החיזוק והחלק את הכיסוי הצדדי כדי לשחרר אותו מהמארז.
  - 2. הרם את הכיסוי הצדדים ונתק אותו מהמארז.

## התקנת הכיסוי הצדדי

#### תנאים מוקדמים

אם אתה מבצע החלפת רכיב, הסר את הרכיבים הקיימים לפני ביצוע הליך ההתקנה:

#### אודות משימה זו

התמונות הבאות מציינות את מיקום הכיסוי הצדדי ומספקות ייצוג חזותי של הליך ההתקנה:

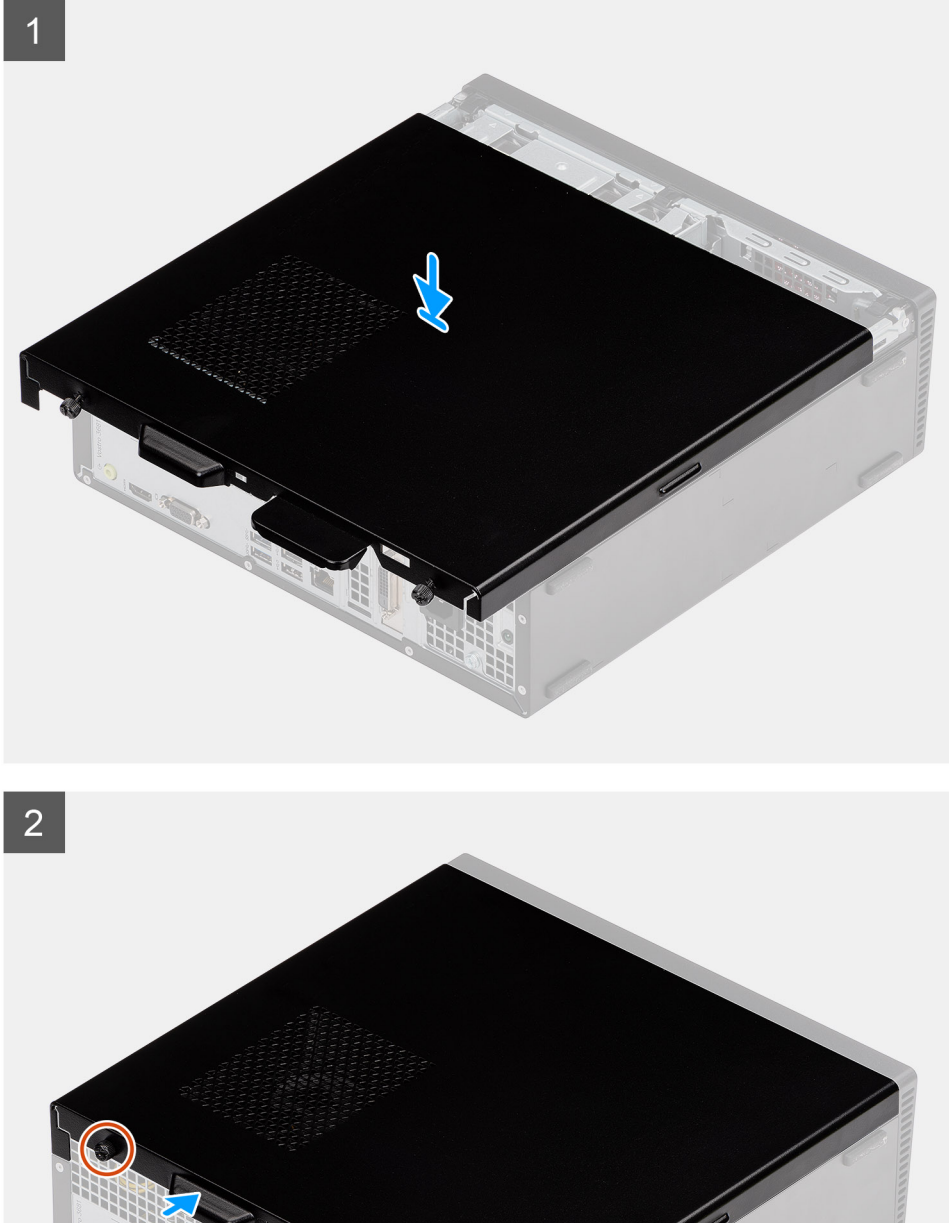

- . ישר את הלשוניות שבכיסוי הצדדי עם החריצים וחבר בחזרה את הכיסוי הצדדי למארז.
- .2 החלק את הכיסוי הצדדי לכיוון החלק הקדמי של היחידה והדק את שני בורגי הכיסוי כדי להדק את הכיסוי הצדדי למארז.

#### השלבים הבאים

. בצע את הפעולות המפורטות בסעיף לאחר העבודה על חלקיו הפנימיים של המחשב.

## לוח קדמי

### הסרת מסגרת הצג הקדמית

#### תנאים מוקדמים

- **1**. בצע את ההליך המפורט בסעיף לפני העבודה על חלקיו הפנימיים של המחשב.
  - **2.** הסר את כיסוי הצד.
  - .3 הנח את המחשב במצב זקוף.

#### אודות משימה זו

התמונות הבאות מציינות את מיקום מסגרת הצג הקדמית ומספקות ייצוג חזותי של הליך ההסרה:

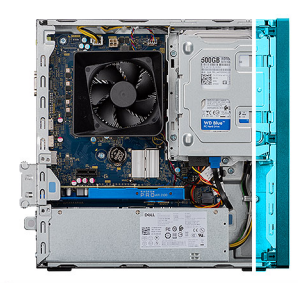

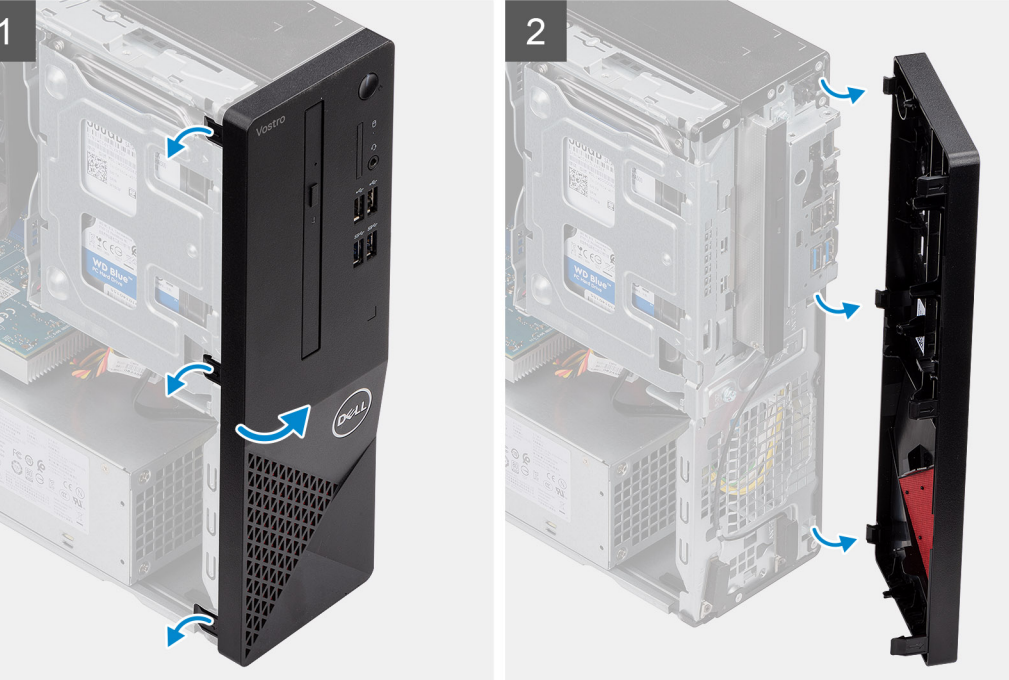

#### שלבים

- . שחרר בעדינות את לשוניות המסגרת הקדמית לפי הסדר מלמעלה.
  - 2. סובב את הכיסוי הקדמי מתוך המארז.

## התקנת מסגרת הצג הקדמית

#### תנאים מוקדמים

אם אתה מבצע החלפת רכיב, הסר את הרכיבים הקיימים לפני ביצוע הליך ההתקנה.

• הנח את המחשב במצב זקוף.

19

#### אודות משימה זו

התמונות הבאות מציינות את מיקום מסגרת הצג הקדמית ומספקות ייצוג חזותי של הליך ההתקנה:

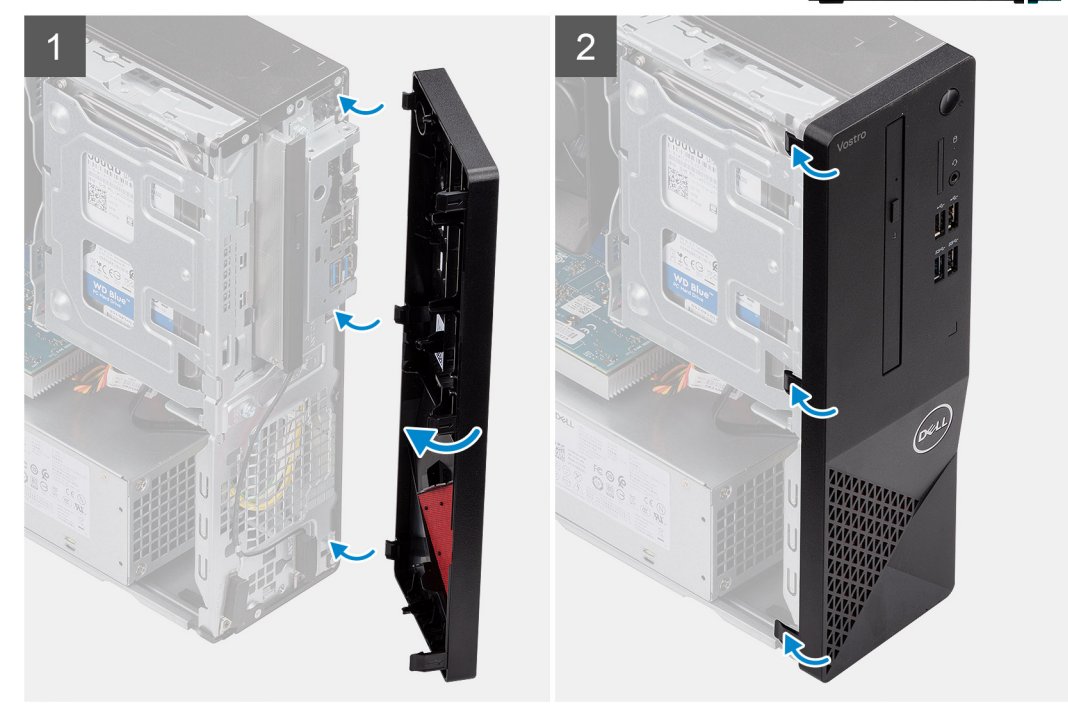

#### שלבים

- . ישר את הלשוניות שבמסגרת הצג עם החריצים שבמארז.
- . סובב את הכיסוי הקדמי לעבר המארז והכנס אותו למקומו בנקישה.

#### השלבים הבאים

- 1. התקן את כיסוי הצד.
- . בצע את הפעולות המפורטות בסעיף לאחר העבודה על חלקיו הפנימיים של המחשב.

## 3.5 אינץ' כונן דיסק קשיח

## הסרת הכונן הקשיח שגודלו 3.5 אינץ'

#### תנאים מוקדמים

- . בצע את ההליך המפורט בסעיף לפני העבודה על חלקיו הפנימיים של המחשב.
  - 2. הסר את כיסוי הצד.

#### אודות משימה זו

התמונות הבאות מציינות את מיקום הכונן הקשיח בגודל 3.5 אינץ' ומספקות ייצוג חזותי של הליך ההסרה:

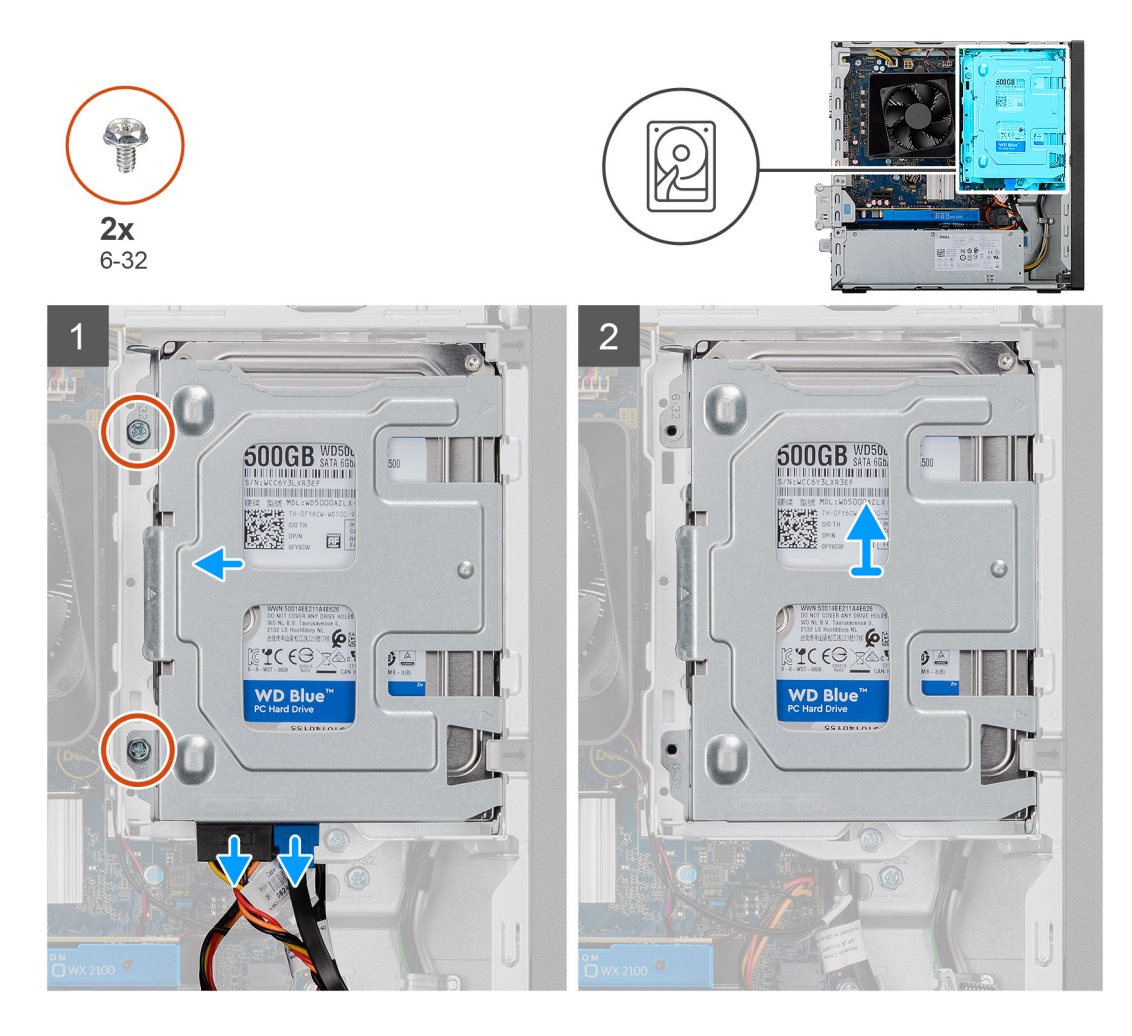

- 1. נתק את כבלי הנתונים והחשמל של SATA מהכונן הקשיח והסר את שני הברגים מסוג 6-32-#.
  - **.** הרם את הכונן הקשיח בגודל 3.5 אינץ' והסר אותו מהתושבת.

## התקנת הכונן הקשיח שגודלו 3.5 אינץ'

#### תנאים מוקדמים

אם אתה מבצע החלפת רכיב, הסר את הרכיבים הקיימים לפני ביצוע הליך ההתקנה.

#### אודות משימה זו

התמונה הבאה מציינת את מיקום הכונן הקשיח בגודל 3.5 אינץ' ומספקת ייצוג חזותי של הליך ההתקנה:

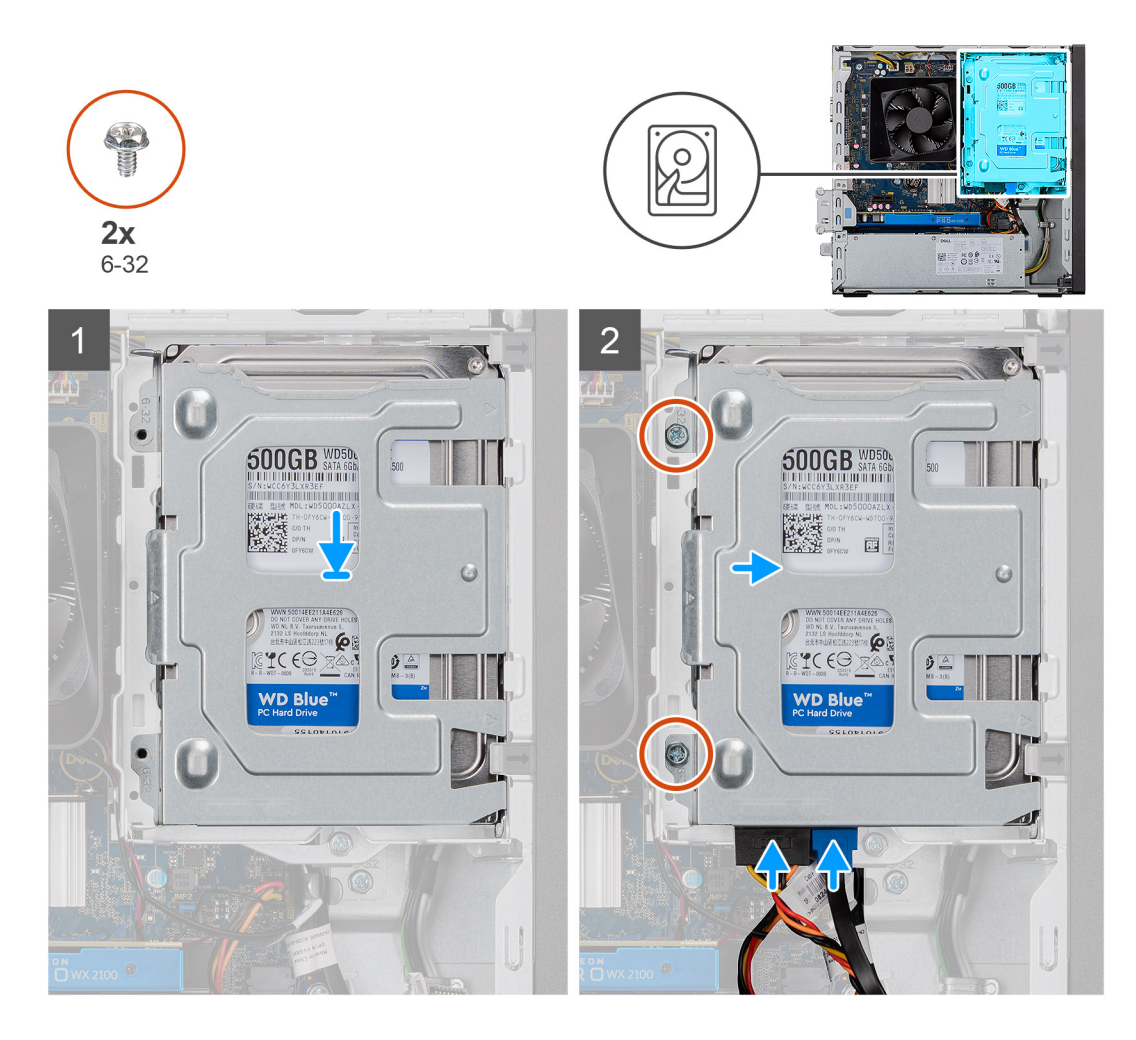

- . מקם את הכונן הקשיח בתושבת הכונן הקשיח ויישר את הלשוניות שבתושבת למול החריצים שבכונן הקשיח.
  - 2. הדק את שני הברגים מסוג 6-32# שמהדקים את הכונן בגודל 3.5 אינץ' למקומו. כונן קשיח למארז.

#### השלבים הבאים

- **1.** התקן את כיסוי הצד.
- 2. בצע את הפעולות המפורטות בסעיף לאחר העבודה על חלקיו הפנימיים של המחשב.

## תושבת HDD/ODD

### הסרת תושבת ה-HDD/ODD

#### תנאים מוקדמים

- . בצע את ההליך המפורט בסעיף לפני העבודה על חלקיו הפנימיים של המחשב.
  - .2. הסר את כיסוי הצד.
  - **.3** הסר את הכונן הקשיח בגודל 3.5 אינץ'

#### אודות משימה זו

התמונות הבאות מציינות את מיקום תושבת ה-HDD/ODD ומספקות ייצוג חזותי של הליך ההסרה.

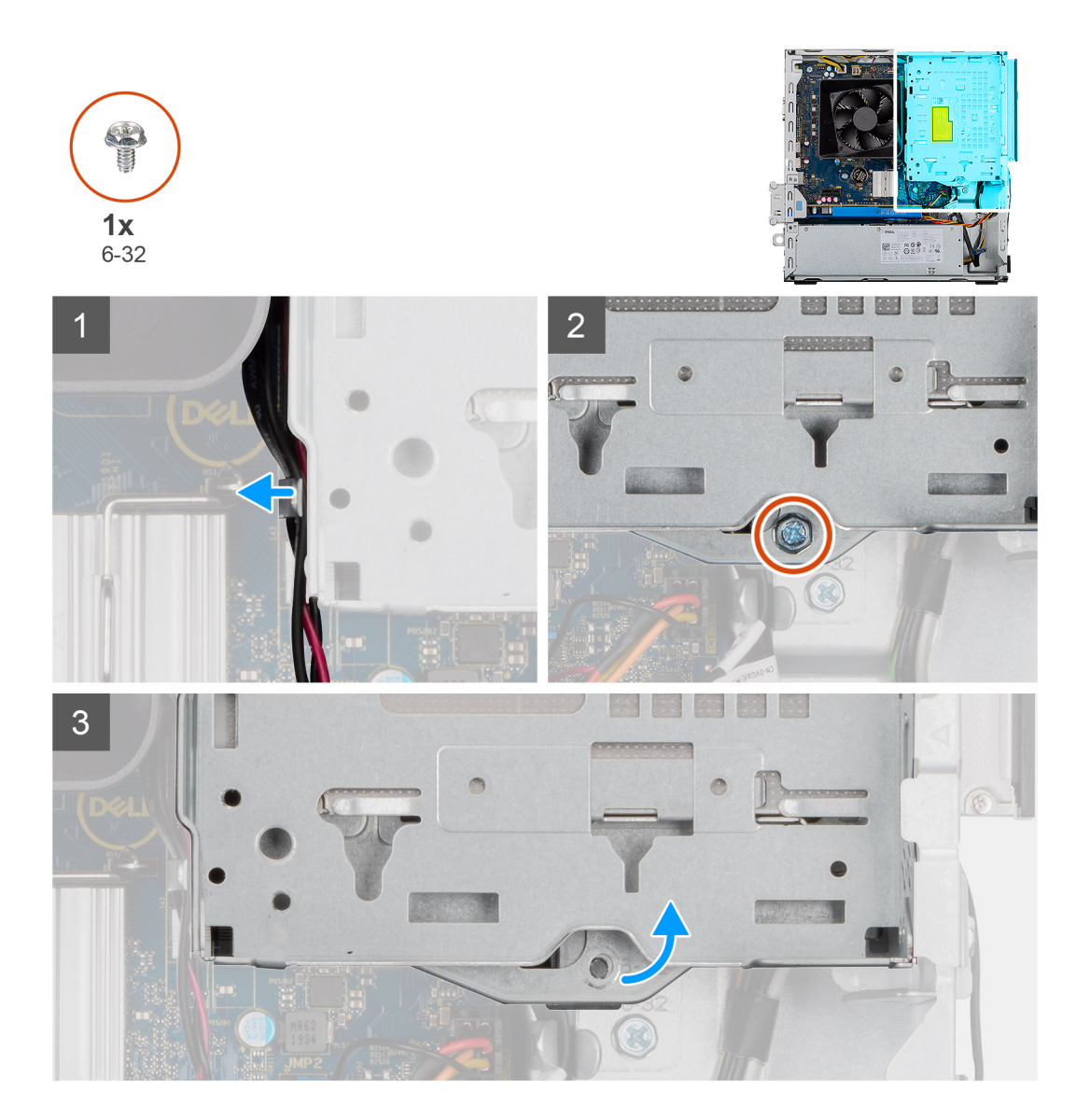

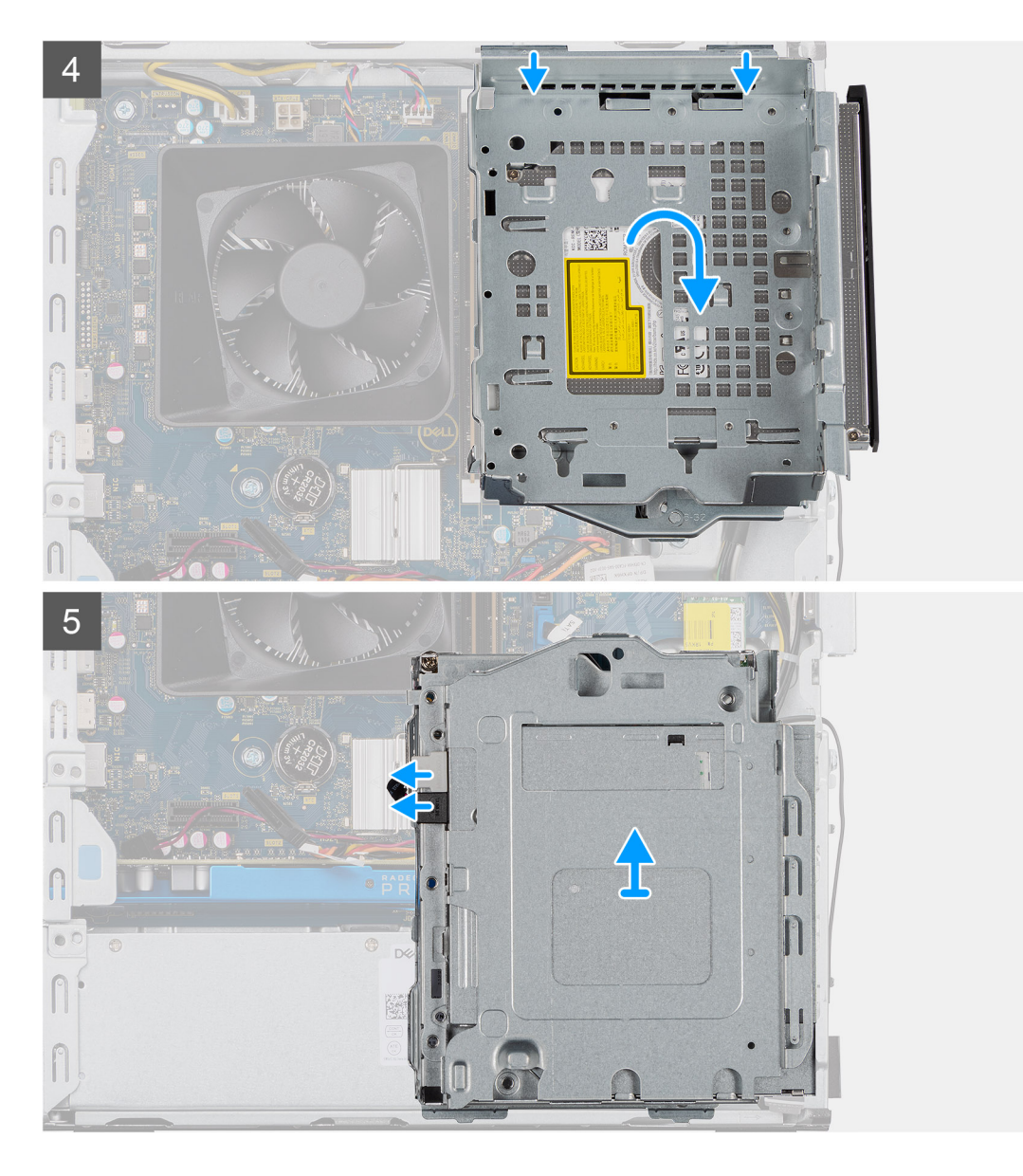

- 1. שחרר את כבלי מתח ה-ODD וה-SATA מהלשוניות שבצד תושבת ה-ODD.
  - למארז. ODD הסר את הבורג היחיד מסוג 6-32# שמהדק את תושבת ה-ODD למארז.
    - **.3** הרם והוצא את תושבת ה-ODD מהמארז.
      - .4 דחף את ה-ODD כדי לשחרר אותו.
    - 5. נתק את מחברי המתח והנתונים של ה-SATA מה-ODD.
      - 6. הרם והסר את תושבת ה-ODD מהמארז.

## התקנת תושבת ה-HDD/ODD

#### תנאים מוקדמים

אם אתה מבצע החלפת רכיב, הסר את הרכיבים הקיימים לפני ביצוע הליך ההתקנה.

#### אודות משימה זו

התמונות הבאות מציינות את מיקום התושבת לכונן ODD דק ומספקות ייצוג חזותי של הליך ההתקנה:

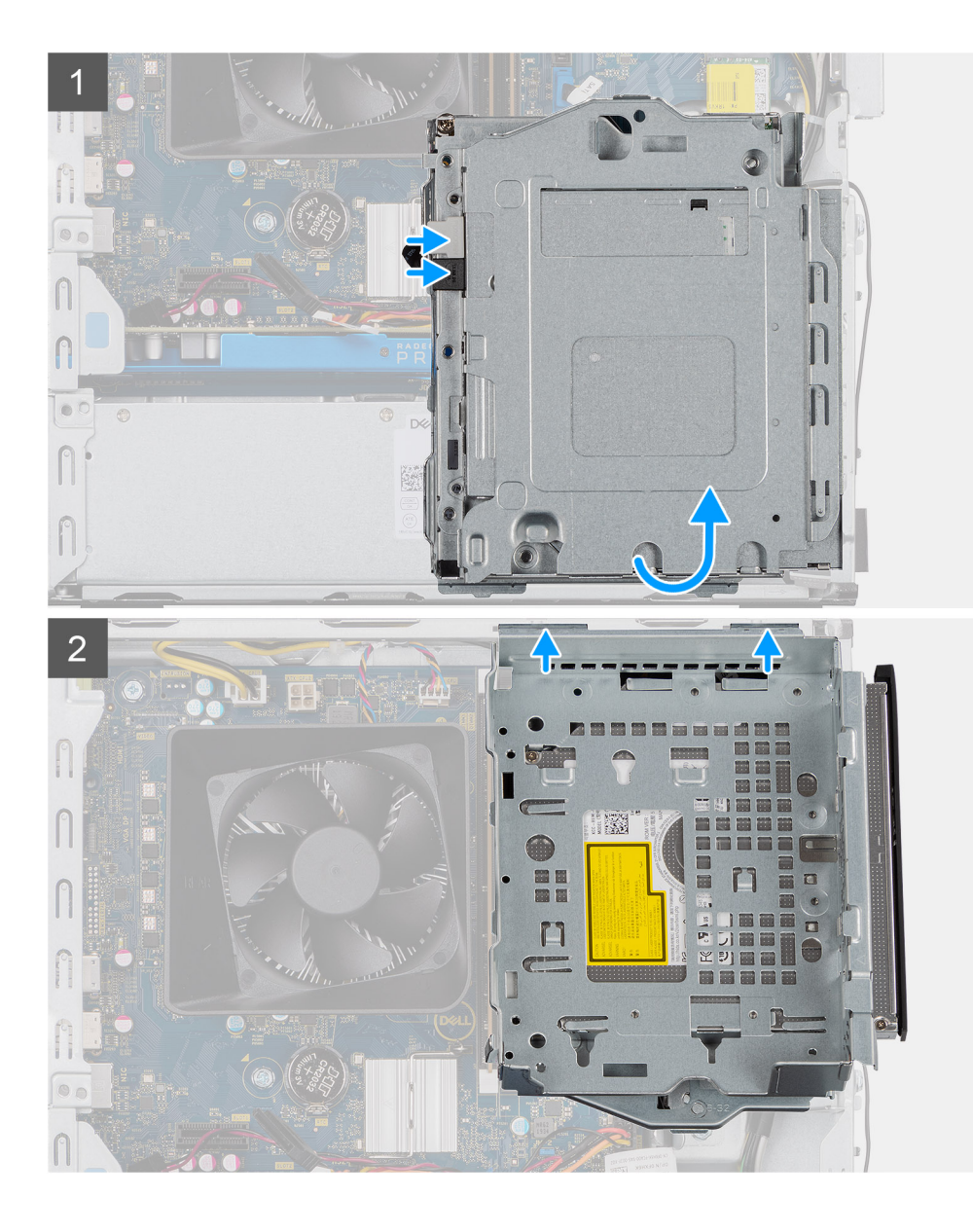

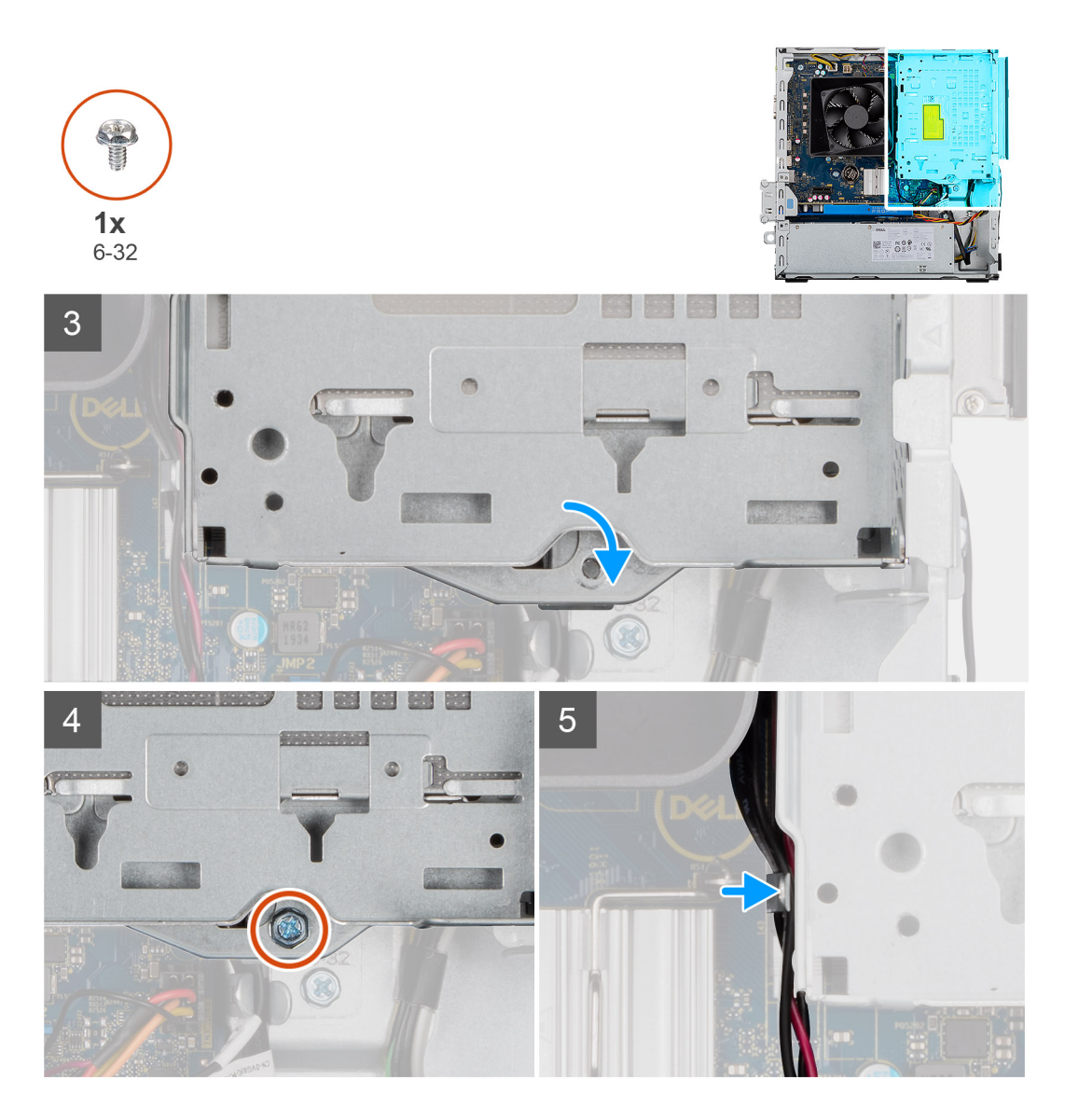

- ODD של ה-ODD במארז יחידת המערכת וחבר מחברי החשמל וה-SATA של ה-ODD .
  - **.2** הכנס את תושבת ה-ODD לתוך המארז.
- . הכנס בנקישה את תושבת ה-ODD כדי ליישר את החורים שבתושבת ה-ODD עם החורים שבמארז.
  - . הברג בחזרה את הבורג היחיד מסוג 6-32# שמהדק את ה-ODD למארז.
  - . הכנס את כבלי החשמל של ה-SATA לאורך הלשוניות של תושבת ה-ODD.

#### השלבים הבאים

- . התקנ את הכונן הקשיח בגודל 3.5 אינץ' HDD.
  - .2 התקן את כיסוי הצד.
- . בצע את הפעולות המפורטות בסעיף לאחר העבודה על חלקיו הפנימיים של המחשב.

## כונן אופטי

### הסרת כונן הדיסק האופטי

#### תנאים מוקדמים

- . בצע את ההליך המפורט בסעיף לפני העבודה על חלקיו הפנימיים של המחשב.
  - .2 הסר את כיסוי הצד.
  - .HDD הסר את הכונן הקשיח בגודל 3.5 אינץ' HDD.
    - **4. הסר את תושבת** HDD/ODD.

#### אודות משימה זו

התמונות הבאות מציינות את מיקום כונן ה-ODD ומספקות ייצוג חזותי של הליך ההסרה.

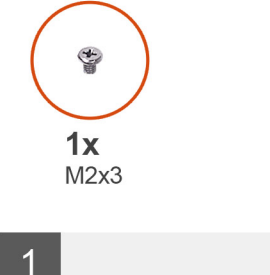

3

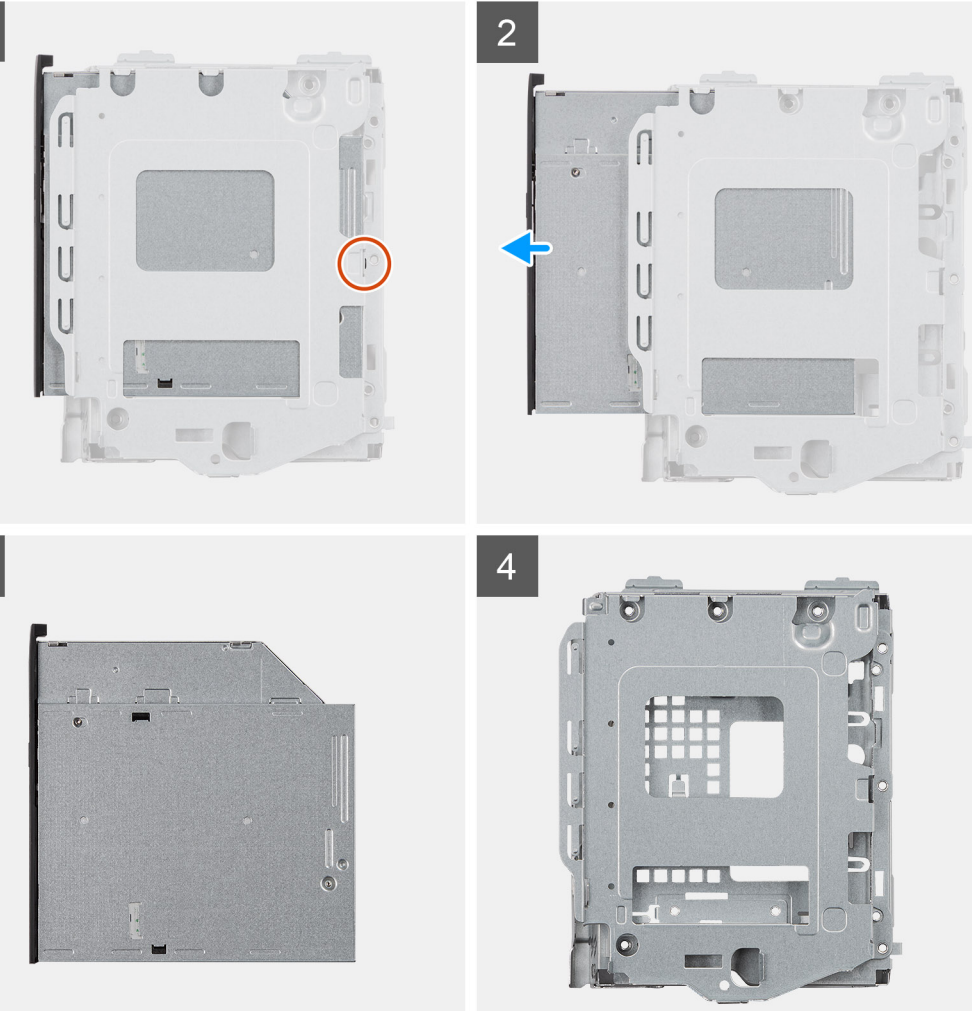

- . הסר את הבורג היחיד מסוג M2x3 שמהדק את הכונן האופטי לתושבת.
  - .2 הסר את הכונן האופטי מהתושבת.

## התקנת כונן הדיסק האופטי

#### תנאים מוקדמים

אם אתה מבצע החלפת רכיב, הסר את הרכיבים הקיימים לפני ביצוע הליך ההתקנה.

#### אודות משימה זו

התמונות הבאות מציינות את מיקום כונן הדיסק האופטי ומספקות ייצוג חזותי של הליך ההתקנה:

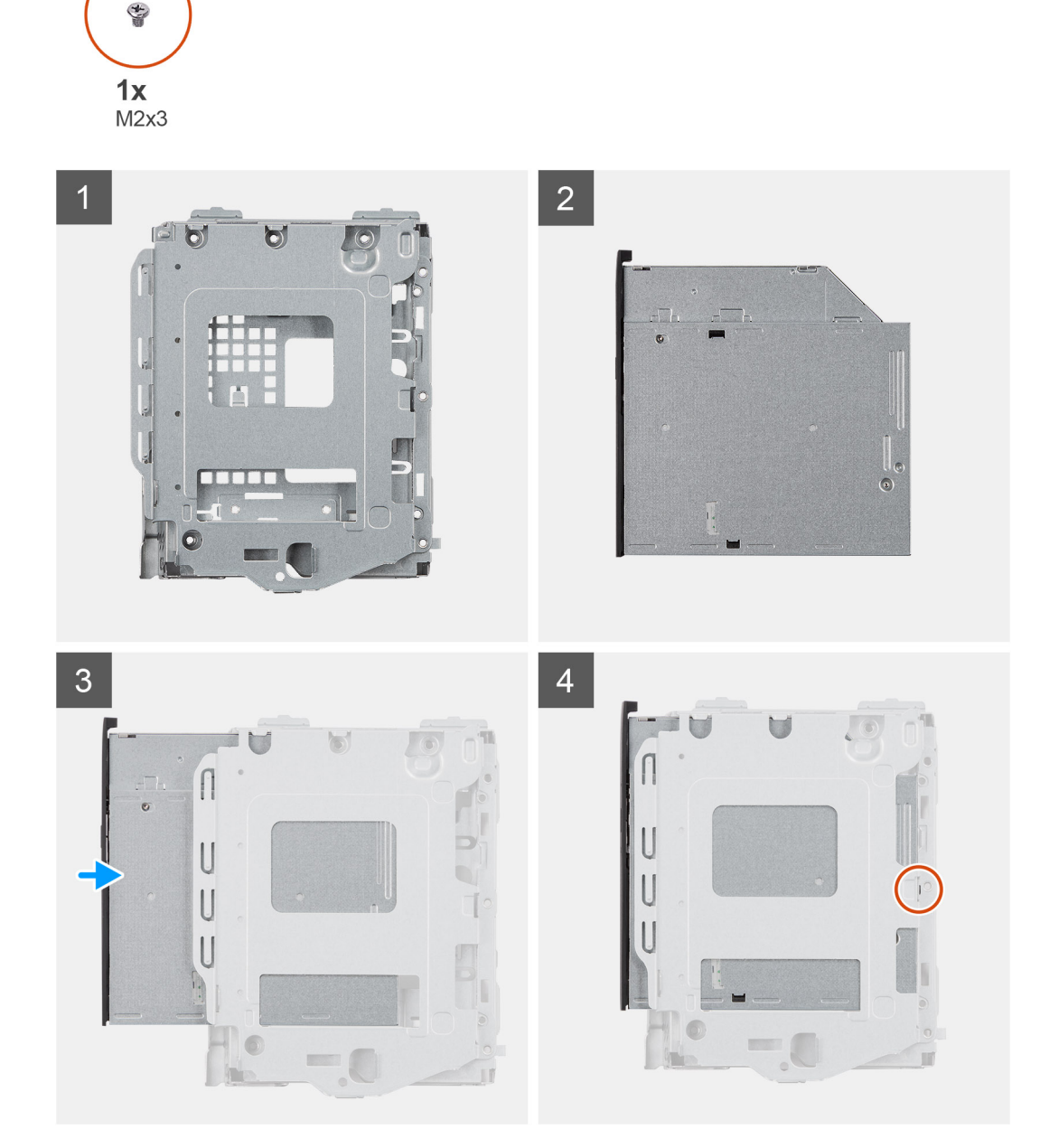

- **1**. הכנס את הכונן האופטי לתושבת ה-ODD.
- 2. הברג בחזרה את הבורג היחיד מסוג M2x3 שמהדק את הכונן האופטי לתושבת.

#### השלבים הבאים

- .HDD/ODD התקן את תושבת ה-HDD/ODD.
- . התקן את מכלול הכונן הקשיח בגודל 3.5 אינץ'. HDD.
  - .3 התקן את כיסוי הצד.
- . בצע את הפעולות המפורטות בסעיף לאחר העבודה על חלקיו הפנימיים של המחשב.

## מודול זיכרון

## הסרת מודולי הזיכרון

#### תנאים מוקדמים

- . בצע את ההליך המפורט בסעיף לפני העבודה על חלקיו הפנימיים של המחשב.
  - הסר את כיסוי הצד.
  - .HDD/ODD הסר את תושבת HDD/ODD.

#### אודות משימה זו

התמונות הבאות מציינות את מיקום מודולי הזיכרון ומספקות ייצוג חזותי של הליך ההסרה:

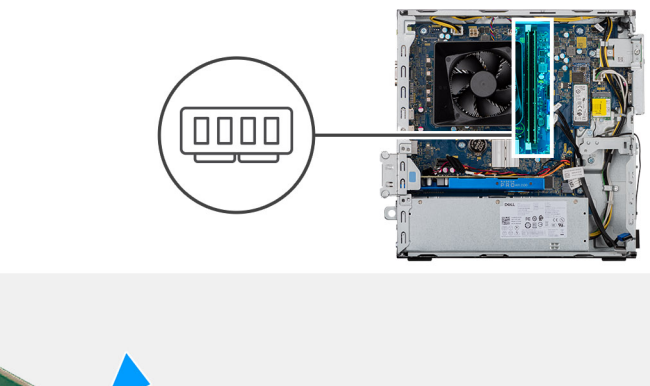

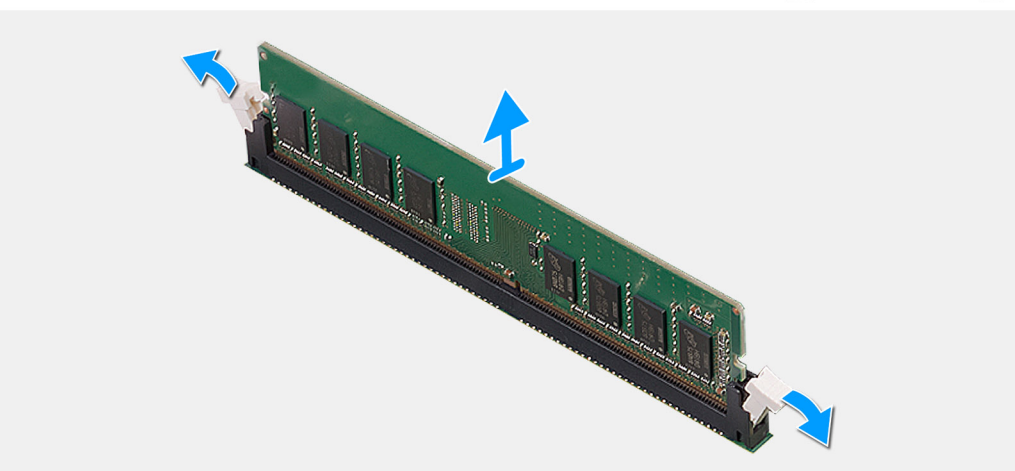

#### שלבים

- **1.** השכב את המארז על צדו הימני.
- 2. היעזר בקצות האצבעות כדי לפתוח בזהירות הצדה את תפסי ההידוק שבכל קצה של חריץ מודול הזיכרון.
- .3. אחוז במודול הזיכרון בקרבת תפס הנעילה, ולאחר מכן הוצא בעדינות את מודול הזיכרון אל מחוץ לחריץ מודול הזיכרון.

הערה חזור על השלבים 2 עד 4 כדי להסיר מודול זיכרון אחר כלשהו המותקן במחשבך. 🚺

29

הערה רשום את החריץ או את הכיוון של מודול הזיכרון, כדי שתוכל להחזיר אותו למקומו בחריץ הנכון. 🚺

הערה אם קשה להסיר את מודול הזיכרון, הזז בעדינות את מודול הזיכרון קדימה ואחורה כדי להסירו מהחריץ. 🚺

התראה כדי למנוע נזק למודול הזיכרון, החזק את מודול הזיכרון בשוליו. אל תיגע ברכיבים שעל מודול הזיכרון. 🔼

### התקנת מודולי הזיכרון

#### תנאים מוקדמים

אם אתה מבצע החלפת רכיב, הסר את הרכיבים הקיימים לפני ביצוע הליך ההתקנה.

#### אודות משימה זו

התמונות הבאות מציינות את מיקום מודולי הזיכרון ומספקות ייצוג חזותי של הליך ההתקנה.

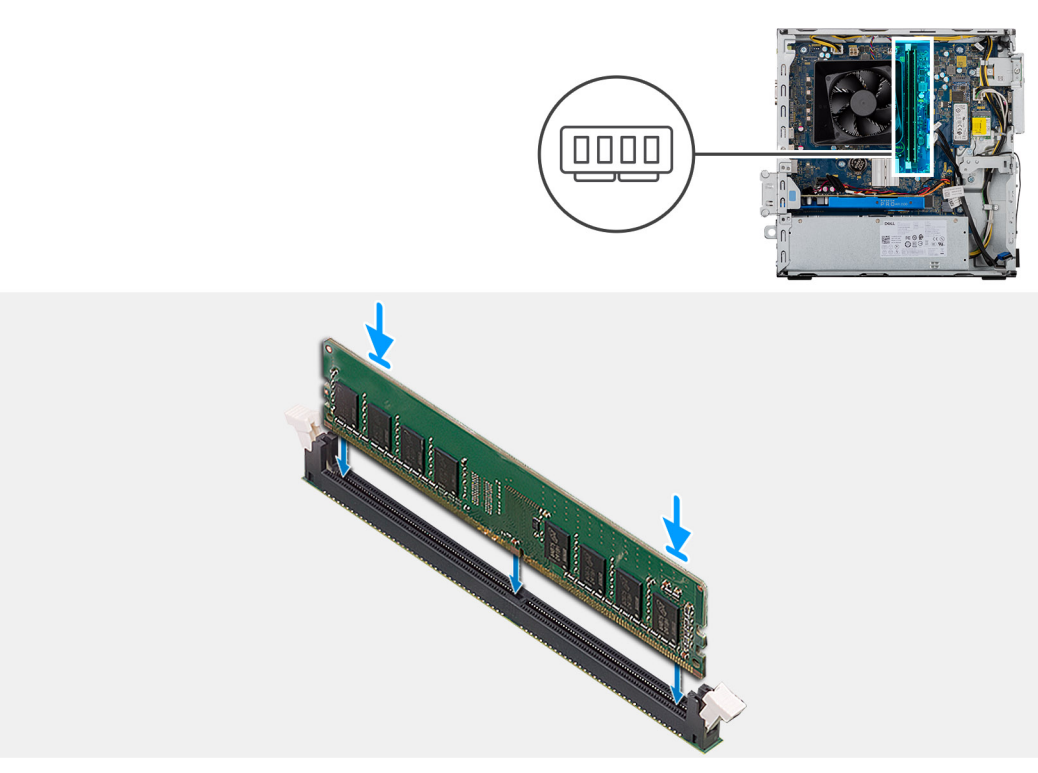

#### שלבים

- . ישר את החריץ שבמודול הזיכרון עם הלשונית שבחריץ מודול הזיכרון.
- . הכנס את מודול הזיכרון לתוך החריץ שלו ולחץ על מודול כלפי מטה עד שייכנס במקומו בנקישה ותפסי ההידוק יינעלו במקומם.
  - הערה תפסי ההידוק חוזרים למצב נעול. אם אינך שומע את הנקישה, הסר את מודול הזיכרון והתקן אותו חזרה. 🚺

הערה אם קשה להסיר את מודול הזיכרון, הזז בעדינות את מודול הזיכרון קדימה ואחורה כדי להסירו מהחריץ. 🚺

הערה כדי למנוע נזק למודול הזיכרון, החזק את מודול הזיכרון בשוליו. אל תיגע ברכיבים שעל מודול הזיכרון. 🚺

#### השלבים הבאים

- .1. התקנת תושבת ה-ODD.
  - .2 התקן את כיסוי הצד.
- . בצע את הפעולות המפורטות בסעיף לאחר העבודה על חלקיו הפנימיים של המחשב.

## כרטיס גרפי

### הסרת הכרטיס הגרפי

#### תנאים מוקדמים

- . בצע את ההליך המפורט בסעיף לפני העבודה על חלקיו הפנימיים של המחשב.
  - .2 הסר את כיסוי הצד.

#### אודות משימה זו

התמונות הבאות מציינות את מיקום הכרטיס הגרפי ומספקות ייצוג חזותי של הליך ההסרה.

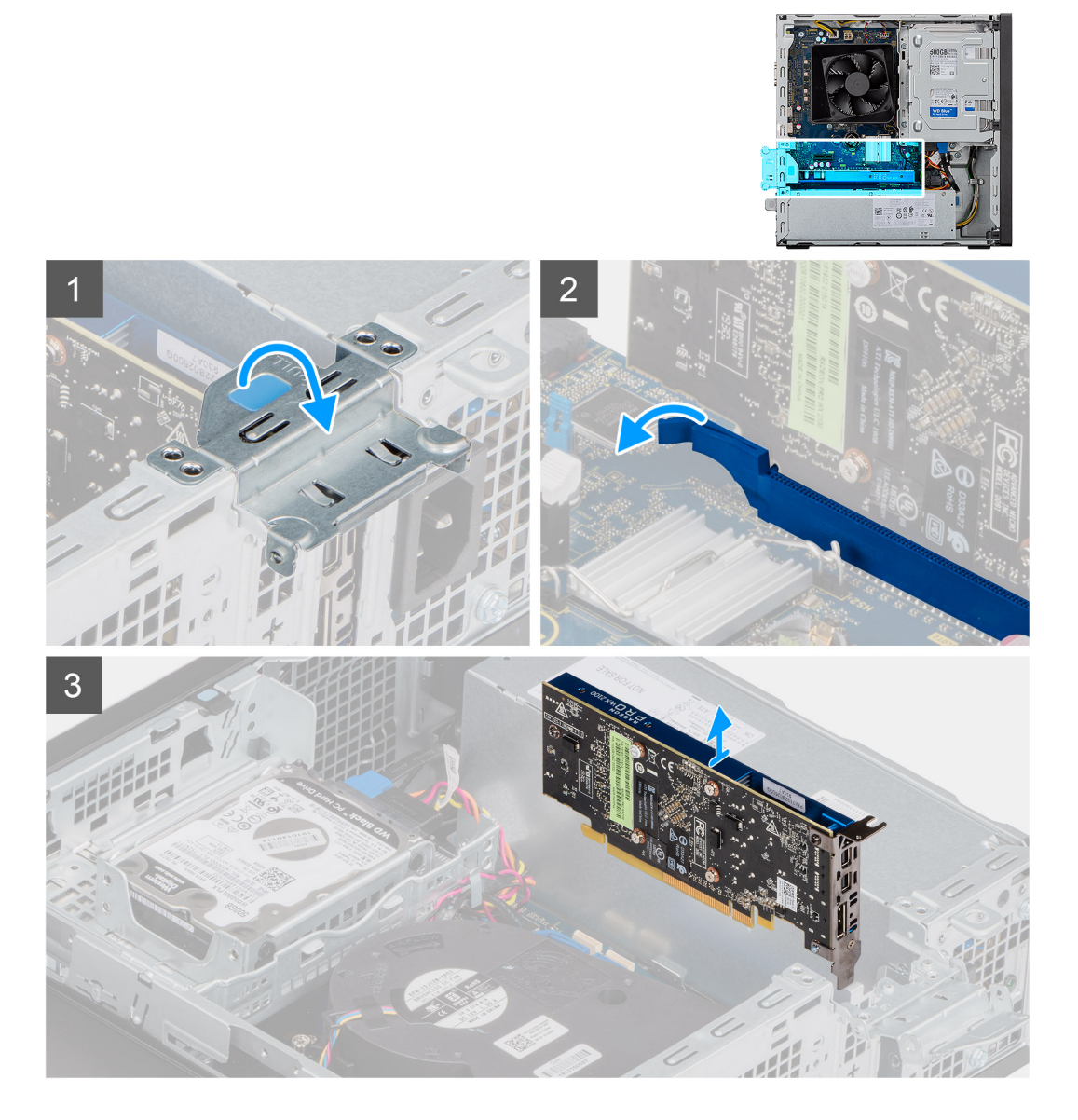

#### שלבים

- . הרם את לשונית המשיכה כדי לפתוח את פתח ה-PCIE.
- . דחף והחזק את לשונית ההידוק שבחריץ הכרטיס הגרפי, ולאחר מכן הוצא את הכרטיס מחריץ שלו.
  - הרם והסר את הכרטיס הגרפי מלוח המערכת.

### התקנת הכרטיס הגרפי

#### תנאים מוקדמים

אם אתה מבצע החלפת רכיב, הסר את הרכיבים הקיימים לפני ביצוע הליך ההתקנה.

#### אודות משימה זו

התמונות הבאות מציינות את מיקום הכרטיס הגרפי ומספקות ייצוג חזותי של הליך ההתקנה.

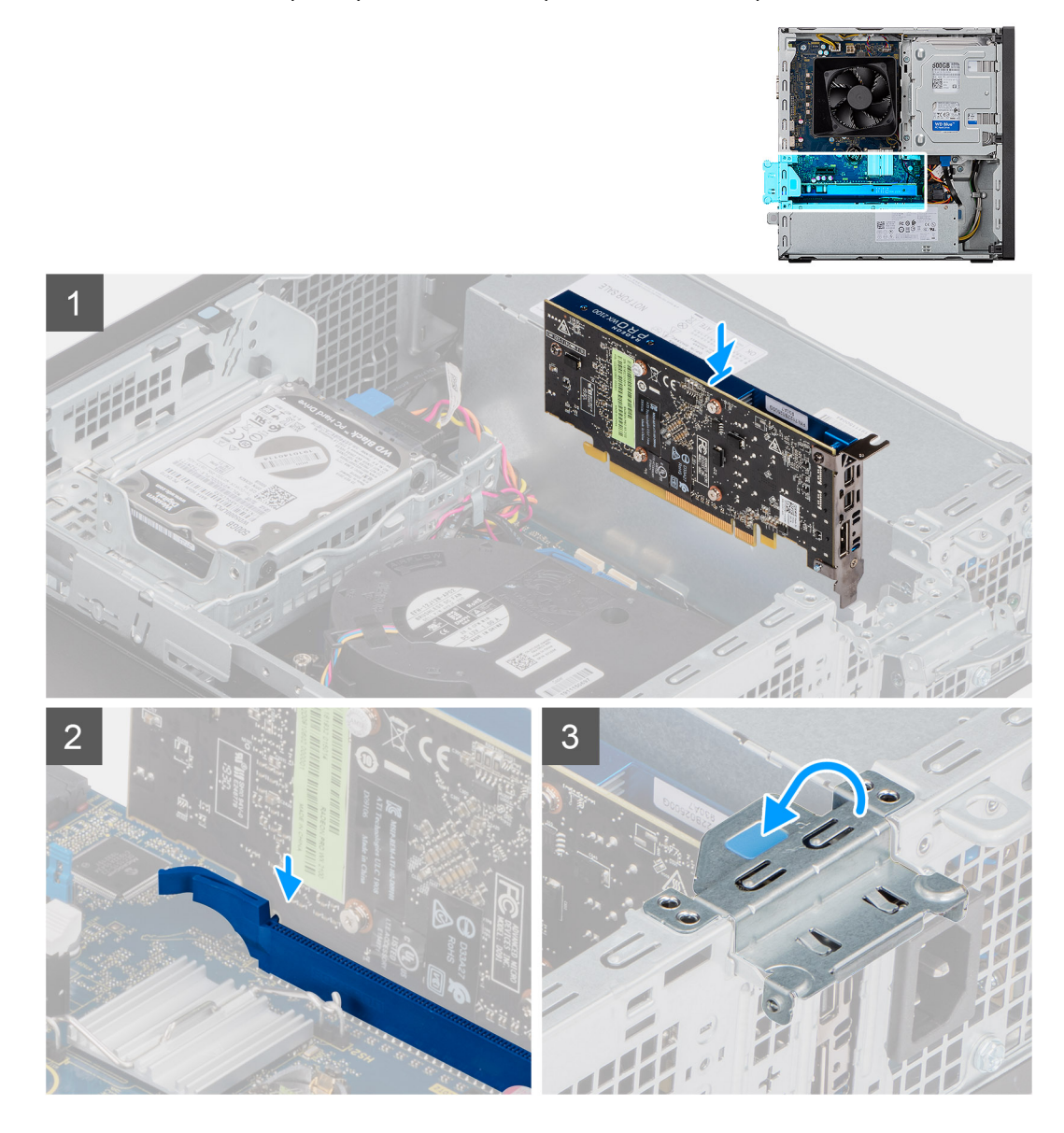

#### שלבים

- . ישר את הכרטיס הגרפי מחבר כרטיס ה-PCI-Express שבלוח המערכת.
- 2. בעזרת עמוד היישור, חבר את הכרטיס למחבר ולחץ מטה בחוזקה. ודא כי הכרטיס מקובע היטב במקומו.
  - .PCle-הרם את לשונית המשיכה כדי לפתוח את פתח ה-PCle.

#### השלבים הבאים

- **1.** התקן את כיסוי הצד.
- 2. בצע את הפעולות המפורטות בסעיף לאחר העבודה על חלקיו הפנימיים של המחשב.

## סוללת מטבע

### הסרת סוללת המטבע

#### תנאים מוקדמים

- 1. בצע את ההליך המפורט בסעיף לפני העבודה על חלקיו הפנימיים של המחשב.
- התראה הסרת סוללת המטבע מאפסת את ההגדרות של תוכנית התקנת ה-BIOS להגדרות ברירת מחדל. מומלץ לשים לב מהן ההגדרות של תוכנת התקנת ה-BIOS הקיימות לפני הוצאת סוללת המטבע.
  - .2 הסר את כיסוי הצד.

#### אודות משימה זו

התמונות הבאות מציינות את מיקום סוללת המטבע ומספקות ייצוג חזותי של הליך ההסרה.

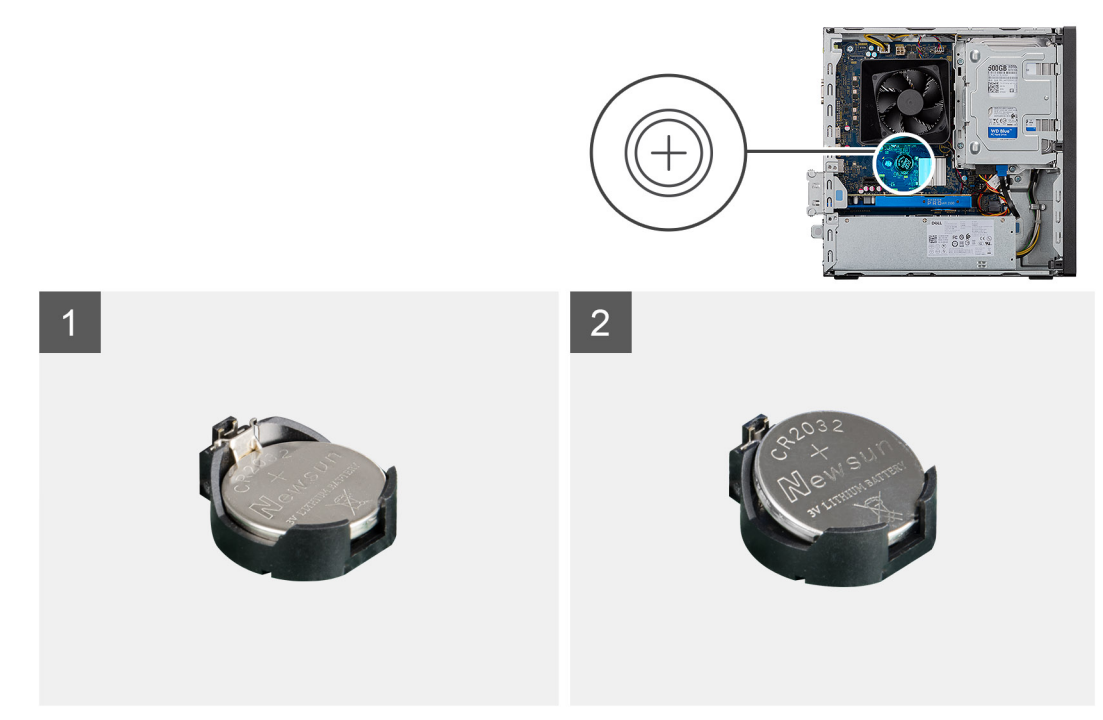

#### שלבים

- הנח את המחשב על צדו הימני.
- 2. דחף את ידית שחרור סוללת המטבע שעל גבי שקע הסוללה כדי לשחרר את הסוללה מתוך השקע.
  - . הסר את סוללת המטבע.

## התקנת סוללת המטבע

#### תנאים מוקדמים

אם אתה מבצע החלפת רכיב, הסר את הרכיבים הקיימים לפני ביצוע הליך ההתקנה.

#### אודות משימה זו

התמונות הבאות מציינות את מיקום סוללת המטבע ומספקות ייצוג חזותי של הליך ההתקנה.

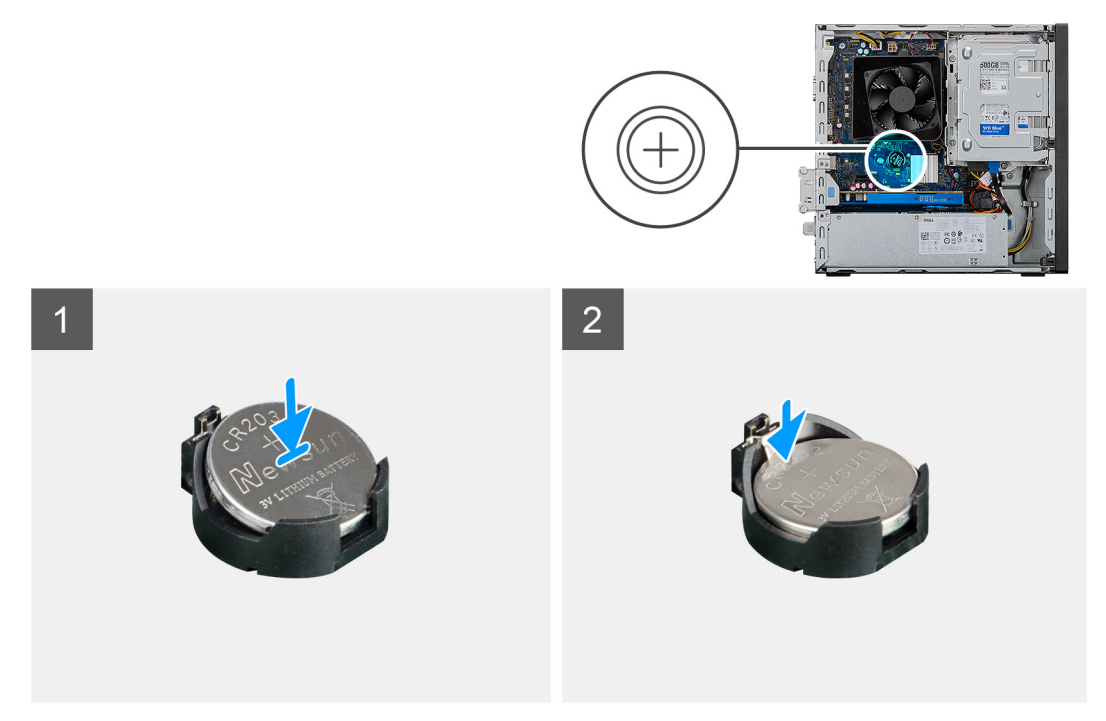

הכנס את סוללת המטבע לתוך השקע כאשר הקוטב החיובי (+) שלה פונה מעלה, והכנס את הסוללה לשקע בנקישה.

#### השלבים הבאים

- 1. התקן את כיסוי הצד.
- . בצע את הפעולות המפורטות בסעיף לאחר העבודה על חלקיו הפנימיים של המחשב.

## Cונן Solid State מסוג M.2 2230 מסוג

## הסרת כונן Solid State מסוג 2230

#### תנאים מוקדמים

- . בצע את ההליך המפורט בסעיף לפני העבודה על חלקיו הפנימיים של המחשב.
  - .2. הסר את כיסוי הצד.
  - .HDD/ODD הסר את תושבת HDD/ODD.3

#### אודות משימה זו

התמונות הבאות מציינות את מיקום כונן ה-solid-state מסוג 2230 ומספקות ייצוג חזותי של הליך ההסרה.

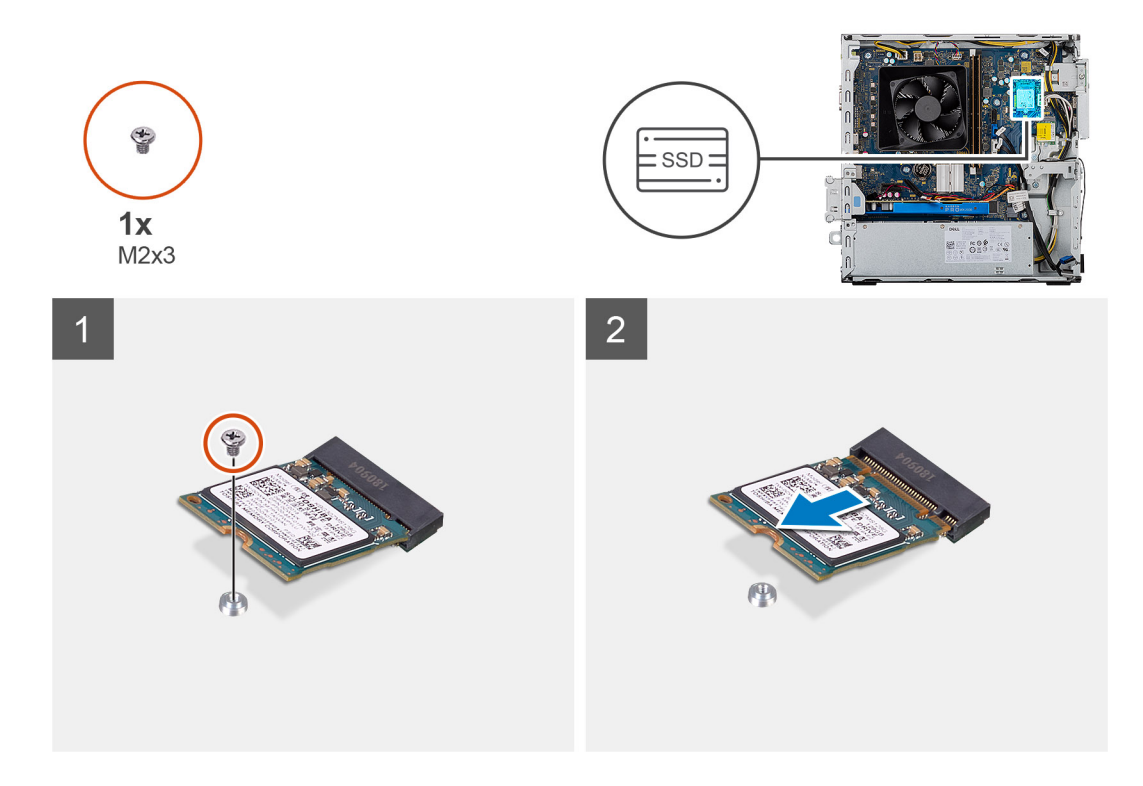

- **1.** הסר את הבורג (M2x3) שמהדק את כונן ה-solid-state מסוג 2230 ללוח המערכת.
  - 2. החלק והרם את כונן ה-Solid-State מהחריץ של כרטיס M.2 בלוח המערכת.

## התקנת כונן ה-solid state מסוג 2230

#### תנאים מוקדמים

.solid-state הם רכיבים רגישים. נקוט משנה זהירות בעת טיפול בכונן solid-state. 🛆

אם אתה מבצע החלפת רכיב, הסר את הרכיבים הקיימים לפני ביצוע הליך ההתקנה.

#### אודות משימה זו

התמונות הבאות מציינות את מיקום כונן ה-solid-state ומספקות ייצוג חזותי של הליך ההתקנה.

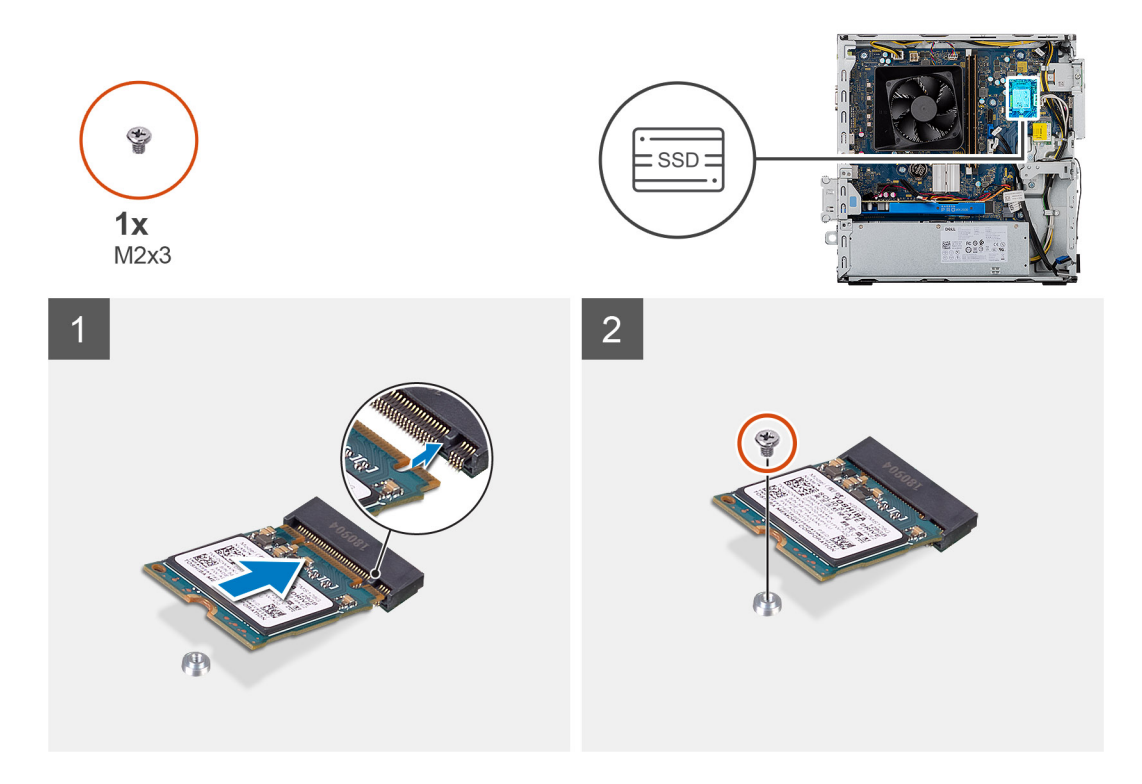

- .2230 אתר את המגרעת שבכונן ה-solid-state מסוג 1
- . את החריץ בכונן ה-solid-state מסוג 2230 עם הלשונית בחריץ כרטיס ה-M.2. ישר את החריץ בכונן ה-
- 5. החלק את כונן ה-solid state מסוג 2230 לתוך חריץ כרטיס ה-M.2 בלוח המערכת.
- 4. הברג בחזרה את הבורג (M2x3) שמהדק את כונן ה-Solid-State מסוג 2230 ללוח המערכת.

#### השלבים הבאים

- .HDD/ODD התקן את תושבת ה-HDD/ODD.
  - .2 התקן את כיסוי הצד.
- . בצע את הפעולות המפורטות בסעיף לאחר העבודה על חלקיו הפנימיים של המחשב.

## Cונן solid-state מסוג M.2 2280 מסוג

## הסרת כונן Solid State מסוג 2280

#### תנאים מוקדמים

- 1. בצע את ההליך המפורט בסעיף לפני העבודה על חלקיו הפנימיים של המחשב.
  - **2.** הסר את כיסוי הצד.
  - .HDD/ODD הסר את תושבת .**3**

#### אודות משימה זו

התמונות הבאות מציינות את מיקום כונן ה-solid-state מסוג 2280 ומספקות ייצוג חזותי של הליך ההסרה.
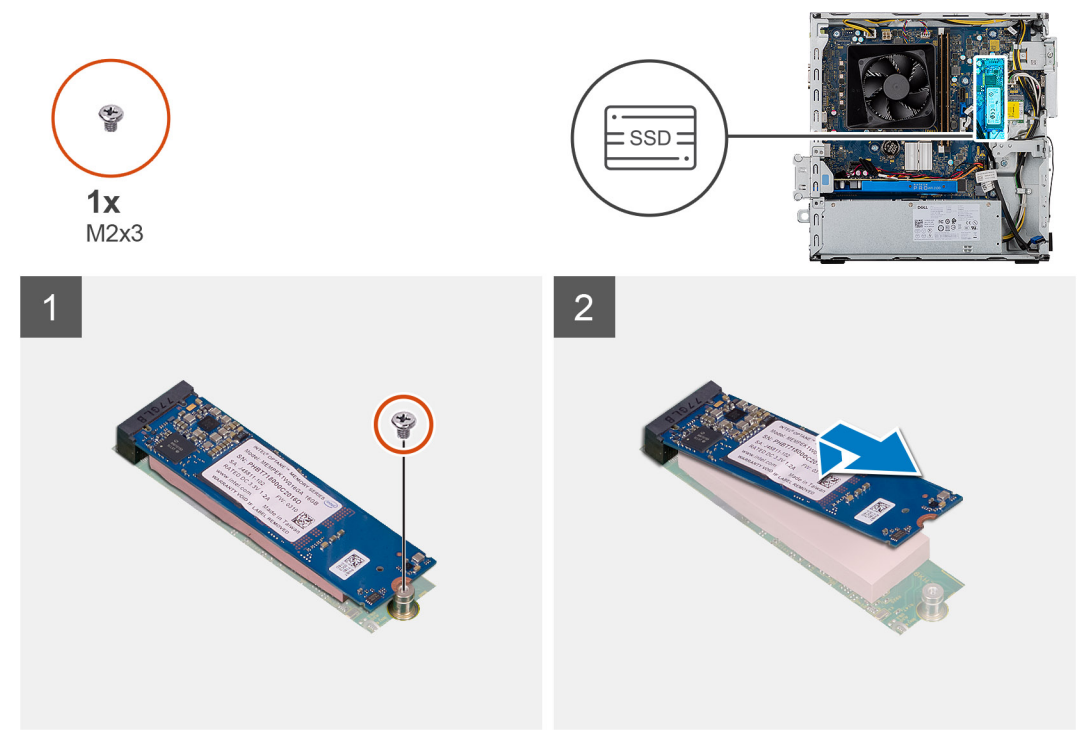

תמונה:

#### שלבים

- . הסר את הבורג (M2x3) שמהדק את כונן solid-state מסוג 2280 ללוח המערכת.
  - .2 החלק והרם את כונן ה-Solid-State מהחריץ של כרטיס M.2 בלוח המערכת.

# התקנת כונן ה-solid state מסוג 2280

#### תנאים מוקדמים

.solid-state הם רכיבים רגישים. נקוט משנה זהירות בעת טיפול בכונן solid-state.

אם אתה מבצע החלפת רכיב, הסר את הרכיבים הקיימים לפני ביצוע הליך ההתקנה.

#### אודות משימה זו

התמונות הבאות מציינות את מיקום כונן ה-solid-state מסוג 2280 ומספקות ייצוג חזותי של הליך ההתקנה.

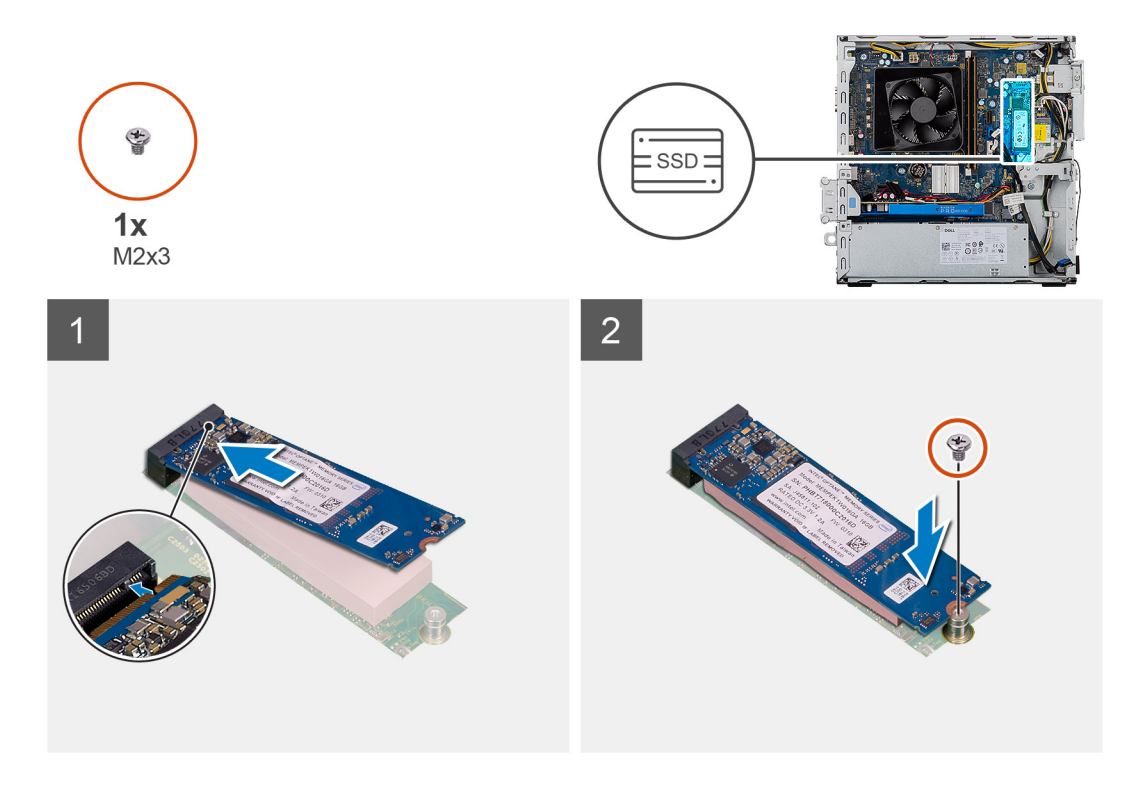

- .2280 אתר את המגרעת שבכונן ה-solid-state מסוג 1
- .M.2 מסוג 2280 עם הלשונית בחריץ כרטיס ה-M.2. ישר את החריץ בכונן ה-solid-state מסוג 10.2
- 5. החלק את כונן ה-solid state מסוג 2230 לתוך חריץ כרטיס ה-M.2 בלוח המערכת.
- 4. הברג בחזרה את הבורג (M2x3) שמהדק את כונן ה-Solid-State מסוג 2230 ללוח המערכת.

#### השלבים הבאים

- . התקן את תושבת ה-HDD/ODD.
  - .2 התקן את כיסוי הצד.
- . בצע את הפעולות המפורטות בסעיף לאחר העבודה על חלקיו הפנימיים של המחשב.

# **WLAN כרטיס**

## הסרת כרטיס ה-WLAN

#### תנאים מוקדמים

- 1. בצע את ההליך המפורט בסעיף לפני העבודה על חלקיו הפנימיים של המחשב.
  - **2.** הסר את כיסוי הצד.
  - .0DD הסר את תושבת ה-ODD.

#### אודות משימה זו

התמונות הבאות מציינות את מיקום כרטיס הרשת האלחוטי ומספקות ייצוג חזותי של הליך ההסרה.

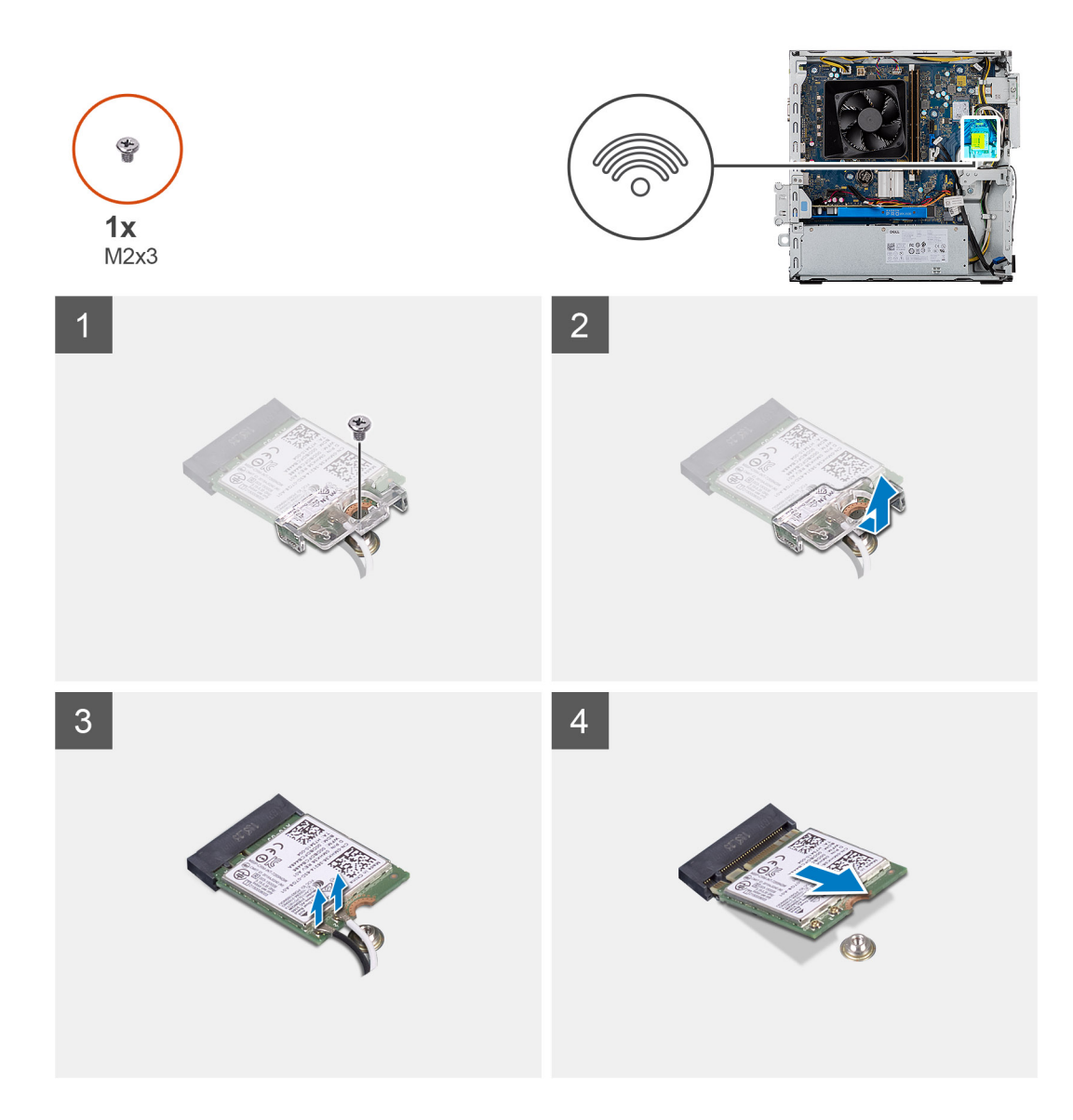

- . הסר את הבורג (M2x3) היחיד שמהדק את כרטיס האלחוט ללוח המערכת. 1
  - . החלק והוצא את כרטיס האלחוט מחריץ כרטיס האלחוט.
    - .3 נתק את כבלי האנטנה מכרטיס האלחוט.
  - . החלק והוצא את כרטיס הרשת האלחוטי בזווית מתוך חריץ הכרטיס.

# התקנת כרטיס WLAN

## תנאים מוקדמים

אם אתה מבצע החלפת רכיב, הסר את הרכיבים הקיימים לפני ביצוע הליך ההתקנה. הערה כדי למנוע פגיעה בכרטיס האלחוט, אל תניח כבלים מתחתיו.

## אודות משימה זו

התמונות הבאות מציינות את מיקום כרטיס הרשת האלחוטי ומספקות ייצוג חזותי של הליך ההתקנה:

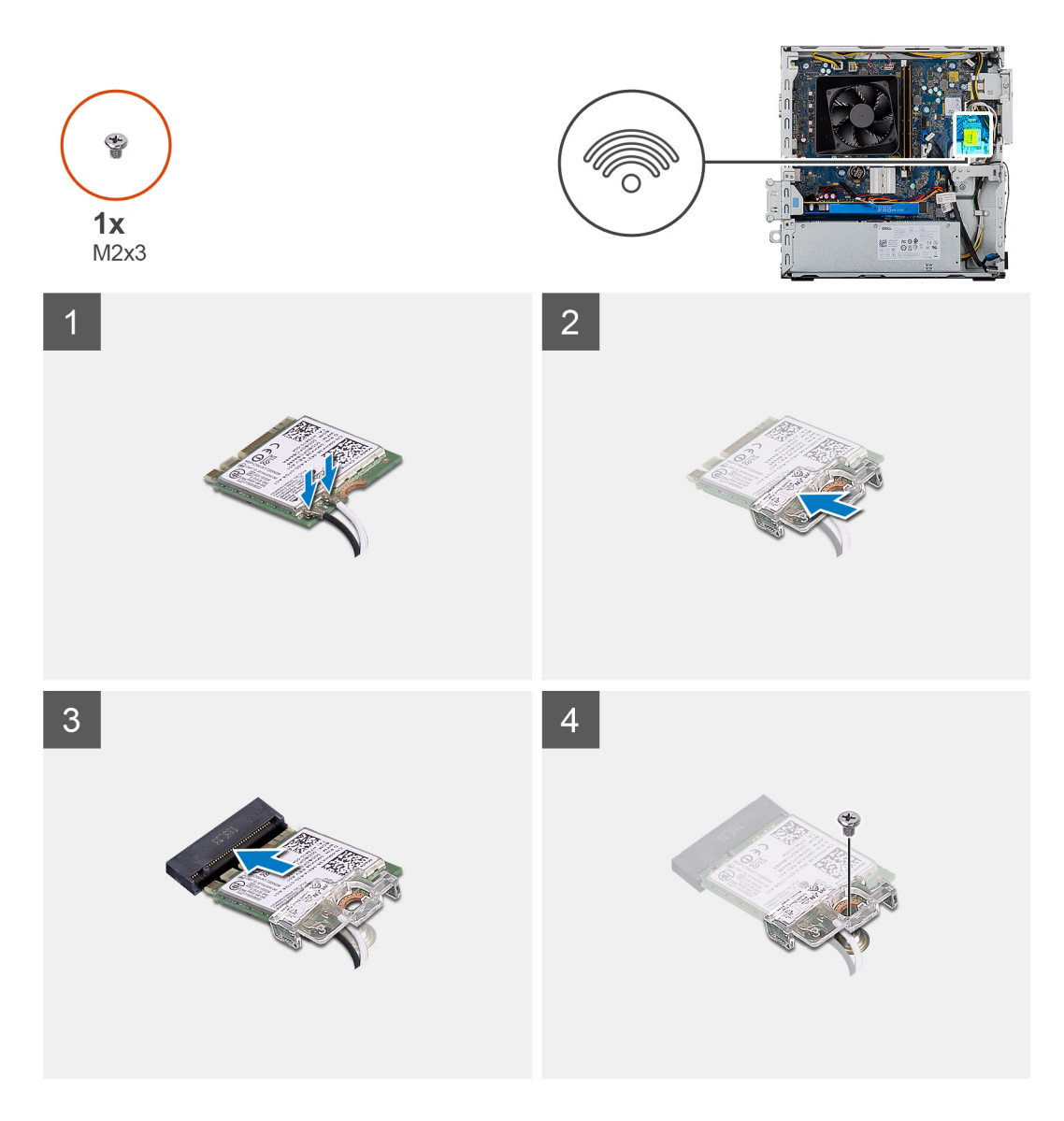

. חבר את כבלי האנטנה אל כרטיס ה-WLAN.

הטבלה הבאה מספקת את סכמת הצבעים של כבלי האנטנה עבור כרטיס האלחוט שנתמך על-ידי המחשב.

### טבלה 3. סכמת הצבעים של כבלי האנטנה

| מחברים בכרטיס האלחוט | צבע כבל האנטנה |
|----------------------|----------------|
| ראשי (משולש לבן)     | לבן            |
| עזר (משולש שחור)     | שחור           |

- . שהחלק והנח את תושבת כרטיס האלחוט על מחברי האנטנה בכרטיס ה-WLAN.
  - . ישר את החריץ בכרטיס האלחוט עם הלשונית שבחריץ כרטיס האלחוט.
- החלק את כרטיס האלחוט בזווית לתוך החריץ של כרטיס האלחוט שבלוח המערכת.
- 5. הברג בחזרה את הבורג היחיד (M2x3) שמהדק את כרטיס האלחוט ללוח המערכת.

### השלבים הבאים

- 1. התקנת תושבת ה-ODD
  - **.2** התקן את כיסוי הצד.
- . בצע את הפעולות המפורטות בסעיף לאחר העבודה על חלקיו הפנימיים של המחשב.

# כרטיס ה-SD

## הסרת קורא כרטיסי המדיה

#### תנאים מוקדמים

- . בצע את ההליך המפורט בסעיף לפני העבודה על חלקיו הפנימיים של המחשב.
  - **2.** הסר את כיסוי הצד.
  - . הסר את המסגרת הקדמית.
  - .HDD/ODD הסר את תושבת HDD/ODD.

#### אודות משימה זו

התמונות הבאות מציינות את מיקום הכיסוי הקדמי ומספקות ייצוג חזותי של הליך ההסרה.

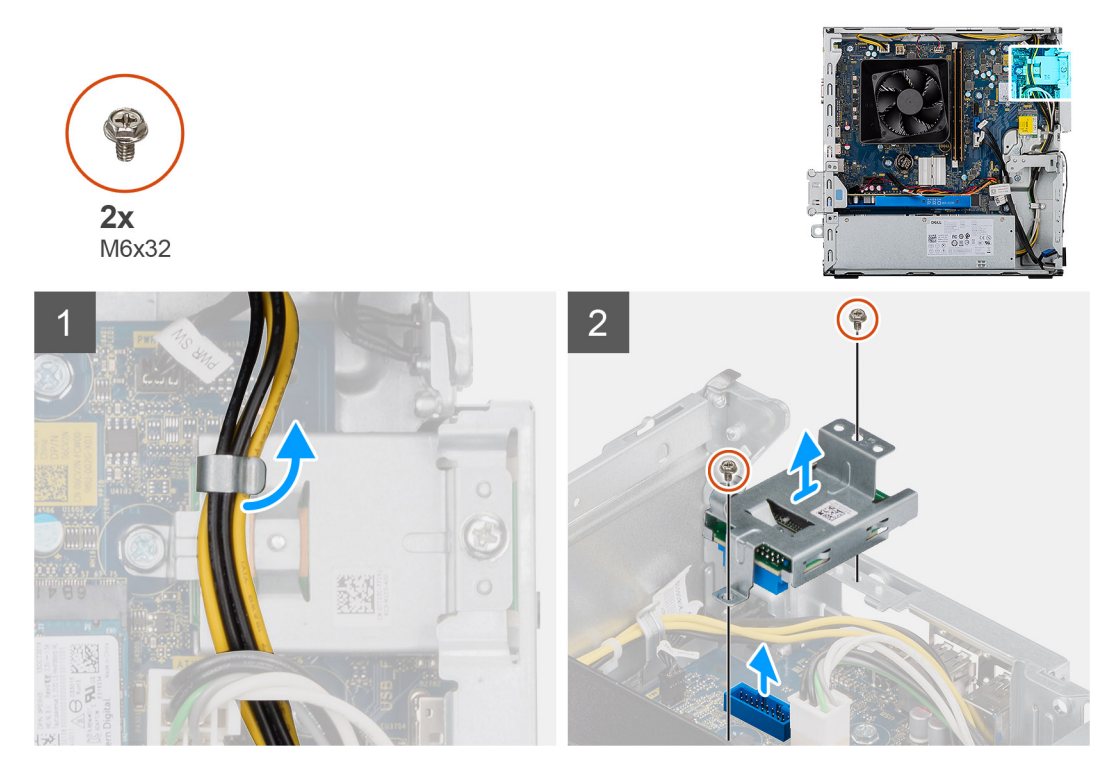

#### שלבים

- .SD- שלוף את כבל החשמל של ה-PSU מעבר לקורא כרטיסי ה-SD.
- למארז. SD- הסר את שני הברגים מסוג M3x5 המקבעים את קורא כרטיסי ה-SD.

## התקנת קורא כרטיסי המדיה

#### תנאים מוקדמים

#### אודות משימה זו

התמונה הבאה מציינת את מיקום קורא כרטיסי המדיה ומספקת ייצוג חזותי של הליך ההתקנה.

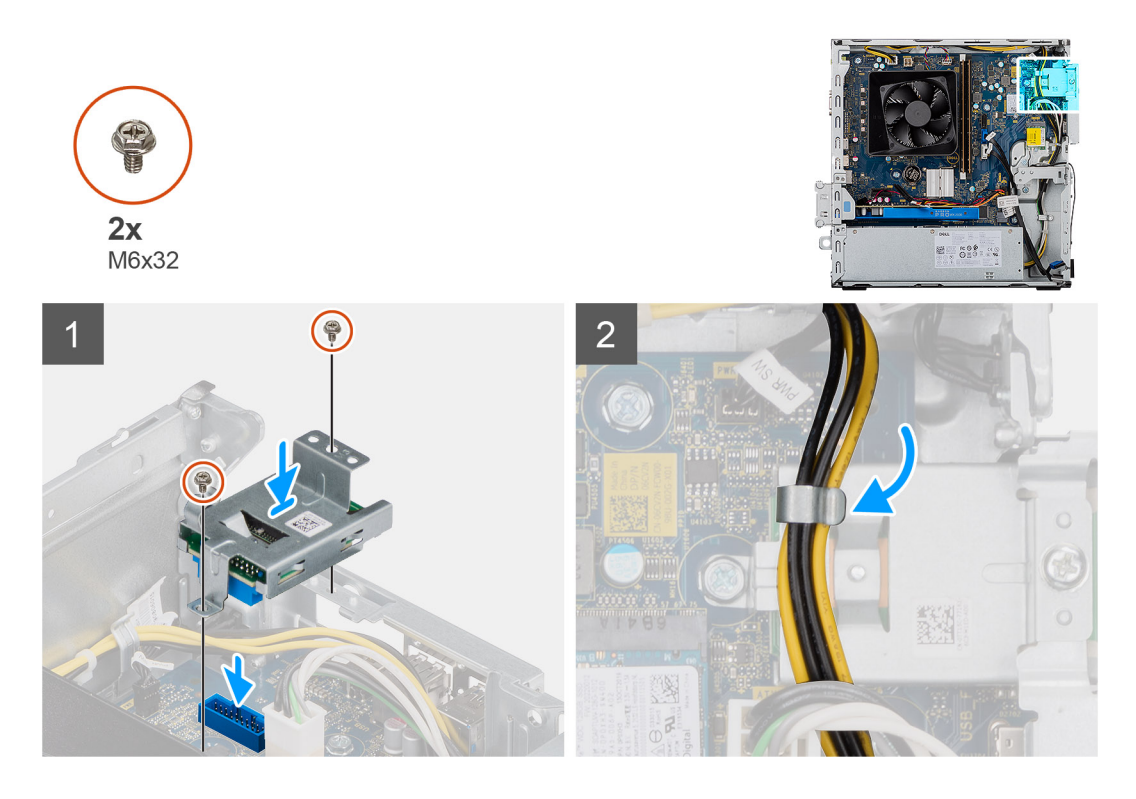

- .1. הנח את קורא כרטיסי ה-SD על לוח המערכת וודא שקורא כרטיסי ה-SD מיושר עם המחבר שבלוח המערכת.
  - **2**. הברג בחזרה את שני הברגים מסוג M3x5 שמהדקים את קורא כרטיסי ה-SD ללוח המערכת.
    - .SD- מעבר לקורא כרטיסי ה-SD. נתב את כבל החשמל של ה-PSU.

#### השלבים הבאים

- .1. התקן את תושבת ה-HDD/ODD.
  - .2 התקן את מסגרת הצג הקדמית.
    - .3 התקן את כיסוי הצד.
- . בצע את הפעולות המפורטות בסעיף לאחר העבודה על חלקיו הפנימיים של המחשב.

# יחידת ספק זרם

## הסרת יחידת ספק הכוח

#### תנאים מוקדמים

- **1.** בצע את ההליך המפורט בסעיף לפני העבודה על חלקיו הפנימיים של המחשב.
  - **.2** הסר את כיסוי הצד.
  - .3 הסר את המסגרת הקדמית.
  - .HDD/ODD הסר את תושבת HDD/ODD.

הערה בעת הסרת כבלים רשום את הניתוב שלהם, כדי שתוכל לנתבם מחדש כיאות בעת החזרת יחידת ספק הכוח למקומה. 🚺

#### אודות משימה זו

האיור הבא מציין את מיקום יחידת ספק הכוח ומספק ייצוג חזותי של הליך ההסרה.

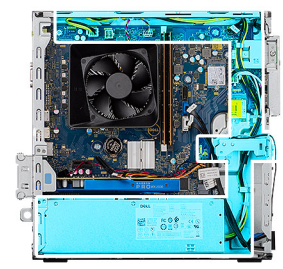

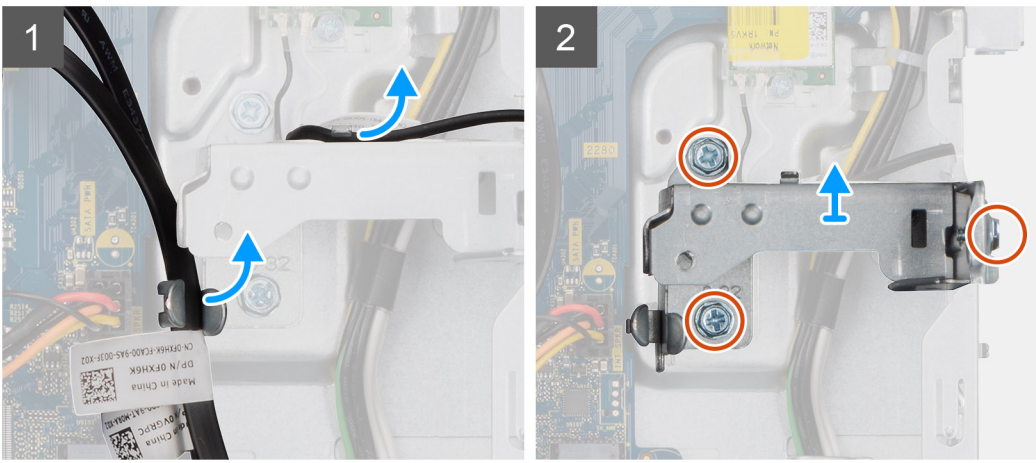

Ð

**6x** 6x32

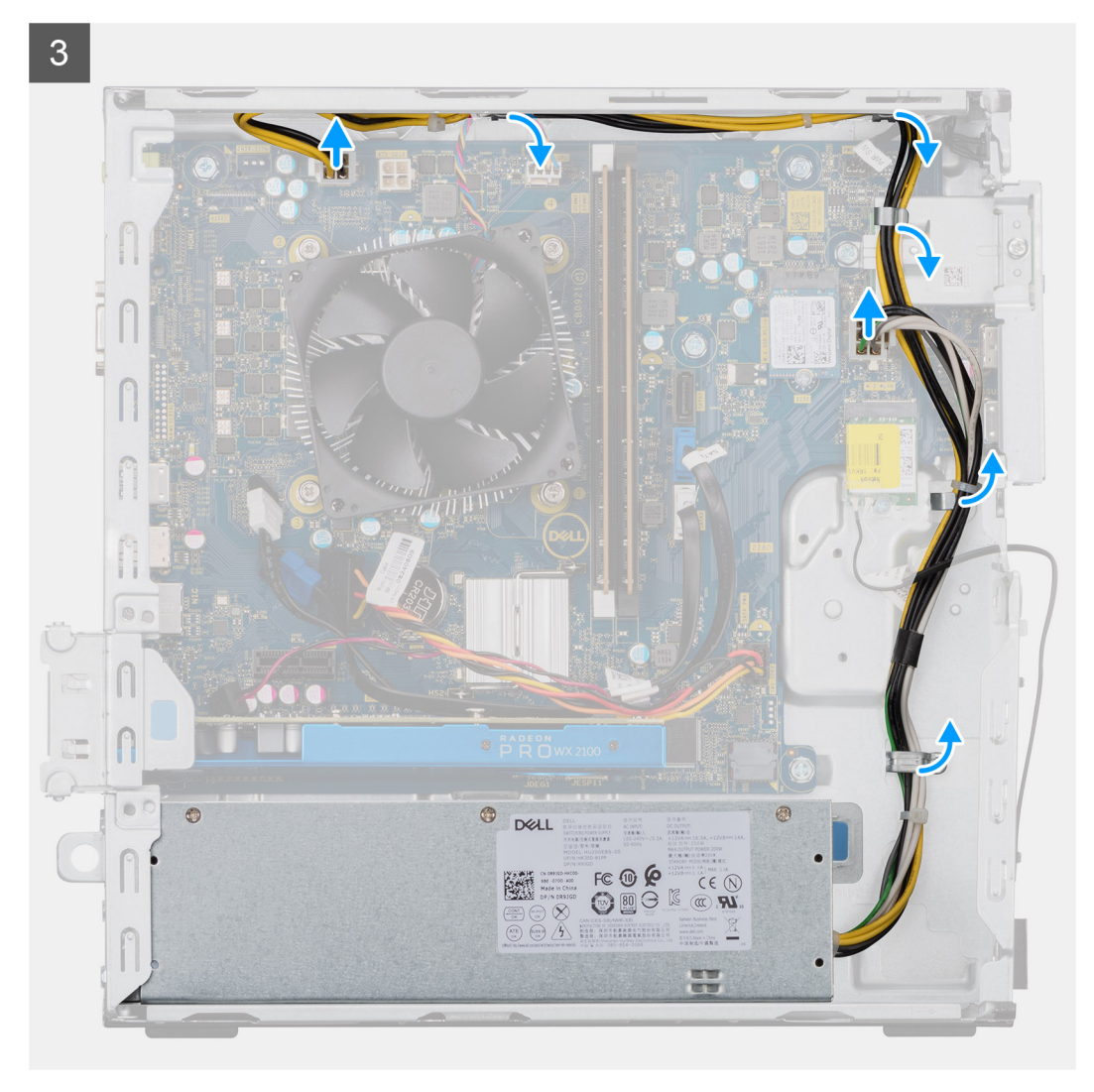

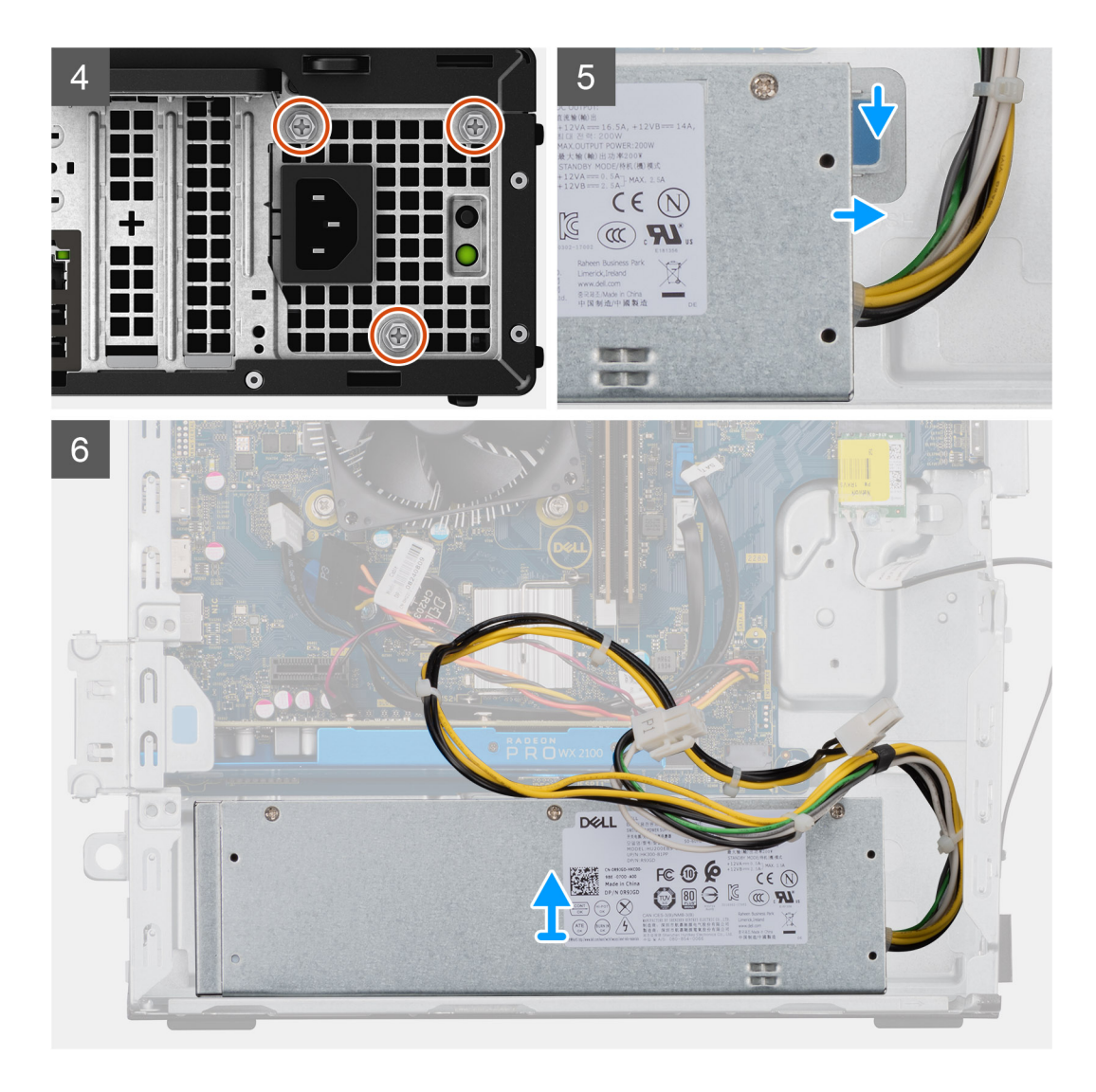

- . הנח את המחשב על צדו הימני.
- .2 נתק את כבלי המתח מלוח המערכת והסר אותם ממכווני הניתוב שבמארז.
- . הסר את שלושת הברגים (6-32#) שמהדקים את יחידת ספק הכוח למארז.
  - . לחץ על תפס ההידוק והחלק את יחידת ספק הכוח אל מחוץ לגב המארז.
    - .5. הרם את יחידת ספק הכוח והוצא אותה מהמארז.

## התקנת יחידת ספק הכוח

#### תנאים מוקדמים

אם אתה מבצע החלפת רכיב, הסר את הרכיבים הקיימים לפני ביצוע הליך ההתקנה.

אזהרה הכבלים והיציאות בחלקה האחורי של יחידת ספק הכוח מסומנים בצבעים כדי לציין את הספקים חשמליים שונים. הקפד לחבר את הכבל ליציאה הנכונה. אי הקפדה על הוראה זו עלול לגרום נזק יחידת ספק הכוח ו/או לרכיבי מערכת.

#### אודות משימה זו

התמונות הבאות מציינות את מיקום לוח לחצן ההפעלה ומספקות ייצוג חזותי של הליך ההתקנה.

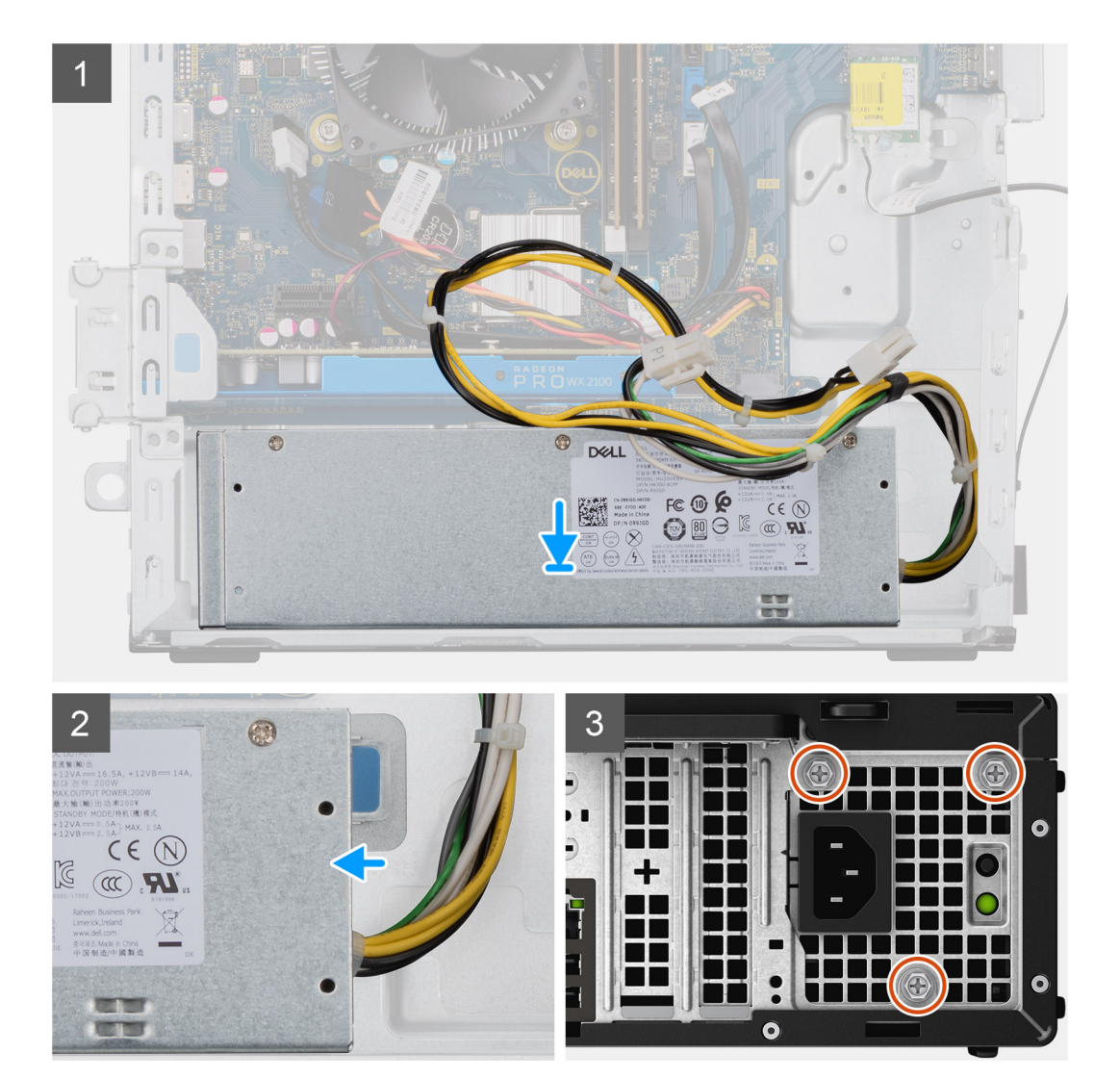

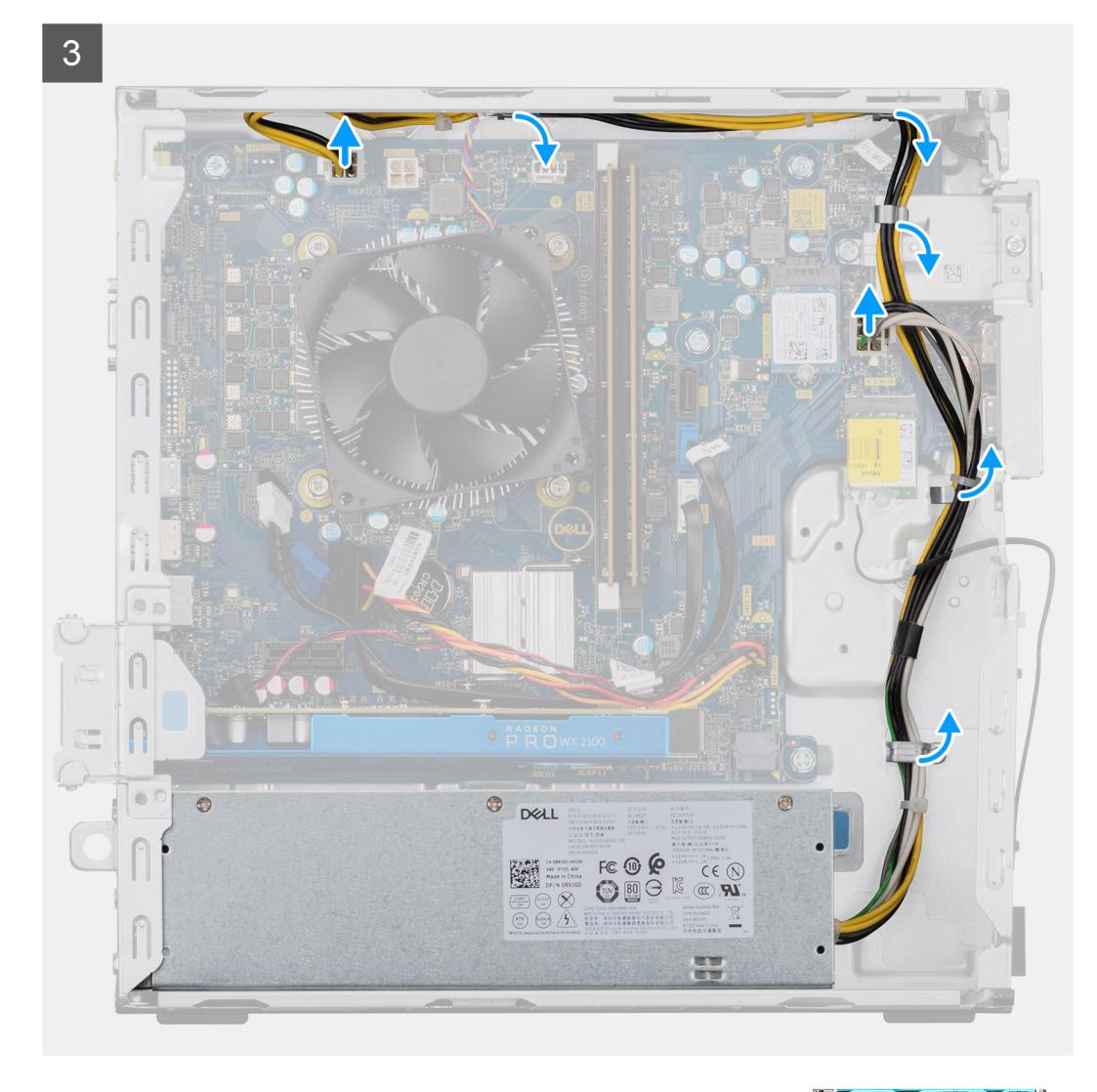

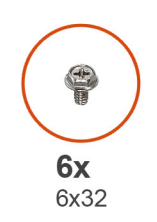

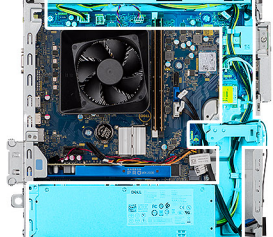

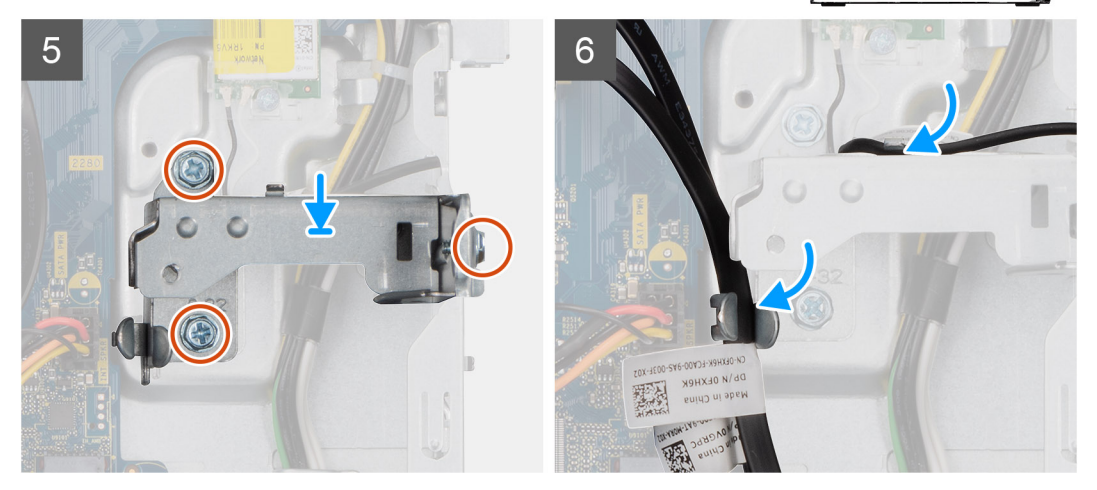

- 1. החלק את יחידת ספק הכוח לתוך המארז עד שלשונית ההידוק תיכנס למקומה בנקישה.
  - **2.** הברג בחזרה את שלושת הברגים (6-32#) שמהדקים את יחידת ספק הכוח למארז.
- .3. נתב את כבל החשמל דרך מכווני הניתוב שבמארז וחבר את כבלי החשמל למחברים המתאימים בלוח המערכת.

#### השלבים הבאים

- .1. התקן את תושבת ה-HDD/ODD.
- .2 התקן את מסגרת הצג הקדמית.
  - .3 התקן את כיסוי הצד.
- . בצע את הפעולות המפורטות בסעיף לאחר העבודה על חלקיו הפנימיים של המחשב.

# מכלול גוף הקירור

# הסרת מכלול גוף הקירור

### תנאים מוקדמים

- . בצע את ההליך המפורט בסעיף לפני העבודה על חלקיו הפנימיים של המחשב.
- אזהרה גוף הקירור עשוי להתחמם מאוד במהלך פעולה רגילה. המתן מספיק זמן עד שגוף הקירור יתקרר לפני שתיגע בו. 🔨
- התראה לקירור מרבי של המעבד, אין לגעת באזורים מעבירי החום בגוף הקירור. השמן שנמצא על העור עלול להפחית את יכולת העברת החום של המשחה התרמית.
  - .2 הסר את כיסוי הצד.

#### אודות משימה זו

התמונות הבאות מציינות את מיקום מכלול מאוורר המעבד וגוף הקירור של 65W ומספקות ייצוג חזותי של הליך ההסרה.

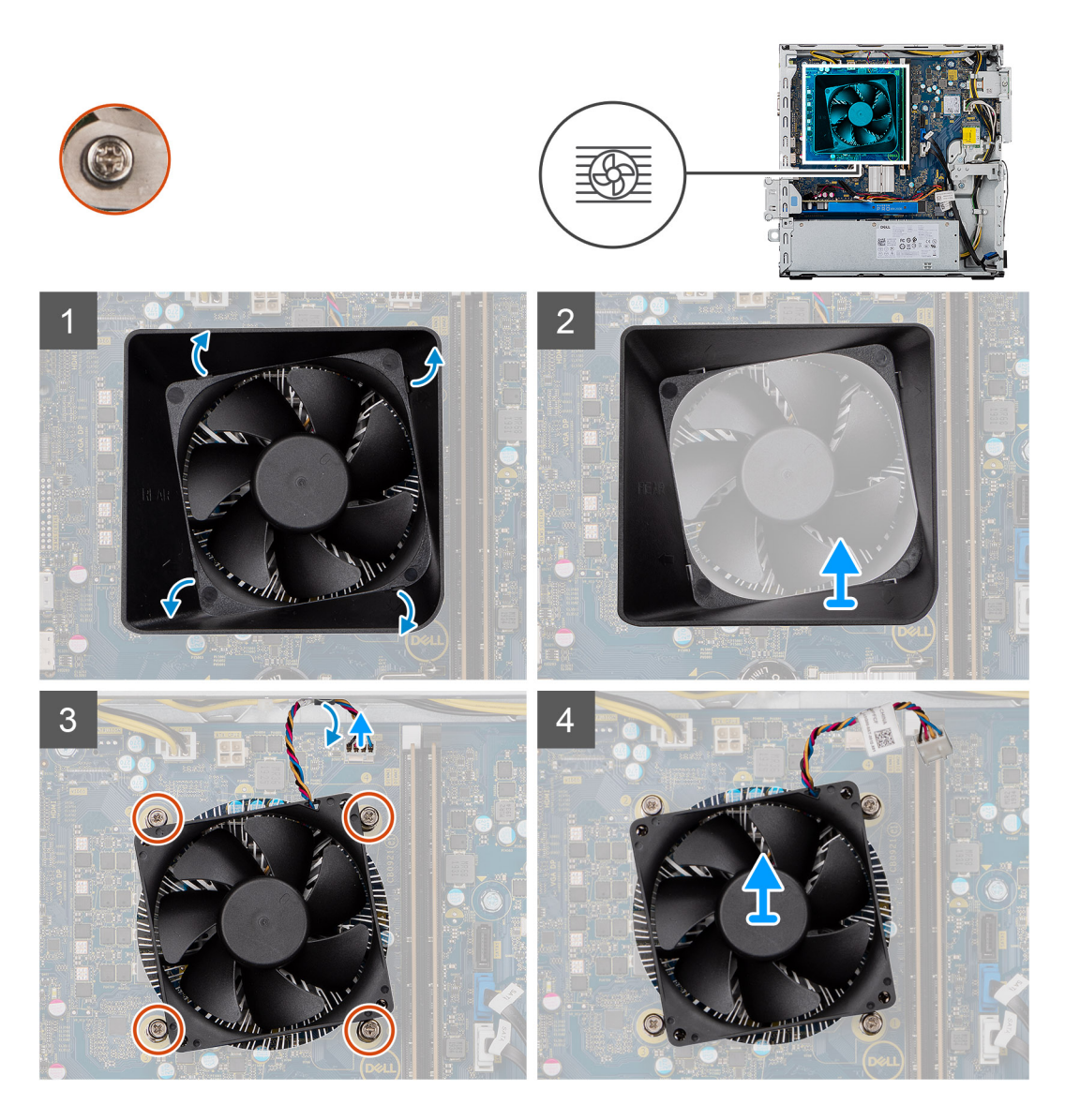

- הכנס מברג בעל ראש שטוח לאורך ארבעת הקצוות המסומנים של חיפוי המאוורר ודחף בעדינות לכיוון המאוורר כדי לנתק את חיפוי המאוורר ממכלול גוף הקירור.
  - . הרם והסר את חיפוי המאוורר מיחידת המערכת.
    - .3 נתק את כבל מאוורר המעבד מלוח המערכת.
  - **4**. בסדר רציף הפוך (1-2-3<4), שחרר את ארבעת בורגי החיזוק שמהדקים את מכלול המאוורר של המעבד וגוף הקירור ללוח המערכת.
    - .5 הרם והוצא את מכלול המאוורר וגוף הקירור של המעבד מלוח המערכת.

# התקנת מכלול גוף הקירור

#### תנאים מוקדמים

אם אתה מבצע החלפת רכיב, הסר את הרכיבים הקיימים לפני ביצוע הליך ההתקנה. <u>התראה</u> אם המעבד או גוף הקירור מוחלפים, השתמש במשחה התרמית שבערכה כדי להבטיח מוליכות תרמית.

#### אודות משימה זו

התמונות הבאות מציינות את מיקום מכלול מאוורר המעבד וגוף הקירור של 95W ומספקות ייצוג חזותי של הליך ההתקנה.

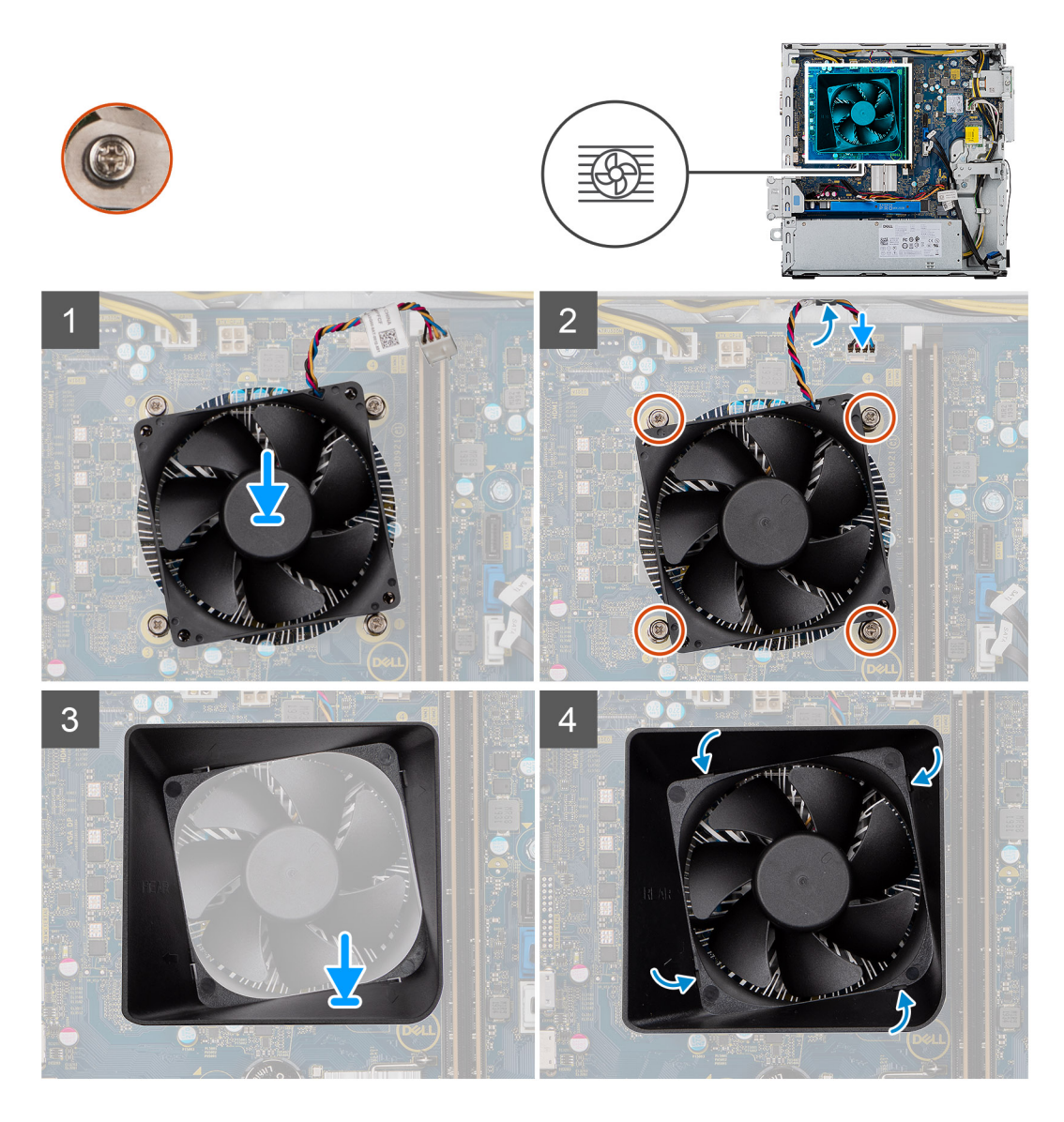

- . ישר את חורי הברגים שבמכלול מאוורר המעבד וגוף הקירור עם חורי הברגים שבלוח המערכת.
- 2. בסדר עוקב עולה (1->2--32), הדק את בורגי החיזוק שמהדקים את מכלול מאוורר המעבד גוף הקירור ללוח המערכת.
  - . חבר את כבל מאוורר המעבד ללוח המערכת.
  - 4. הנח את חיפוי המאוורר בחזרה על גבי מכלול גוף הקירור לפי הסימונים והכנס למקומו בנקישה.

### השלבים הבאים

- 1. התקן את כיסוי הצד.
- 2. בצע את הפעולות המפורטות בסעיף לאחר העבודה על חלקיו הפנימיים של המחשב.

# (מעבד) Processor

## הסרת המעבד

### תנאים מוקדמים

- . בצע את ההליך המפורט בסעיף לפני העבודה על חלקיו הפנימיים של המחשב.
  - 2. הסר את כיסוי הצד.
  - . הסר את מכלול גוף הקירור.

הערה המעבד עשוי להיות חם גם לאחר כיבוי המחשב. אפשר למעבד להתקרר לפני הוצאתו. 🛈

## אודות משימה זו

התמונות הבאות מציינות את מיקום המעבד ומספקות ייצוג חזותי של הליך ההסרה:

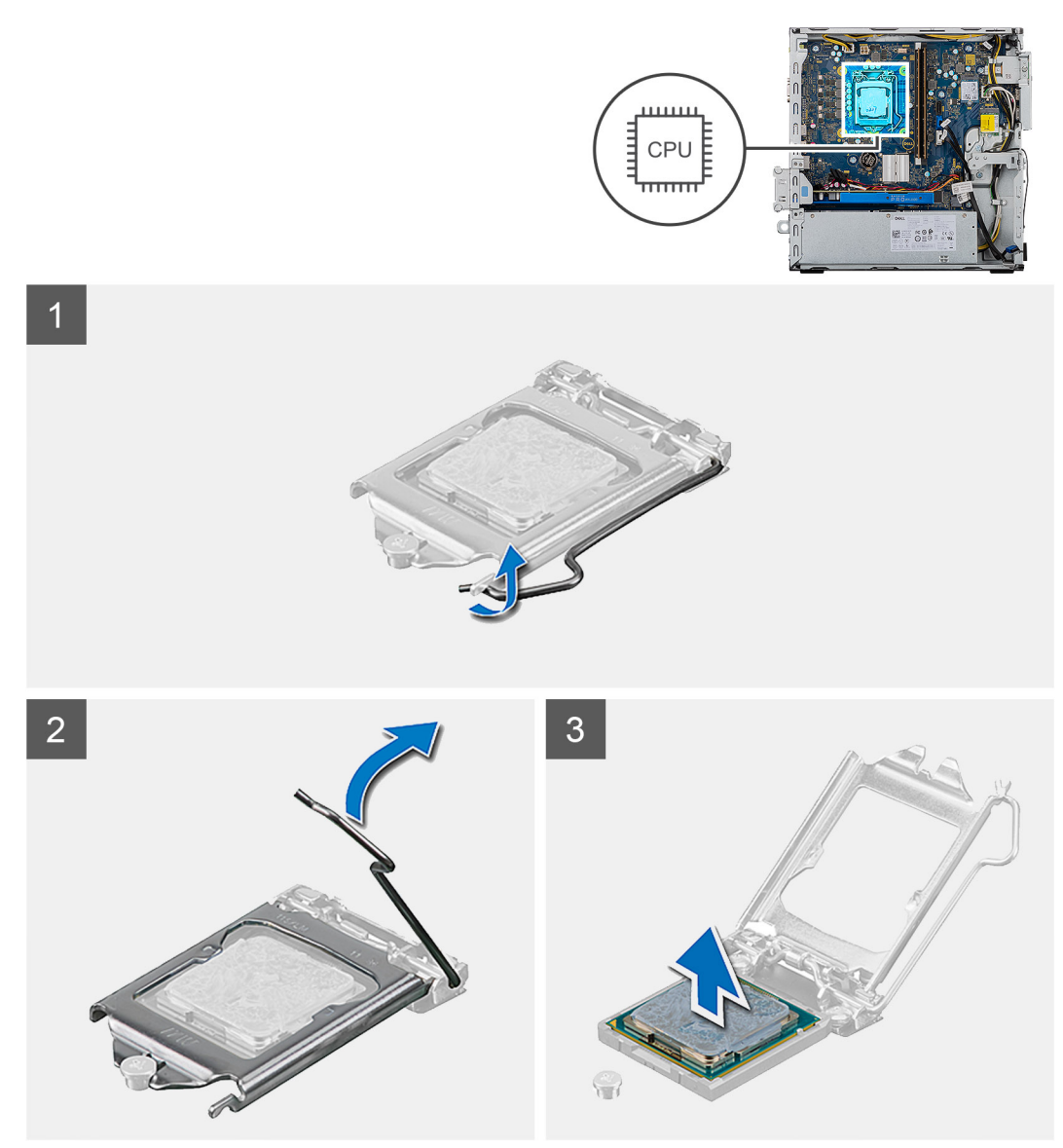

#### שלבים

- 1. לחץ על ידית השחרור מטה, ולאחר מכן הרחק אותה מתוך יחידת המעבד כדי לשחררה מלשונית הקיבוע.
  - .2 פתח את ידית השחרור עד הסוף ולאחר מכן פתח את כיסוי המעבד.

. התראה בעת הסרת המעבד, אל תיגע בפינים כלשהם שבתוך השקע ואל תאפשר לעצמים כלשהם ליפול על הפינים האלה.

. הרם את המעבד בזהירות משקע המעבד והסר אותו.

# התקנת המעבד

#### תנאים מוקדמים

אם אתה מבצע החלפת רכיב, הסר את הרכיבים הקיימים לפני ביצוע הליך ההתקנה.

#### אודות משימה זו

התמונות הבאות מציינות את מיקום המעבד ומספקות ייצוג חזותי של הליך ההתקנה:

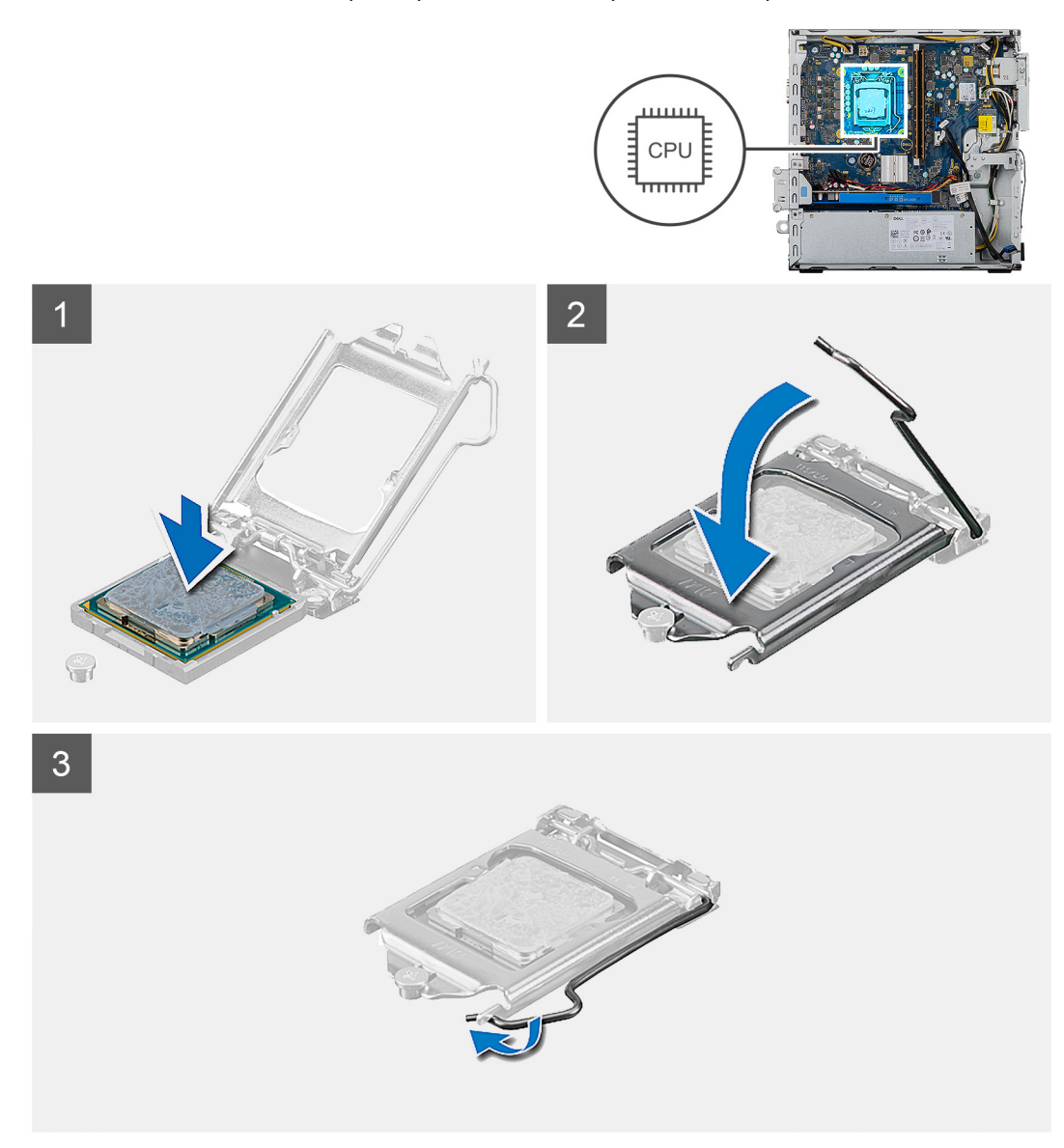

#### שלבים

- . ודא שידית השחרור על שקע המעבד פתוחה לגמרי.
- הערה הפינה של פין 1 במעבד כוללת משולש שמתיישר עם המשולש שבפינה של פין 1 בשקע המעבד. כאשר המעבד מחובר כהלכה, כל ארבע הפינות מיושרות באותו גובה. אם פינה אחת או יותר של המעבד גבוהה מהאחרות, המעבד אינו מחובר כהלכה.
  - 2. יישר את החריצים שבמעבד עם הלשוניות שבשקע המעבד והנח את המעבד בשקע שלו.

התראה ודא שחריץ כיסוי המעבד נמצא מתחת למוט היישור. 🔼

3. כאשר המעבד הוכנס במלואו לשקע, סובב את ידית השחרור כלפי מטה והכנס אותה מתחת ללשונית שבכיסוי המעבד.

#### השלבים הבאים

- התקן את מכלול גוף הקירור.
  - .2 התקן את כיסוי הצד.
- . בצע את הפעולות המפורטות בסעיף לאחר העבודה על חלקיו הפנימיים של המחשב.

# לוח המערכת

# הסרת לוח המערכת

#### תנאים מוקדמים

- . בצע את ההליך המפורט בסעיף לפני העבודה על חלקיו הפנימיים של המחשב.
- לאחר שתחזיר את לוח המערכת BIOS הערה תג השירות בתוכנית התקנת ה-BIOS לאחר שתחזיר את לוח המערכת למקומו. למקומו.
  - את השינויים BIOS- הערה החזרת לוח המערכת למקומו תבטל את השינויים שביצעת ב-BIOS באמצעות תוכנית התקנת ה-BIOS. עליך לבצע את השינויים המתאימים שוב לאחר החזרת לוח המערכת.
- הערה לפני ניתוק הכבלים מלוח המערכת, שים לב למיקומם של המחברים, כדי שתוכל לחבר את הכבלים מחדש בצורה נכונה לאחר שתחזיר את לוח המערכת למקומו.
  - . הסר את כיסוי הצד.
  - . הסר את המסגרת הקדמית.
  - **4. הסר את תושבת** HDD/ODD.
    - 5. הסר את כונן הדיסק האופטי.
      - 6. הסר את מודולי הזיכרון.
      - . הסר את כרטיס הגרפי.
  - . Intel Optane את כונן ה-Solid-State אודול זיכרון. 8
    - .9 הסר את כרטיס האלחוט.
    - .10 הסר את קורא כרטיסי המדיה
    - .11 הסר את מכלול מאוורר המעבד וגוף הקירור.
      - **.12** הסר את המעבד.

#### אודות משימה זו

התמונות הבאות מציינות את מיקום לוח המערכת ומספקות ייצוג חזותי של הליך ההסרה.

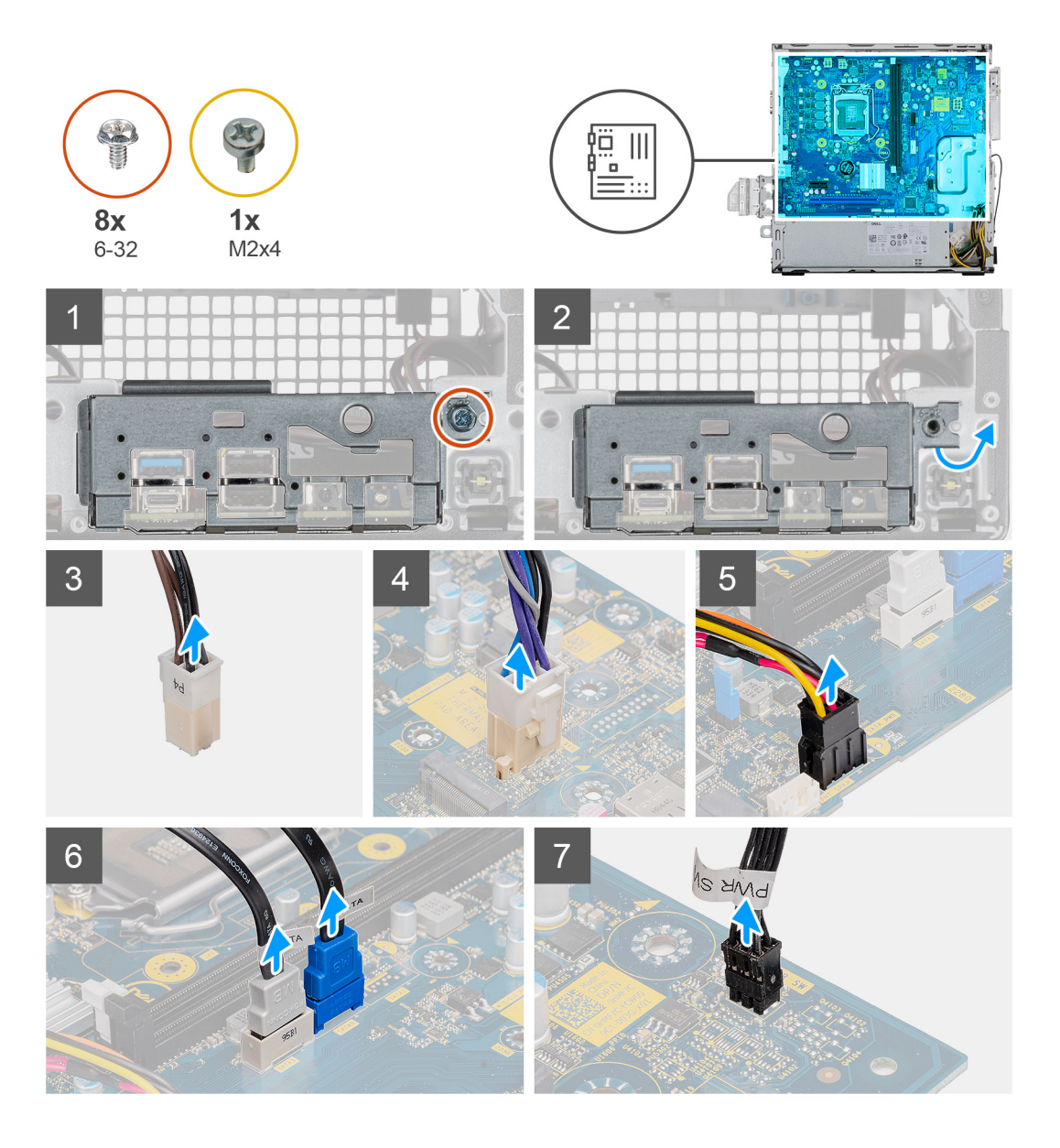

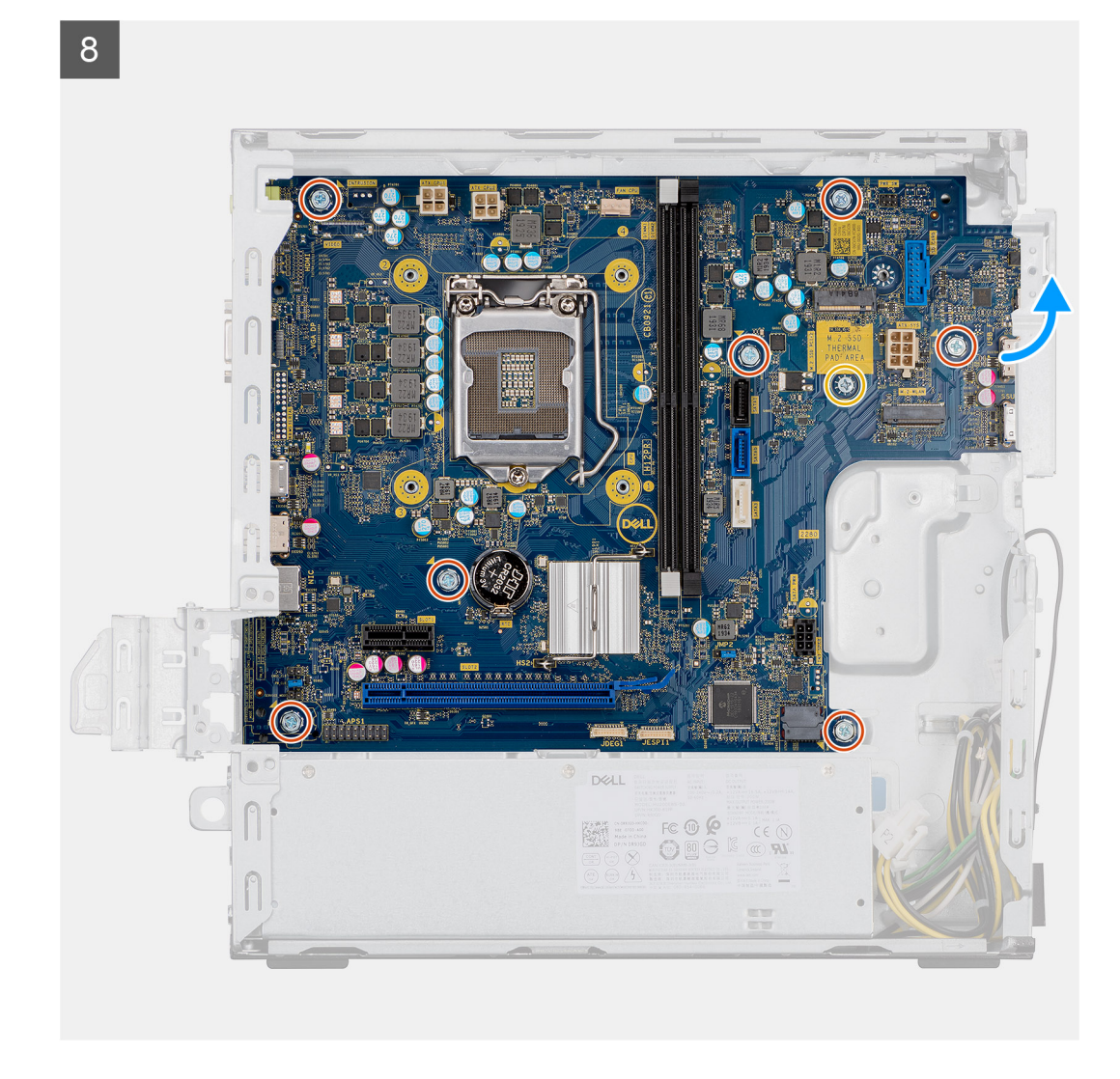

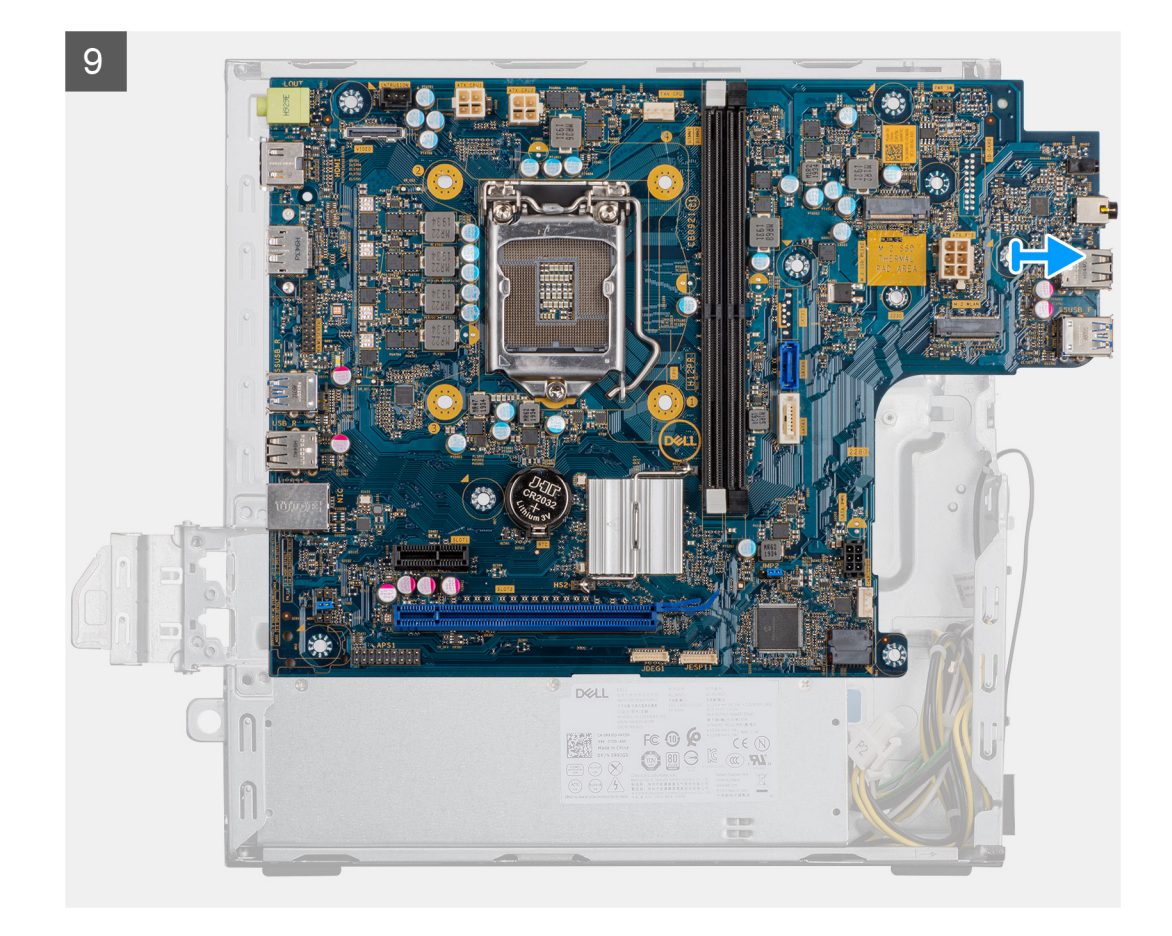

- . הנח את המחשב על צדו הימני.
- 2. הסר את הבורג (52-6#) שמהדק את תושבת הקלט/פלט הקדמית למארז, והסר את תושבת הקלט/פלט הקדמית.
  - .3. נתק את מחבר אספקת החשמל מסוג ATEX בעל 4 פינים מלוח המערכת.
  - .4 נתק את מחבר אספקת החשמל מסוג ATEX בעל 6 פינים מלוח המערכת.
    - נתק את המחבר של כבל הקלט/פלט הקדמי מלוח המערכת.
      - 6. נתק את כבלי ה-SATA מלוח המערכת.
      - .7. נתק את כבל מתג ההפעלה מלוח המערכת.
    - . הסר את שמונת הברגים (#6-32) שמהדקים את לוח המערכת למארז.
      - .9 הסר את הבורג (M2x4) שמהדק את לוח המערכת למארז.
        - 10. הרם את לוח המערכת בזווית והסר אותו מהמארז.

# התקנת לוח המערכת

#### תנאים מוקדמים

אם אתה מבצע החלפת רכיב, הסר את הרכיבים הקיימים לפני ביצוע הליך ההתקנה.

#### אודות משימה זו

התמונות הבאות מציינות את מיקום לוח המערכת ומספקות ייצוג חזותי של הליך ההתקנה:

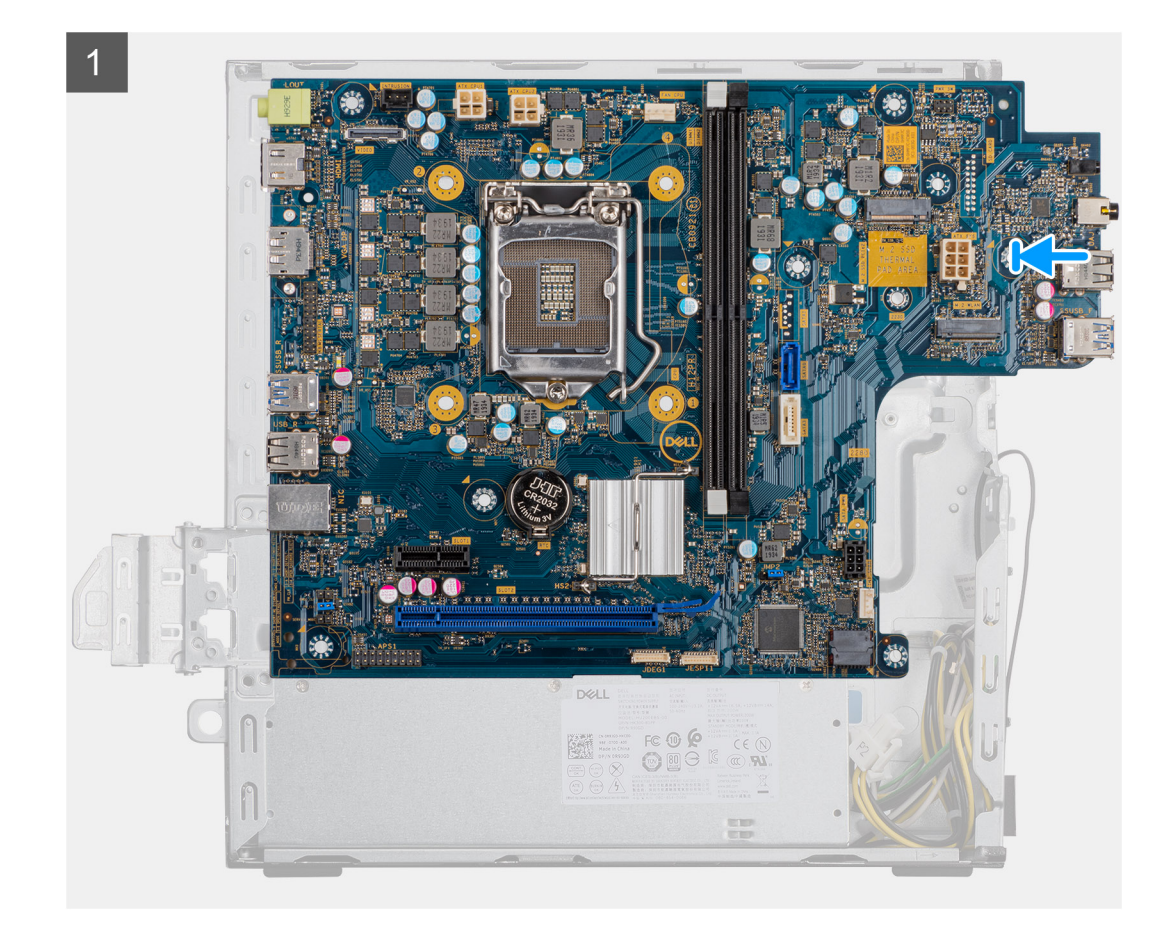

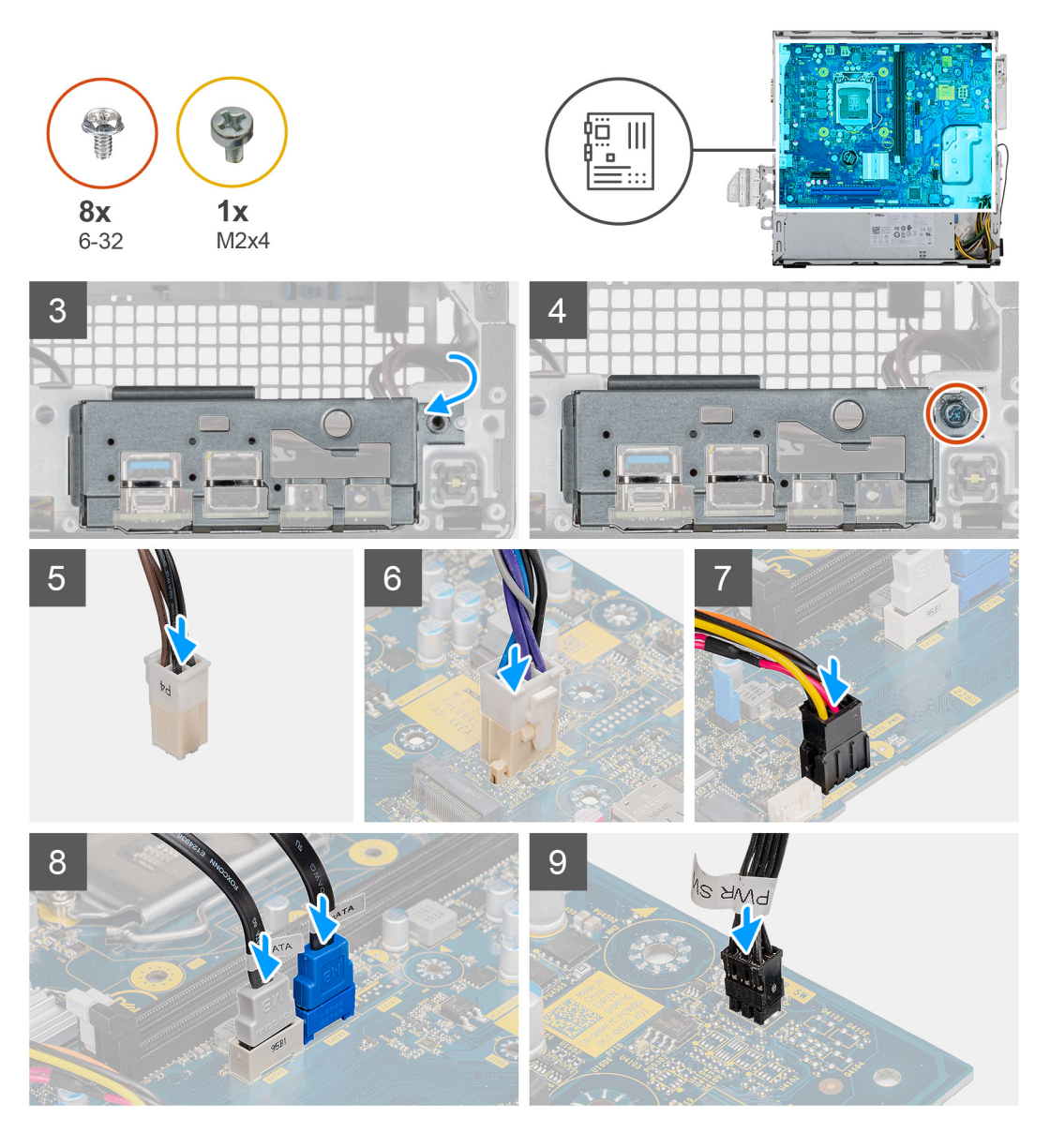

- 1. החלק את יציאות הקלט∕פלט הקדמיות שבלוח המערכת לתוך חריצי הקלט⁄פלט הקדמיים שבמארז ויישר את חורי הברגים שבלוח המערכת עם חורי הברגים שבמארז.
  - .2 ישר את תושבת הקלט/פלט הקדמית מול החריצים במארז.
  - . הנח את יחידת המערכת בצורה אנכית ואבטח אותה למארז באמצעות שמונה הברגים מסוג 6-32. 3
    - **4**. הברג בחזרה את הבורג (M2x4) שמהדק את לוח המערכת למארז.
    - 5. חבר את מחבר אספת החשמל מסוג ATEX בעל 4 פינים ללוח המערכת.
    - . חבר את מחבר אספת החשמל מסוג ATEX בעל 6 פינים ללוח המערכת.
      - . חבר את המחבר של כבל הקלט/פלט הקדמי ללוח המערכת.
        - . חבר את כבלי ה-SATA ללוח המערכת.
        - 9. חבר את כבל מתג ההפעלה ללוח המערכת.

## השלבים הבאים

- **1.** התקן את <mark>המעבד</mark>.
- .2. התקן את גוף הקירור.
- .3 התקן את קורא כרטיסי המדיה
  - WLAN- התקן את כרטיס ה-4
- .5. התקן את כונן ה-Solid-State/מודול זיכרון Intel Optane.
  - .6 התקן את הכרטיס הגרפי.

- .7. התקן את מודולי הזיכרון.
- .8 התקן את תושבת ה-HDD/ODD.
  - .9 התקן את מסגרת הצג הקדמית.
    - **.10. התקן את כיסוי הצד**.
- . בצע את הפעולות המפורטות בסעיף לאחר העבודה על חלקיו הפנימיים של המחשב.
- הערה תג השירות של המחשב מאוחסן בלוח המערכת. עליך להזין את תג השירות בתוכנית התקנת ה-BIOS לאחר שתחזיר את לוח המערכת למקומו.
  - אי השינויים BIOS הערה החזרת לוח המערכת למקומו תבטל את השינויים שביצעת ב-BIOS באמצעות תוכנית התקנת ה-BIOS. עליך לבצע את השינויים המתאימים שוב לאחר החזרת לוח המערכת.

# הגדרת מערכת

הגדרת המערכת מאפשרת לך לנהל את חומרת ולקבוע אפשרויות ברמת ה-BIOS. דרך הגדרות המערכת באפשרותך:

- לשנות את הגדרות ה-NVRAM אחרי הוספה או הסרה של חומרה
  - להציג את התצורה של חומרת המערכת
    - להפעיל או להשבית התקנים משולבים
  - להגדיר רמות סף של ביצועים וניהול צריכת חשמל
    - לנהל את אבטחת המחשב

# סקירה כללית של BIOS

ה-BIOS מנהל זרימת נתונים בין מערכת ההפעלה של המחשב וההתקנים המחוברים, כגון כונן קשיח, מתאם וידאו, מקלדת, עכבר ומדפסת.

# כניסה לתוכנית ההגדרה של ה-BIOS

#### אודות משימה זו

. הפעל (או הפעל מחדש) את המחשב ולחץ על F2 באופן מיידי.

# תפריט אתחול

כאשר יוצג הלוגו של Dell, הקש על <F12> כדי להפעיל תפריט אתחול חד-פעמי שיציג לפניך את רשימת התקני האתחול החוקיים של המערכת. תפריט זה כולל גם את האפשרויות Diagonstics (אבחון) ו-BIOS Setup (הגדרת BIOS). רשימת ההתקנים בתפריט האתחול תלויה בהתקנים הניתנים לאתחול המותקנים במחשב. תפריט זה שימושי אם ברצונך לאתחל אל התקן מסוים או להעלות את תוכנית האבחון של המערכת. שימוש בתפריט האתחול אינו גורם לשום שינוי בסדר האתחול השמור ב-BIOS.

האפשרויות הן:

- אתחול UEFI:
- (Windows Boot Manager о מנהל האתחול של) Windows ס
  - אפשרויות נוספות:
  - הגדרת ה-BIOS
  - Flash BIOS עדכון o
    - אבחון 🛛
  - שינוי הגדרות מצב אתחול

## מקשי ניווט

הערה לגבי מרבית אפשרויות הגדרת המערכת, השינויים שאתה מבצע מתועדים אך לא ייכנסו לתוקף לפני שתפעיל מחדש את המערכת. 🚺

| מקשים    | ניווט                                                  |
|----------|--------------------------------------------------------|
| חץ למעלה | מעבר לשדה הקודם.                                       |
| חץ למטה  | מעבר לשדה הבא.                                         |
| Enter    | בחירת ערך בשדה שנבחר (אם רלוונטי) או מעבר לקישור בשדה. |
| מקש רווח | הרחבה או כיווץ של רשימה נפתחת, אם רלוונטי.             |
| כרטיסייה | מעבר לאזור המיקוד הבא.                                 |

#### מקשים

Esc

#### ניווט

מעבר לדף הקודם עד להצגת המסך הראשי. לחיצה על מקש Esc במסך הראשי תציג הודעה שתנחה אותך לשמור את כל השינויים שלא נשמרו ותפעיל את המערכת מחדש.

# **Boot Sequence**

Boot Sequence (רצף אתחול) מאפשר לך לעקוף את סדר אתחול ההתקנים שנקבע על ידי תוכנית הגדרת המערכת ולבצע אתחול ישירות להתקן מסוים (לדוגמה: לכונן אופטי או לכונן קשיח). במהלך הבדיקה העצמית בהפעלה (POST), כאשר הסמל של Dell מופיע, תוכל:

- F2 לגשת אל הגדרת המערכת על-ידי הקשה על
- להעלות את תפריט האתחול החד-פעמי על-ידי הקשה על F12

. תפריט האתחול החד-פעמי מציג את ההתקנים שבאפשרותך לאתחל, לרבות אפשרות האבחון. אפשרויות תפריט האתחול הן

- (אם זמין) כונן נשלף (אם זמין)
- כונן STXXXX (אם זמין)
   הערה XXX הוא מספר כונן ה-SATA.
  - - (אם זמין) •
    - כונן קשיח SATA (אם קיים)
      - אבחון

.ePSA הערה הבחירה באפשרות אבחון תוביל להצגת המסך אבחון (i)

מסך רצף האתחול מציג גם את האפשרות לגשת אל מסך הגדרת המערכת.

# אפשרויות הגדרת המערכת

הערה בהתאם למחשב זה ולהתקנים שהותקנו בו, ייתכן שחלק מהפריטים הרשומים בסעיף זה לא יופיעו. i

#### טבלה 4. אפשרויות הגדרת מערכת - תפריט מידע המערכת

| ([CPU] מידע אודות המעבד) General-System Informati |                                        |
|---------------------------------------------------|----------------------------------------|
|                                                   | מידע על המערכת                         |
| .Bios-מציג את מספר גרסת ה                         | (BIOS גרסת BIOS Version                |
| מציג את תג השירות של המחשב.                       | ( <b>תגית שירות</b> ) Service Tag      |
| מציג את תג הנכס של המחשב.                         | (תג נכס) Asset Tag                     |
| מציג את תג הבעלות של המחשב.                       | (תג בעלות) Ownership Tag               |
| מציג את תאריך הייצור של המחשב.                    | (תאריך ייצור) Manufacture Date         |
| מציג את תאריך הבעלות של המחשב.                    | (תאריך בעלות) Ownership Date           |
| הצגת קוד השירות המהיר של המחשב.                   | (קוד שירות מהיר) Express Service Code  |
|                                                   | (מידע אודות זיכרון) Memory Information |
| הצגת נפח זיכרון המחשב הכולל המותקן.               | (זיכרון מותקן) Memory Installed        |
| הצגת נפח זיכרון המחשב הכולל הזמין.                | (זיכרון זמין) Memory Available         |
| הצגת מהירות הזיכרון.                              | (מהירות זיכרון) Memory Speed           |
| הצגת מצב ערוץ בודד או מצב ערוץ כפול.              | (מצב ערוץ זיכרון) Memory Channel Mode  |
| הצגת הטכנולוגיה שמשמשת עבור הזיכרון.              | (טכנולוגיית זיכרון) Memory Technology  |
| .DIMM 1 מציגה את גודל כרטיס הזיכרון               | DIMM 1 Size                            |
| .DIMM 2 מציגה את גודל כרטיס הזיכרון               | DIMM 2 Size                            |
|                                                   | (PCI ומידע אודות PCI Information       |
| מציג את הפרטים לגבי חריצי ה-PCI 3 של המחשב.       | SLOT2                                  |

## טבלה 4. אפשרויות הגדרת מערכת - תפריט מידע המערכת (המשך)

| מידע אודות המעב) General-System Information        | ד [CPU])                                                                                                    |
|----------------------------------------------------|----------------------------------------------------------------------------------------------------|
| SLOT3                                              | מציג את הפרטים לגבי חריצי ה-PCI 3 של המחשב.                                                                                                    |
| SLOT5_M .2                                         | מציג את הפרטים לגבי חריצי ה-PCI 3 של המחשב.                                                                                                    |
| (פרטי מעבד) Processor Information                  |                                                                                                    |
| ( <b>סוג מעבד</b> ) Processor Type                 | אפשרות זו מציגה את סוג המעבד.                                                                                                    |
| ( <b>מספר הליבות</b> ) Core Count                  | הצגת מספר הליבות במעבד.                                                                                                    |
| (זיהוי מעבד) Processor ID                          | מציג את קוד הזיהוי של המעבד.                                                                                                    |
| (מהירות שעון נוכחית) Current Clock Speed           | הצגת מהירות שעון המעבד הנוכחי.                                                                                                    |
| (מהירות שעון מינימלית) Minimum Clock Speed         | הצגת המהירות המינימלית של שעון המעבד.                                                                                                    |
| מהירות שעון Maximum Clock Speed<br>מקסימלית)       | הצגת המהירות המרבית של שעון המעבד.                                                                                                    |
| (מטמון L2 באל המעבד) Processor L2 Cache            | מציגה את גודל מטמון ה-L2 של המעבד.                                                                                                    |
| (מטמון L3 באעבד) Processor L3 Cache                | מציגה את גודל מטמון ה-L2 של המעבד.                                                                                                    |
| (HT -תמיכה בHT Capable                             | .HyperThreading (HT) מציג אם המעבד הוא בעל יכולת                                                                                                    |
| (טכנולוגיית 64 סיביות) 64-Bit Technology           | מציג אם נעשה שימוש בטכנולוגיית 64 סיביות.                                                                                                    |
| (מידע אודות מכשירים) Device Information            |                                                                                                    |
| SATA-0                                             | מציג מידע על התקני ה-SATA של המחשב.                                                                                                    |
| SATA-1                                             | מציג מידע על התקני ה-SATA של המחשב.                                                                                                    |
| M.2 PCle SSD-2                                     | מציג את המידע על כונן SSD מסוג M.2 PCle של המחשב.                                                                                                    |
| (LOM MAC כתובת LOM MAC Address                     | מציג את כתובת ה-LOM MAC של המחשב.                                                                                                    |
| (בקר וידיאו) Video Controller                      | מציג את סוג בקר הווידאו של המחשב.                                                                                                    |
| (בקר שמע) Audio Controller                         | מציג את פרטי בקר השמע של המחשב.                                                                                                    |
| (Wi-Fi <b>מכשיר</b> ) Wi-Fi Device                 | מציג את המידע על המכשיר האלחוטי של המחשב.                                                                                                    |
| (Bluetooth מכשיר) Bluetooth Device                 | מציג את המידע על התקן ה-Bluetooth של המחשב.                                                                                                    |
| Boot Sequence                                      |                                                                                                    |
| Boot Sequence                                      | מציג את רצף האתחול.                                                                                                    |
| Boot List Option                                   | מציג את אפשרויות האתחול הזמינות.                                                                                                    |
| אבטחת נתיב) UEFI Boot Path Security<br>אתחול UEFI) |                                                                                                    |
| תמיד, למעט דיסק קשיח פנימי                         | הפעלה או השבתה של אפשרות המערכת להציג הודעה למשתמש שתנחה אותו להזין את<br>סיסמת מנהל המערכת בעת אתחול של נתיב אתחול UEFI מתפריט האתחול F12. ברירת<br>המחדל: Enabled (מופעל)  |
| Always                                             | הפעלה או השבתה של אפשרות המערכת להציג הודעה למשתמש שתנחה אותו להזין את<br>סיסמת מנהל המערכת בעת אתחול של נתיב אתחול UEFI מתפריט האתחול F12. ברירת<br>המחדל: Disabled (מושבת) |
| Never                                              | הפעלה או השבתה של אפשרות המערכת להציג הודעה למשתמש שתנחה אותו להזין את<br>סיסמת מנהל המערכת בעת אתחול של נתיב אתחול UEFI מתפריט האתחול F12. ברירת<br>המחדל: Disabled (מושבת) |
| שעה/תאריך                                          | ,<br>מציג את התאריך הנוכחי בתבנית MM/DD/YY ואת השעה הנוכחית בתבנית HH:MM:SS<br>AM/PM.                                                                                        |

#### טבלה 5. אפשרויות הגדרת מערכת - תפריט תצורת המערכת

#### (תצורת מערכת) System Configuration

Integrated NIC

שולט בבקר ה-LAN המובנה.

### טבלה 5. אפשרויות הגדרת מערכת - תפריט תצורת המערכת (המשך)

|                                                                                                  | (תצורת מערכת) System Configuration                       |
|--------------------------------------------------------------------------------------------------|----------------------------------------------------------|
| UEFI אפשר∕השבת ערימת רשת                                                                         | הפעל ערימת) Enable UEFI Network Stack<br>רשת (UEFI       |
| מגדיר את מצב הפעולה של בקר הכונן הקשיח הSATA המשולב.                                             | SATA Operation                                           |
| מפעיל או משבית כוננים שונים בלוח.                                                                | (כוננים) Drives                                          |
| מציג מידע על התקני ה-SATA של המחשב.                                                              | SATA-0                                                   |
| מציג מידע על התקני ה-SATA של המחשב.                                                              | SATA-1                                                   |
| מציג את המידע על כונן SSD מסוג M.2 PCle של המחשב.                                                | M.2 PCle SSD-2                                           |
| מפעיל או משבית דיווח SMART במהלך הפעלת המערכת.                                                   | SMART Reporting                                          |
|                                                                                                  | (USB תצורת USB Configuration                             |
| מפעיל או משבית אתחול מהתקני USB לאחסון נפח גבוה, כגון כונן קשיח חיצוני, כונן אופטי וכונן<br>USB. | אפשר תמיכה) Enable USB Boot Support<br>באתחול USB)       |
| הפעל או השבת את יציאות ה-USB הקדמיות.                                                            | USB Ports (הפעל יציאות Enable Front USB Ports<br>קדמיות) |
| הפעל או השבת את יציאות ה-USB האחוריות.                                                           | USB Port (הפעל יציאת Enable rear USB Port<br>אחורית)     |
| הפעל או השבת את יציאות ה-USB הקדמיות.                                                            | Front USB Configuration                                  |
| הפעל או השבת את יציאות ה-USB האחוריות.                                                           | Rear USB Configuration                                   |
| מפעיל או משבית את בקר השמע המשולב.                                                               | Audio                                                    |
| .Onboard מפעיל או משבית מגוון התקני                                                              | (מכשירים שונים) Miscellaneous Devices                    |

## טבלה 6. אפשרויות הגדרת מערכת—תפריט וידיאו

٦

|                                               | וידיאו          |
|-----------------------------------------------|-----------------|
| מאפשרת או משביתה את פונקציות התצוגות המרובות. | Multi-Display   |
| הגדר או שנה את הצג הראשי.                     | Primary Display |

### טבלה 7. אפשרויות הגדרת המערכת - תפריט אבטחה

| (אבטחה) Security                  |                                                                                                    |
|-----------------------------------|----------------------------------------------------------------------------------------------------|
| Admin Password                    | הגדר, שנה או מחק את סיסמת מנהל המערכת.                                                                                                    |
| System Password                   | הגדר, שנה או מחק את סיסמת המערכת.                                                                                                    |
| Internal HDD-0 Password           | הגדר, שנה או מחק את סיסמת הכונן הקשיח הפנימי.                                                                                                    |
| Password Configuration            | קובעת את מספר התווים המינימלי והמקסימלי המותר לסיסמאות של מנהל מערכת ולסיסמאות<br>מערכת.                                                                                                    |
| Password Change                   | הפעל או השבת שינויים בסיסמאות המערכת והדיסק הקשיח, כאשר סיסמת מנהל מערכת<br>מוגדרת.                                                                                                    |
| UEFI Capsule Firmware Updates     | אפשרות זו מאפשרת להפעיל או להשבית את עדכוני ה-BIOS באמצעות חבילות העדכון של<br>קפסולת UEFI.                                                                                                    |
| (PTT Security אבטחת) PTT Security |                                                                                                    |
| <br>PTT מופעל                     | הפעל או השבת את נראות מודול הפלטפורמה המהימנה (PTT) למערכת ההפעלה.                                                                                                    |
| (נקה) Clear                       | ברירת המחדל: Disabled (מושבת)                                                                                                    |
| PPI Bypass for Clear Command      | מאפשרת או משביתה את ממשק הנוכחות הפיזית (PPI) של מודול ה-TPMTPM. כאשר<br>מאופשר, הגדרה זו מאפשרת למערכת ההפעלה לדלג על הנחיות המשתמש של ה-PPI<br>ב-BIOS בעת הוצאת פקודה 'נקה'. שינויים שתבצע בהגדרה זו ייכנסו לתוקף מידי; ברירת<br>מחדל: מושבת |

## (המשך) טבלה 7. אפשרויות הגדרת המערכת - תפריט אבטחה

|                                                                                               | (אבטחה) Security        |
|-----------------------------------------------------------------------------------------------|-------------------------|
| הפעל או השבת את ממשק מודול ה-BIOS של השירות האופציונלי (Computrace(R של<br>Absolute Software. | Absolute (R)            |
| אפשרות למנוע ממשתמשים להיכנס להגדרות המערכת כאשר מוגדרת סיסמת מנהל מערכת.                     | Admin Setup Lockout     |
| משבית את התמיכה בסיסמה ראשית. יש למחוק את סיסמאות הדיסק הקשיח כדי לשנות את<br>ההגדרה.         | Master Password Lockout |
| .SMM Security Mitigation הפעלה או השבתה של פונקציית צמצום הסיכונים                            | SMM Security Mitigation |

### טבלה 8. אפשרויות הגדרת מערכת—תפריט אתחול מאובטח

|                                                                                                    | (אתחול מאובטח) Secure Boot                                        |
|----------------------------------------------------------------------------------------------------|-------------------------------------------------------------------|
| אפשרות זו מאפשרת להפעיל או להשבית את תכונת האתחול המאובטח.                                          | Secure Boot Enable                                                |
| משנה את התפקוד של Secure Boot (אתחול מאובטח) כדי לאפשר הערכה או אכיפה של<br>חתימות מנהל התקן ה-UEFI | Secure Boot Mode                                                  |
| <ul> <li>מצב פריסה – ברירת מחדל: מופעל</li> <li>מצב ביקורת – ברירת מחדל: מושבת</li> </ul>           |                                                                   |
| מאפשרת או משביתה את מצב הפריסה.                                                                     | מצב פריסה                                                         |
| מאפשרת או משביתה את מצב הביקורת.                                                                    | (מצב ביקורת) Audit Mode                                           |
|                                                                                                    | מומחיות בניהול) Expert Key Management<br>מפתחות)                  |
| .Expert Key Management הפעל או השבת את                                                              | (מומחיות בניהול) Expert Key Management<br>מפתחות)                 |
| Expert Key Management בחר את הערכים המותאמים אישית עבור.                                            | התאמה) Custom Mode Key Management<br>(Key Management אישית של מצב |

#### טבלה 9. אפשרויות הגדרת מערכת—תפריט הרחבות אבטחת התוכנה של Intel

#### Intel Software Guard Extensions

|                                         |                                                                                            | _ |
|-----------------------------------------|--------------------------------------------------------------------------------------------|---|
| (Intel SGX הפעלת) Intel SGX Enable      | הפעל או השבת את הרחבות אבטחת התוכנה של Intel.                                              |   |
| (גודל זיכרון רזרבי) Enclave Memory Size | הגדר את גודל זיכרון השמור במובלעת של הרחבות אבטחת התוכנה של Intel.                         |   |
| (ביצועים) Performance                   |                                                                                            |   |
| תמיכה בריבוי ליבות                      | הפעל ליבות מרובות.                                                                         | • |
|                                         | ברירת המחדל: Enabled (מופעל).                                                              |   |
| Intel SpeedStep                         | .Intel הפעל או השבת את טכנולוגיית SpeedStep של                                             |   |
|                                         | ברירת המחדל: Enabled (מופעל).                                                              |   |
|                                         | הערה אם מופעל, מהירות השעון של המעבד ומתח הליבה מכווננים באופן דינמי בהתאם<br>לעומס המעבד. |   |
| C-States Control                        | הפעל או השבת מצבי שינה נוספים של המעבד.                                                    |   |
|                                         | ברירת המחדל: Enabled (מופעל).                                                              |   |
| Intel TurboBoost                        | הפעל או השבת מצב Intel TurboBoost של המעבד.                                                |   |
|                                         | ברירת המחדל: Enabled (מופעל).                                                              |   |
| (HyperThread בקרת HyperThread control   | הפעל או השבת את התכונה HyperThreading שבמעבד.                                              |   |
|                                         | ברירת המחדל: Enabled (מופעל).                                                              |   |
| ניהול צריכת חשמל) Power Management      |                                                                                            | L |
| AC Recovery                             | מגדירה את הפעולה שנוקט המחשב לאחר התחדשות אספקת החשמל.                                     | ' |
|                                         |                                                                                            |   |

### (המשך) Intel טבלה 9. אפשרויות הגדרת מערכת—תפריט הרחבות אבטחת התוכנה של

|                                                                                                    | Intel Software Guard Extensions                                                 |
|----------------------------------------------------------------------------------------------------|---------------------------------------------------------------------------------|
| Intel Speed Shift מאפשר או משבית את טכנולוגיית                                                                                                    | מאפשר) Enable Intel Speed Shift Technology<br>את טכנולוגיית (Intel Speed Shift) |
| מאפשר לקבוע שהמחשב יופעל באופן אוטומטי מדי יום או בתאריך ובשעה שנבחרו מראש. ניתן<br>להגדיר אפשרות זו רק אם שעת ההפעלה האוטומטית הוגדרה ל-Everyday (מופעל מדי יום),<br>או Weekdays (ימי השבוע) או Selected Day (יום נבחר). | Auto On Time                                                                    |
| ברירת המחדל: Disabled (מושבת).                                                                                                    |                                                                                 |
| אפשר להתקני ה-USB להוציא את המחשב ממצב המתנה.                                                                                                    | USB Wake Support                                                                |
| (שינה עמוקה). מאפשרת לך לשלוט באפשרויות התמיכה במצב Deep Sleep (שינה עמוקה).                                                                                                    | Deep Sleep Control                                                              |
| מאפשרת להפעיל את המחשב באמצעות אותות LAN מיוחדים.                                                                                                    | Wake on LAN/WLAN                                                                |
| מאפשרת לך לחסום כניסה למצב שינה בסביבת מערכת ההפעלה.                                                                                                    | Block Sleep                                                                     |
|                                                                                                    | (POST תפקוד POST Behavior                                                       |
| מפעילה את פונקציית ה-NumLock בעת אתחול המחשב.                                                                                                    | Numlock LED                                                                     |
| מפעילה את פונקציית זיהוי שגיאות המקלדת.                                                                                                    | Keyboard Errors                                                                 |
| אפשר להגדיר את המהירות של תהליך האתחול.                                                                                                    | Fastboot                                                                        |
| ברירת מחדל: בדיקה יסודית.                                                                                                    |                                                                                 |
| מגדיר את התצורה של השהיית קדם אתחול נוספת.                                                                                                    | Extend BIOS POST Time                                                           |
| הפעל או השבת את הצגת הלוגו במסך מלא.                                                                                                    | (לוגו במסך מלא) Full Screen Logo                                                |
| הגדרת תהליך האתחול כאשר מזוהות אזהרות או שגיאות.                                                                                                    | Warnings and Errors                                                             |

### טבלה 10. אפשרויות הגדרת מערכת—תפריט תמיכה בווירטואליזציה

|                                                                                                    | (תמיכה בווירטואליזציה) Virtualization Support         |
|----------------------------------------------------------------------------------------------------|-------------------------------------------------------|
| מציינת אם צג מחשב וירטואלי (VMM) יכול להשתמש ביכולות חומרה נוספות המסופקות<br>על-ידי טכנולוגיית הווירטואליזציה של Intel.                          | וירטואליזציה                                          |
| מציין איזה VMM) Virtual Machine Monitor) יכול להשתמש ביכולות חומרה נוספות<br>המסופקות על-ידי טכנולוגיית הווירטואליציה של Intel עבור קלט/פלט ישיר. | וירטואליזציה עבור קלט∕פלט) VT for Direct I/O<br>ישיר) |

## טבלה 11. אפשרויות הגדרת מערכת—תפריט אלחוט

|                                     | אלחוט                     |
|-------------------------------------|---------------------------|
| על או השבת התקנים אלחוטיים פנימיים. | אפ Wireless Device Enable |

### טבלה 12. אפשרויות הגדרת מערכת—תפריט תחזוקה

|                                                                                                    | (תחזוקה) Maintenance            |
|----------------------------------------------------------------------------------------------------|---------------------------------|
| הצג את תג השירות של המערכת.                                                                                            | (תגית שירות) Service Tag        |
| צור תג נכס של המערכת.                                                                                                  | (תג נכס) Asset Tag              |
| הפעלה או השבתה של הודעות SERR.                                                                                         | SERR Messages                   |
| שלוט בביצוע עדכון Flash של קושחת המערכת למהדורות קודמות.                                                               | (BIOS Downgrade) שדרוג לאחור של |
| אפשר למחוק נתונים באופן מאובטח מכל התקני האחסון הפנימיים.                                                              | (מחיקת נתונים) Data Wipe        |
| אפשר למשתמש להתאושש מתנאים מסוימים של BIOS פגום באמצעות קובץ שחזור בכונן<br>הקשיח הראשי של המשתמש או מכונן USB חיצוני. | (BIOS שחזור) BIOS Recovery      |

### טבלה 13. אפשרויות הגדרת מערכת—תפריט יומני מערכת

|                  | (יומני מערכת) System Logs |
|------------------|---------------------------|
| .BIOS הצג אירועי | (BIOS Events) BIOS Events |

#### טבלה 14. אפשרויות הגדרת מערכת—תפריט רזולוציית מערכת של SupportAssist

#### SupportAssist רזולוציית המערכת של

Auto OS Recovery Threshold (סף השחזור) האוטומטי של מערכת ההפעלה)

אפשרות זו מאפשרת לזרם האתחול האוטומטי עבור מסוף רזולוציית המערכת של SupportAssist ועבור כלי התאוששות מערכת ההפעלה של ∥De.

# BIOS-עדכון ה

# Updating the BIOS in Windows

#### אודות משימה זו

If BitLocker is not suspended before updating the BIOS, the next time you reboot the system it will not recognize התראה the BitLocker key. You will then be prompted to enter the recovery key to progress and the system will ask for this on each reboot. If the recovery key is not known this can result in data loss or an unnecessary operating system re-install. For more information on this subject, see Knowledge Article: https://www.dell.com/support/article/sln153694

#### שלבים

- .Go to www.dell.com/support .1
- .Click Product support. In the Search support box, enter the Service Tag of your computer, and then click Search .2
- If you do not have the Service Tag, use the SupportAssist feature to automatically identify your computer. You can also use הערה the product ID or manually browse for your computer model.
  - .Click Drivers & Downloads. Expand Find drivers .3
  - .Select the operating system installed on your computer .4
    - .In the Category drop-down list, select BIOS .5
  - .Select the latest version of BIOS, and click **Download** to download the BIOS file for your computer .6
    - .After the download is complete, browse the folder where you saved the BIOS update file .7
      - .Double-click the BIOS update file icon and follow the on-screen instructions .8
      - .For more information, see knowledge base article 000124211 at www.dell.com/support

## עדכון ה-BIOS ב-Ubuntu ו-Ubuntu

www.dell.com/ כדי לעדכן את ה-BIOS של המערכת במחשב שמותקנות בו Linux או Ubuntu, עיין במאמר ה-BIOS של המערכת במחשב שמותקנות בו support. support.

# Updating the BIOS using the USB drive in Windows

#### אודות משימה זו

If BitLocker is not suspended before updating the BIOS, the next time you reboot the system it will not recognize להתראה the BitLocker key. You will then be prompted to enter the recovery key to progress and the system will ask for this on each reboot. If the recovery key is not known this can result in data loss or an unnecessary operating system re-install. For more information on this subject, see Knowledge Article: https://www.dell.com/support/article/sln153694

#### שלבים

- .Follow the procedure from step 1 to step 6 in Updating the BIOS in Windows to download the latest BIOS setup program file .1
  - .Create a bootable USB drive. For more information, see the knowledge base article 000145519 at www.dell.com/support .2
    - .Copy the BIOS setup program file to the bootable USB drive .3
    - .Connect the bootable USB drive to the computer that needs the BIOS update .4
      - . Restart the computer and press F12 .5

- .Select the USB drive from the One Time Boot Menu .6
- .Type the BIOS setup program filename and press Enter .7 .The BIOS Update Utility appears
- .Follow the on-screen instructions to complete the BIOS update .8

# Updating the BIOS from the F12 One-Time boot menu

Update your computer BIOS using the BIOS update.exe file that is copied to a FAT32 USB drive and booting from the F12 One-Time boot ...menu

#### אודות משימה זו

If BitLocker is not suspended before updating the BIOS, the next time you reboot the system it will not recognize להתראה the BitLocker key. You will then be prompted to enter the recovery key to progress and the system will ask for this on each reboot. If the recovery key is not known this can result in data loss or an unnecessary operating system re-install. For more information on this subject, see Knowledge Article: https://www.dell.com/support/article/sln153694

#### **BIOS Update**

You can run the BIOS update file from Windows using a bootable USB drive or you can also update the BIOS from the F12 One-Time boot ...menu on the computer

Most of the Dell computers built after 2012 have this capability, and you can confirm by booting your computer to the F12 One-Time Boot Menu to see if BIOS FLASH UPDATE is listed as a boot option for your computer. If the option is listed, then the BIOS supports this BIOS update option.

.Only computers with BIOS Flash Update option in the F12 One-Time boot menu can use this function הערה

#### Updating from the One-Time boot menu

:To update your BIOS from the F12 One-Time boot menu, you need the following

- USB drive formatted to the FAT32 file system (key does not have to be bootable) •
- BIOS executable file that you downloaded from the Dell Support website and copied to the root of the USB drive
  - AC power adapter that is connected to the computer
    - Functional computer battery to flash the BIOS •

:Perform the following steps to perform the BIOS update flash process from the F12 menu

### Do not turn off the computer during the BIOS update process. The computer may not boot if you turn off your <u>התראה</u> computer.

#### שלבים

- .From a turn off state, insert the USB drive where you copied the flash into a USB port of the computer .1
- Turn on the computer and press F12 to access the One-Time Boot Menu, select BIOS Update using the mouse or arrow keys then .2 .press Enter

.The flash BIOS menu is displayed

- .Click Flash from file .3
- .Select external USB device .4
- .Select the file and double-click the flash target file, and then click Submit .5
  - .Click Update BIOS. The computer restarts to flash the BIOS .6
  - .The computer will restart after the BIOS update is completed .7

# סיסמת המערכת וההגדרה

## טבלה 15. סיסמת המערכת וההגדרה

| אג הסיסמה תיא | תיאור                                |
|---------------|--------------------------------------|
| סיסמת מערכת   | סיסמה שעליך להזין כדי להתחבר למערכת. |

### טבלה 15. סיסמת המערכת וההגדרה (המשך)

| תיאור                                                       | סוג הסיסמה  |
|-------------------------------------------------------------|-------------|
| סיסמה שעליך להזין כדי לגשת אל הגדרות ה-BIOS של המחשב ולשנות | סיסמת הגדרה |
| אותן.                                                       |             |

באפשרותך ליצור סיסמת מערכת וסיסמת הגדרה כדי לאבטח את המחשב.

התראה תכונות הסיסמה מספקות רמה בסיסית של אבטחה לנתונים שבמחשב. /

התראה כל אחד יכול לגשת לנתונים המאוחסנים במחשב כאשר המחשב אינו נעול ונמצא ללא השגחה. 🦯

הערה התכונה 'סיסמת המערכת וההגדרה' מושבתת.

## הקצאת סיסמת מערכת וסיסמת הגדרה

#### תנאים מוקדמים

באפשרותך להקצות **System or Admin Password** (סיסמת מערכת או סיסמת מנהל מערכת) חדשה רק כאשר הסטטוס נמצא במצב Not Set מוגדר).

#### אודות משימה זו

כדי להיכנס להגדרת המערכת, הקש על F12 מיד לאחר הפעלה או אתחול.

#### שלבים

- Enter במסך BIOS המערכת או הגדרת המערכת, בחר אבטחה והקש. המסך אבטחה יוצג.
- 2. בחר באפשרות System/Admin Password וצור סיסמה בשדה הזן את הסיסמה החדשה.
  - היעזר בהנחיות הבאות כדי להקצות את סיסמת המערכת:
    - סיסמה יכולה להכיל 32 תווים לכל היותר.
    - סיסמה יכולה להכיל את הספרות 0 עד 9.
  - יש להשתמש רק באותיות קטנות. אותיות רישיות אינן חוקיות. 🔸
- ניתן להשתמש אך ורק בתווים המיוחדים הבאים: רווח, ("), (+), (,), (-), (.), (;), ([), (/), (]), (`).
- ... הקלד את סיסמת המערכת שהזנת קודם לכן בשדה Confirm new password (אשר סיסמה חדשה) ולחץ על OK (אישור).
  - **4**. הקש Esc ותופיע הודעה שתנחה אותך לשמור את השינויים.
    - . הקש Y כדי לשמור את השינויים. כעת המחשב יופעל מחדש.

## מחיקה או שינוי של סיסמת מערכת וסיסמת הגדרה קיימת

#### תנאים מוקדמים

ודא שנעילת **סטטוס הסיסמה** מבוטלת (בהגדרת המערכת) לפני שתנסה למחוק או לשנות את סיסמת המערכת ואת סיסמת ההגדרה. לא ניתן למחוק או לשנות סיסמת מערכת או סיסמת הגדרה קיימות כאשר **סטטוס הסיסמה** נעול.

#### אודות משימה זו

כדי להיכנס להגדרת המערכת הקש על F12 מיד לאחר הפעלה או אתחול.

#### שלבים

- . במסך BIOS מערכת או הגדרת מערכת, בחר אבטחת מערכת והקש Enter. המסך אבטחת מערכת יוצג.
- .2. במסך System Security (אבטחת מערכת), ודא שמצב הסיסמה אינו נעול.
- . Tab או Enter בחר סיסמת מערכת, עדכן או מחק את סיסמת המערכת הקיימת והקש 3.
- . בחר סיסמת הגדרה, עדכן או מחק את סיסמת ההגדרה הקיימת והקש Enter או Tab.

הערה אם אתה משנה את סיסמת המערכת ו/או סיסמת ההגדרה, הזן מחדש את הסיסמה החדשה כשתופיע ההנחיה. אם אתה מוחק את סיסמת המערכת ו/או סיסמת ההגדרה, אשר את המחיקה כשתופיע ההנחיה.

- 5. הקש על Esc ותופיע הודעה שתנחה אותך לשמור את השינויים.
  - . הקש Y כדי לשמור את השינויים ולצאת מהגדרת המערכת. כעת המחשב יופעל מחדש.

# ניקוי הגדרות CMOS/איפוס

### אודות משימה זו

. BIOS התראה ניקוי הגדרות ה-CMOS יאפס את הגדרות ה-BIOS במחשב שלך, ויאפס את שעון הזמן האמיתי ב-BIOS.

#### שלבים

- **1. לחץ לחיצה ארוכה על לחצן ההפעלה למשך** 30 שניות.
  - 2. שחרר את לחצן ההפעלה והמתן לאתחול המערכת.

# ניקוי סיסמאות המערכת וה-BIOS (הגדרת המערכת)

#### אודות משימה זו

. אזורך Dell וסיסמת מערכת, עליך להתקשר למספר התמיכה הטכנית של BIOS הערה כדי לבצע איפוס (i)

### שלבים

- . הקש את מספר תג השירות שלך במסך הגדרת ה-BIOS/הגדרת המערכת הנעול.
  - .Dell העבר את הקוד המופק לסוכן התמיכה הטכנית של
- **3**. סוכן התמיכה הטכנית של Dell יספק סיסמת מערכת ראשית בת 32 תווים שבה ניתן להשתמש כדי לגשת להגדרת BIOS/מערכת נעולה.

# פתרון בעיות

# Dell אבחון של בדיקת ביצועי מערכת לפני אתחול של SupportAssist

#### אודות משימה זו

תוכנית האבחון SupportAssist (הידועה גם כ'אבחון מערכת') מבצעת בדיקה מקיפה של החומרה. תוכנית האבחון של בדיקת ביצועי מערכת לפני אתחול של Dell SupportAssis מובנית ב-BiOS ומופעלת על ידו כתהליך פנימי. תוכנית אבחון המערכת המובנית מספקת מערך אפשרויות עבור קבוצות התקנים או התקנים מסוימים המאפשר לך:

- להפעיל בדיקות אוטומטית או במצב אינטראקטיבי
  - לחזור על בדיקות
  - להציג או לשמור תוצאות בדיקות
- להפעיל בדיקות מקיפות כדי לשלב אפשרויות בדיקה נוספות שיספקו מידע נוסף אודות ההתקנים שכשלו
  - להציג הודעות מצב שמדווחות אם בדיקות הושלמו בהצלחה
  - להציג הודעות שגיאה שמדווחות על בעיות שזוהו במהלך הבדיקה

הערה מספר בדיקות של התקנים מסוימים מחייבות אינטראקציה מצד המשתמש. הקפד להימצא בקרבת מסוף המחשב כאשר בדיקות האבחון מתבצעות.

.https://www.dell.com/support/kbdoc/000180971 לקבלת מידע נוסף, ראה

# SupportAssist הפעלת בדיקת ביצועי מערכת לפני אתחול של

#### שלבים

- **.1** הפעל את המחשב.
- .Dell במהלך אתחול המחשב, הקש על מקש F12 כשמופיע הסמל של
- 3. במסך של תפריט האתחול בחר באפשרות Diagnostics (אבחון).
  - לחץ על החץ בפינה השמאלית התחתונה.
     הדף הראשי של תוכנית האבחון מוצג.
  - .5 לחץ על החץ בפינה הימנית התחתונה כדי לעבור לרשימה בדף. הפריטים שזוהו מופיעים ברשימה.
- 6. כדי להפעיל בדיקת אבחון בהתקן ספציפי, לחץ על Esc ולחץ על על כן) כדי לעצור את בדיקת האבחון.
  - 7. בחר את ההתקן בחלונית השמאלית ולחץ על Run Tests (הפעל בדיקות).
    - אם קיימות בעיות, קודי השגיאה מוצגים. רשום לפניך את קוד השגיאה ואת מספר האימות ופנה אל Bell.

# (RTC איפוס) Real-Time Clock איפוס

פונקציית איפוס ה-Atitude (RTC) (שעון זמן אמת) מאפשרת לך או לטכנאי השירות לשחזר מערכות מדגם Latitude של Dell ממצבי היעד POST/אין אספקת חשמל/ללא אתחול. השימוש בפעולת איפוס ה-RTC בדור הקודם שמופעלת באמצעות מגשר הופסק בדגמים אלה.

הפעל את איפוס ה RTC כאשר המערכת כבויה ומחוברת למתח AC. לחץ לחיצה ארוכה על לחצן ההפעלה למשך שלושים (30) שניות. איפוס ה-RTC של המערכת מתרחש לאחר שחרור לחצן ההפעלה.

# נוריות אבחון המערכת

#### נורית אבחון של ספק כוח

מציינת את מצב ספק הכוח באחד משני מצבים:

- כבויה: אין אספקת חשמל
  - דולקת: יש אספקת חשמל.

#### נורית לחצן ההפעלה

### טבלה 16. נורית סטטוס של לחצן הפעלה

| תיאור                        | מצב מערכת | מצבי נורית לחצן ההפעלה |
|------------------------------|-----------|------------------------|
| קיימת במצב שינה או במצב כבוי | S4 •      | כבויה                  |
|                              | S5 •      |                        |
| מצב עבודה                    | SO        | לבן קבוע               |
| POST מצבי שינה שונים או ללא  |           | כתום קבוע              |
| POST כשל בביצוע              |           | לבן/כתום מהבהב         |

פלטפורמה זו מסתמכת על דפוסי הבהוב בכתום/לבן של נורית לחצן ההפעלה כדי לזהות כשלים כמפורט בטבלה הבאה:

## הערה 🕞

דפוס ההבהוב של הנורה מורכב משני מספרים (קבוצה ראשונה מיוצגת על ידי: הבהוב כתום, קבוצה שנייה על ידי: הבהוב לבן).

- קבוצה ראשונה: נורית לחצן ההפעלה מהבהבת בכתום, 1 עד 9 פעמים ולאחר מכן השהיה קצרה שבה הנורית כבויה למשך מספר שניות.
- ס **קבוצה שנייה**: נורית לחצן ההפעלה מהבהבת לאחר מכן בלבן 1 עד 9 פעמים, ולאחר מכן השהיה ארוכה יותר לפני תחילת המחזור הבא כעבור פרק זמן קצר.

**דוגמה**: לא זוהה זיכרון (2, 3). נורית לחצן ההפעלה מהבהבת פעמיים בכתום ולאחר מכן השהיה, ולאחר מכן מהבהבת בלבן 3 פעמים. נורית הסוללה תפסיק להבהב למשך מספר שניות לפני שמחזור ההבהוב יתחיל פעם נוספת.

### טבלה 17. קודי נורית האבחון

| תיאור הבעיה                                                                                       | קודי נוריות האבחון |
|---------------------------------------------------------------------------------------------------|--------------------|
| כשל SPI flash בלתי הפיך                                                                           | 1.2                |
| CPU כשל CPU                                                                                       | 2.1                |
| כשל בלוח המערכת, BIOS פגום, שגיאת ROM                                                             | 2,2                |
| RAM/לא זוהה זיכרון                                                                                | 2,3                |
| רשל זיכרון/RAM                                                                                    | 2.4                |
| הותקן זיכרון לא תקין                                                                              | 2,5                |
| שגיאה בלוח המערכת, שגיאה בערכת שבבים, כשל בשעון, כשל בשער A20, כשל ב-Super<br>//), כשל בבקר מקלדת | 2.6                |
| כשל בסוללת CMOS                                                                                   | 3.1                |
| כשל בכרטיס PCle או בכרטיס המסך ⁄ כשל שבב                                                          | 3,2                |
| לא נמצאה תמונת שחזור                                                                              | 3.3                |
| תמונת שחזור נמצאה, אך היא לא חוקית                                                                | 3,4                |
| כשל במסילת אספקת החשמל                                                                            | 3,5                |
| שגיאת אמצעי אחסון SPI ששולם                                                                       | 3.6                |
| (ME) Intel Management Engine שגיאת                                                                | 3,7                |
| בעיית חיבור כבל החשמל של ה-CPU                                                                    | 4.2                |

# הודעות שגיאה לאבחון

## טבלה 18. הודעות שגיאה לאבחון

| תיאור                                                                                                    | הודעות שגיאה                                                                             |
|----------------------------------------------------------------------------------------------------|------------------------------------------------------------------------------------------|
| ייתכן שיש תקלה במשטח המגע או בעכבר החיצוני. בעת שימוש בעכבר<br>חיצוני, בדוק את חיבור הכבל. תחת 'הגדרות המערכת', בחר באפשרות<br><b>התקן הצבעה</b> .                                                                                                    | AUXILIARY DEVICE FAILURE                                                                 |
| ודא שלא שגית באיות הפקודה, השתמשת ברווחים במקומות הנכונים<br>והזנת את הנתיב הנכון.                                                                                                    | BAD COMMAND OR FILE NAME                                                                 |
| Dell אירע כשל בזיכרון המטמון הראשי של המעבד. פנה אל                                                                                                    | CACHE DISABLED DUE TO FAILURE                                                            |
| הכונן האופטי אינו מגיב לפקודות של המחשב.                                                                                                    | CD DRIVE CONTROLLER FAILURE                                                              |
| הכונן הקשיח אינו יכול לקרוא את הנתונים.                                                                                                    | DATA ERROR                                                                               |
| ייתכן שמודול זיכרון אחד או יותר פגום או מותקן שלא כהלכה. התקן מחדש<br>את מודולי הזיכרון, ואם יש צורך - החלף אותם.                                                                                                    | DECREASING AVAILABLE MEMORY                                                              |
| אתחול הכונן הקשיח נכשל. הפעל את בדיקות הכונן הקשיח תחת <b>תוכנית</b><br><b>האבחון של Dell</b> .                                                                                                    | DISK C: FAILED INITIALIZATION                                                            |
| לצורך המשך הפעולה יש להתקין כונן קשיח בתא. התקן כונן קשיח בתא<br>הכונן.                                                                                                    | DRIVE NOT READY                                                                          |
| המחשב אינו יכול לזהות את כרטיס ה-ExpressCard. הכנס את הכרטיס<br>מחדש או נסה להכניס כרטיס אחר.                                                                                                    | ERROR READING PCMCIA CARD                                                                |
| אין התאמה בין כמות הזיכרון הרשומה בזיכרון הבלתי נדיף (VNRAM) לבין<br>מודול הזיכרון המותקן במחשב. הפעל מחדש את המחשב. אם השגיאה<br>מתרחשת שוב, <b>פנה אל Dell</b> .                                                                                                    | EXTENDED MEMORY SIZE HAS CHANGED                                                         |
| הקובץ שאתה מנסה להעתיק גדול מכדי שיוכל להתאים לדיסק, או שהדיסק<br>עצמו מלא. נסה להעתיק את הקובץ לדיסק אחר או השתמש בדיסק בעל<br>קיבולת גדולה יותר.                                                                                                    | THE FILE BEING COPIED IS TOO LARGE FOR THE<br>DESTINATION DRIVE                          |
| אל תשתמש בתווים אלה בשמות קבצים.                                                                                                    | A FILENAME CANNOT CONTAIN ANY OF THE FOLLOWING -   < > " ? * : / $\setminus$ :CHARACTERS |
| ייתכן ואחד ממודולי הזיכרון רופף. התקן מחדש את מודול הזיכרון, ואם יש<br>צורך - החלף אותו.                                                                                                    | GATE A20 FAILURE                                                                         |
| מערכת ההפעלה אינה יכולה לבצע את הפקודה. לאחר ההודעה מופיעים<br>בדרך כלל פרטים ספציפיים. לדוגמה, . Printer out of paper<br>Take the appropriate action.                                                                                                    | GENERAL FAILURE                                                                          |
| המחשב אינו יכול לזהות את סוג הכונן. כבה את המחשב, הסר את הכונן<br>הקשיח ואתחל את המחשב דרך כונן אופטי. לאחר מכן כבה את המחשב,<br>התקן מחדש את הכונן הקשיח והפעל מחדש את המחשב. הפעל את<br>בדיקות <b>כונן דיסק קשיח</b> תחת <b>תוכנית האבחון של Dell</b> .                                                   | HARD-DISK DRIVE CONFIGURATION ERROR                                                      |
| הכונן הקשיח אינו מגיב לפקודות מהמחשב. כבה את המחשב, הסר את<br>הכונן הקשיח ואתחל את המחשב דרך כונן אופטי. לאחר מכן כבה את<br>המחשב, התקן מחדש את הכונן הקשיח והפעל מחדש את המחשב. אם<br>הבעיה נמשכת, נסה להשתמש בכונן אחר. הפעל את בדיקות <b>כונן דיסק</b><br><b>קשיח</b> תחת <b>תוכנית האבחון של Dell</b> . | HARD-DISK DRIVE CONTROLLER FAILURE 0                                                     |
| הכונן הקשיח אינו מגיב לפקודות מהמחשב. כבה את המחשב, הסר את<br>הכונן הקשיח ואתחל את המחשב דרך כונן אופטי. לאחר מכן כבה את<br>המחשב, התקן מחדש את הכונן הקשיח והפעל מחדש את המחשב. אם<br>הבעיה נמשכת, נסה להשתמש בכונן אחר. הפעל את בדיקות <b>כונן דיסק</b><br><b>קשיח</b> תחת תוכנית האבחון של Dell.         | HARD-DISK DRIVE FAILURE                                                                  |
| ייתכן שהכונן הקשיח פגום. כבה את המחשב, הסר את הכונן הקשיח ואתחל<br>את המחשב דרך כונן אופטי. לאחר מכן כבה את המחשב, התקן מחדש את<br>הכונן הקשיח והפעל מחדש את המחשב. אם הבעיה נמשכת, נסה                                                                                                    | HARD-DISK DRIVE READ FAILURE                                                             |

## טבלה 18. הודעות שגיאה לאבחון (המשך)

| תיאור                                                                                                    | הודעות שגיאה                                                               |
|----------------------------------------------------------------------------------------------------|----------------------------------------------------------------------------|
| להשתמש בכונן אחר. הפעל את בדיקות <b>כונן דיסק קשיח</b> תחת <b>תוכנית</b><br><b>האבחון של Dell</b> .                                                                                                    |                                                                            |
| מערכת ההפעלה מנסה לאתחל ממדיה שלא ניתן לאתחל ממנה, כגון כונן<br>אופטי. הכנס מדיה ניתנת לאתחול.                                                                                                    | INSERT BOOTABLE MEDIA                                                      |
| מידע תצורת המערכת אינו תואם לתצורת החומרה. ההודעה עשויה להופיע<br>לאחר התקנה של מודול זיכרון. תקן את האפשרויות המתאימות בתוכנית<br>הגדרת המערכת.                                                                                                    | INVALID CONFIGURATION INFORMATION-PLEASE RUN<br>SYSTEM SETUP PROGRAM       |
| בעת שימוש במקלדת חיצונית, בדוק את חיבור הכבל. הפעל בדיקת <b>בקר</b><br>מקלדת תחת תוכנית האבחון של Dell.                                                                                                    | KEYBOARD CLOCK LINE FAILURE                                                |
| בעת שימוש במקלדת חיצונית, בדוק את חיבור הכבל. הפעל מחדש את<br>המחשב, והמנע מלגעת במקלדת או בעכבר בזמן תהליך האתחול. הפעל<br>בדיקת <b>בקר מקלדת</b> תחת <b>תוכנית האבחון של Dell</b> .                                                                                                    | KEYBOARD CONTROLLER FAILURE                                                |
| בעת שימוש במקלדת חיצונית, בדוק את חיבור הכבל. הפעל בדיקת <b>בקר</b><br><b>מקלדת</b> תחת <b>תוכנית האבחון של Dell</b> .                                                                                                    | KEYBOARD DATA LINE FAILURE                                                 |
| בעת שימוש במקלדת חיצונית או בלוח מקשים חיצוני, בדוק את חיבור<br>הכבל. הפעל מחדש את המחשב, והמנע מלגעת במקלדת או במקשים בזמן<br>תהליך האתחול. הפעל בדיקת <b>מקש תקוע</b> תחת <b>תוכנית האבחון של Dell</b> .                                                                                                    | KEYBOARD STUCK KEY FAILURE                                                 |
| אין באפשרות Dell MediaDirect; לאמת את מגבלות ניהול הזכויות<br>הדיגיטלי (DRM) בקובץ, ולכן לא ניתן להפעיל את הקובץ.                                                                                                    | LICENSED CONTENT IS NOT ACCESSIBLE IN<br>MEDIADIRECT                       |
| ייתכן שאחד ממודולי הזיכרון פגום או מותקן שלא כהלכה. התקן מחדש את<br>מודול הזיכרון, ואם יש צורך - החלף אותו.                                                                                                    | MEMORY ADDRESS LINE FAILURE AT ADDRESS, READ<br>VALUE EXPECTING VALUE      |
| התוכנה שאתה מנסה להפעיל מתנגשת עם מערכת ההפעלה, עם תוכנית<br>אחרת או עם תוכנית שירות. כבה את המחשב, המתן 30 שניות והפעל אותו<br>מחדש. הפעל את התוכנית מחדש. אם הודעת השגיאה שבה ומופיעה, עיין<br>בתיעוד התוכנה.                                                                                                    | MEMORY ALLOCATION ERROR                                                    |
| ייתכן שאחד ממודולי הזיכרון פגום או מותקן שלא כהלכה. התקן מחדש את<br>מודול הזיכרון, ואם יש צורך - החלף אותו.                                                                                                    | MEMORY DOUBLE WORD LOGIC FAILURE AT ADDRESS,<br>READ VALUE EXPECTING VALUE |
| ייתכן שאחד ממודולי הזיכרון פגום או מותקן שלא כהלכה. התקן מחדש את<br>מודול הזיכרון, ואם יש צורך - החלף אותו.                                                                                                    | MEMORY ODD/EVEN LOGIC FAILURE AT ADDRESS, READ<br>VALUE EXPECTING VALUE    |
| ייתכן שאחד ממודולי הזיכרון פגום או מותקן שלא כהלכה. התקן מחדש את<br>מודול הזיכרון, ואם יש צורך - החלף אותו.                                                                                                    | MEMORY WRITE/READ FAILURE AT ADDRESS, READ<br>VALUE EXPECTING VALUE        |
| המחשב אינו מוצא את הכונן הקשיח. אם הכונן הקשיח הוא התקן האתחול<br>שלך, ודא שהכונן מותקן כהלכה, ושהוא מחולק למחיצות כהתקן אתחול.                                                                                                    | NO BOOT DEVICE AVAILABLE                                                   |
| ייתכן שמערכת ההפעלה נפגמה, <b>פנה אל Dell</b> .                                                                                                    | NO BOOT SECTOR ON HARD DRIVE                                               |
| ייתכן שיש תקלה באחד השבבים בלוח המערכת. הפעל בדיקות <b>הגדרת</b><br>מערכת תחת תוכנית האבחון של Dell.                                                                                                    | NO TIMER TICK INTERRUPT                                                    |
| יותר מדי תוכניות מופעלות בעת ובעונה אחת. סגור את כל החלונות ופתח<br>את התוכנית הרצויה.                                                                                                    | NOT ENOUGH MEMORY OR RESOURCES. EXIT SOME<br>PROGRAMS AND TRY AGAIN        |
| התקן מחדש את מערכת ההפעלה. אם הבעיה נמשכת, <b>פנה אל Dell</b> .                                                                                                    | OPERATING SYSTEM NOT FOUND                                                 |
| קיימת תקלה ב-ROM האופציונלי. <b>פנה אל Dell</b> .                                                                                                    | OPTIONAL ROM BAD CHECKSUM                                                  |
| מערכת ההפעלה אינה יכולה לאתר סקטור מסוים על הכונן הקשיח. ייתכן<br>שיש בכונן הקשיח סקטור פגום או טבלת FAT שנפגמה. הפעל את תוכנית<br>השירות של Windows לבדיקת שגיאות כדי לבדוק את מבנה הקבצים על<br>הכונן. להנחיות עיין <b>בעזרה ובתמיכה של Windows</b> (לחץ על <b>התחל</b> ><br><b>עזרה ותמיכה</b> ). אם יש מספר רב של סקטורים פגומים, גבה את הנתונים<br>(אם הדבר אפשרי), ולאחר מכן אתחל מחדש את הכונן הקשיח. | SECTOR NOT FOUND                                                           |
| מערכת ההפעלה אינה מצליחה למצוא רצועה מסוימת על הכונן הקשיח.                                                                                                    | SEEK ERROR                                                                 |
#### טבלה 18. הודעות שגיאה לאבחון (המשך)

| תיאור                                                                                                    | הודעות שגיאה                                               |
|----------------------------------------------------------------------------------------------------|------------------------------------------------------------|
| ייתכן שיש תקלה באחד השבבים בלוח המערכת. הפעל בדיקות <b>הגדרת</b><br>מערכת תחת תוכנית האבחון של Dell. אם ההודעה מופיעה שוב, פנה אל<br>Dell.                                                                               | SHUTDOWN FAILURE                                           |
| הגדרות תצורת המערכת הושחתו. חבר את המחשב לשקע חשמל כדי<br>לטעון את הסוללה. אם הבעיה נמשכת, נסה לשחזר את הנתונים על ידי<br>כניסה לתוכנית 'הגדרות המערכת' ויציאה מידית ממנה. אם ההודעה<br>מופיעה שוב, <b>פנה אל Dell</b> . | TIME-OF-DAY CLOCK LOST POWER                               |
| ייתכן והסוללה הרזרבית שתומכת בהגדרות תצורת המערכת זקוקה<br>לטעינה מחדש. חבר את המחשב לשקע חשמל כדי לטעון את הסוללה. אם<br>הבעיה נמשכת, <b>פנה אל Dell</b> .                                                              | TIME-OF-DAY CLOCK STOPPED                                  |
| השעה או התאריך השמורים בתוכנית הגדרת המערכת אינם תואמים לשעון<br>המערכת. תקן את ההגדרות באפשרויות <b>תאריך ושעה</b> .                                                                                                    | TIME-OF-DAY NOT SET-PLEASE RUN THE SYSTEM<br>SETUP PROGRAM |
| ייתכן שיש תקלה באחד השבבים בלוח המערכת. הפעל בדיקות <b>הגדרת</b><br>מערכת תחת תוכנית האבחון של Dell.                                                                                                    | TIMER CHIP COUNTER 2 FAILED                                |
| ייתכן וארעה תקלה בבקר המקלדת, או שאחד ממודולי הזיכרון רופף. הפעל<br>בדיקות <mark>זיכרון המערכת</mark> ואת בדיקת <b>בקר מקלדת</b> תחת <b>תוכנית האבחון</b><br>של Dell או פנה אל Dell.                                     | UNEXPECTED INTERRUPT IN PROTECTED MODE                     |
| הכנס תקליטור לכונן ונסה שנית.                                                                                                    | X:\ IS NOT ACCESSIBLE. THE DEVICE IS NOT READY             |

### הודעות שגיאה של המערכת

#### טבלה 19. הודעות שגיאה של המערכת

| תיאור                                                                                                    | הודעת מערכת                                                                                                    |
|----------------------------------------------------------------------------------------------------|----------------------------------------------------------------------------------------------------|
| המחשב נכשל בהשלמת שגרת האתחול שלוש פעמים ברציפות עקב אותה<br>שגיאה.                                                                                                    | Alert! Previous attempts at booting this<br>system have failed at checkpoint [nnnn]. For<br>help in resolving this problem, please note<br>this checkpoint and contact Dell Technical<br>Support                                                                       |
| RTC) RTC is reset, <b>BIOS Setup</b> default has been loaded אופס,<br>ברירת המחדל של הגדרת BIOS נטענה).                                                                                                    | CMOS checksum error                                                                                                    |
| כשל במאוורר המעבד.                                                                                                    | CPU fan failure                                                                                                    |
| כשל במאוורר המערכת.                                                                                                    | System fan failure                                                                                                    |
| כשל אפשרי של כונן קשיח במהלך POST.                                                                                                    | Hard-disk drive failure                                                                                                    |
| תקלת מקלדת או כבל רופף. אם קיבוע מחדש של הכבל אינו פותר את<br>הבעיה, החלף את המקלדת.                                                                                                    | Keyboard failure                                                                                                    |
| אין מחיצה שניתנת לאתחול בכונן הקשיח, כבל הכונן הקשיח רופף, או שלא<br>קיים התקן הניתן לאתחול.<br>• אם הכונן הקשיח הוא התקן האתחול, ודא שהכבלים מחוברים ושהכונן<br>מותקן כהלכה ומחולק למחיצות כהתקן אתחול.<br>• היכנס להגדרת המערכת וודא שפרטי רצף האתחול נכונים. | No boot device available                                                                                                    |
| ייתכן ששבב כלשהו בלוח המערכת אינו פועל כהלכה או שאירע כשל בלוח<br>האם.                                                                                                    | No timer tick interrupt                                                                                                    |
| שגיאת S.M.A.R.T, כשל אפשרי בכונן הקשיח.                                                                                                    | NOTICE - Hard Drive SELF MONITORING SYSTEM has<br>reported that a parameter has exceeded its<br>normal operating range. Dell recommends that<br>you back up your data regularly. A parameter<br>out of range may or may not indicate a<br>potential hard drive problem |

### שחזור מערכת ההפעלה

כאשר המחשב לא מצליח לאתחל למערכת ההפעלה גם לאחר מספר ניסיונות, הכלי Dell SupportAssist OS Recovery יופעל אוטומטית.

Dell SupportAssist OS Recovery הוא כלי עצמאי שמותקן מראש בכל מחשבי Dell שמצוידים במערכת ההפעלה Windows. הוא כולל כלים לאבחון ופתרון בעיות שעלולות לקרות לפני שהמחשב מאתחל למערכת ההפעלה. הוא מאפשר אבחון של בעיות חומרה, תיקון המחשב, גיבוי הקבצים או שחזור המחשב למצב הגדרות יצרן.

באפשרותך גם להוריד אותו מאתר התמיכה של De∥ כדי לפתור בעיות ולתקן את המחשב, במקרה של כשל באתחול למערכת ההפעלה הראשית עקב כשלים בתוכנה או בחומרה.

לקבלת מידע נוסף על הכלי Dell SupportAssist OS Recovery User's Guide, עיין ב-Dell SupportAssist OS Recovery. לחץ על הכלי SupportAssist OS Recovery. לחץ על SupportAssist OS Recovery. לחץ על SupportAssist OS Recovery. לחץ על Oell SupportAssist OS Recovery. כתובת OS Recovery. כתובת OS Recovery.

## Windows-עדכון ה-BIOS באמצעות כונן BIOS באמצעות כונן

#### שלבים

- . בצע את ההליך משלב 1 עד שלב 6 בסעיף עדכון ה-BIOS ב-Windows כדי להוריד את קובץ תוכנית ההגדרה המעודכן ביותר של ה-BIOS.
  - .www.dell.com/support ניתן לאתחול. לקבלת מידע נוסף, עיין במאמר ה-USB USB צור כונן USB ניתן לאתחול. לקבלת מידע נוסף, עיין במאמר ה-2
    - . העתק את קובץ תוכנית הגדרת ה-BIOS לכונן ה-USB הניתן לאתחול.
      - **4**. חבר את כונן ה-USB הניתן לאתחול למחשב שזקוק לעדכון BIOS.
        - . הפעל מחדש את המחשב ולחץ על F12.
        - 6. בחר בכונו ה-USB בתפריט האתחול החד-פעמי.
        - ולחץ על **הז**ן. הקלד את שם הקובץ של תוכנית הגדרת ה-BIOS ולחץ על **הז**ן. תוכנית העזר לעדכון ה-BIOS תופיע.
          - .8 פעל לפי ההוראות על המסך כדי להשלים את עדכון ה-BIOS.

### עדכון ה-BIOS ב-Windows

#### שלבים

- .www.dell.com/support עבור אל .1
- 2. לחץ על תמיכה במוצר. בתיבה חפש תמיכה, הזן את תגית השירות של המחשב שלך, ולאחר מכן לחץ על חפש.
- הערה אם אין ברשותך את תגית השירות, השתמש בתכונה SupportAssist כדי לזהות אוטומטית את המחשב שלך. תוכל גם להשתמש במזהה המוצר או לחפש ידנית את דגם המחשב.
  - 3. לחץ על Drivers & Downloads. הרחב את חפש מנהלי התקנים.
    - . בחר את מערכת ההפעלה המותקנת במחשב.
    - ברשימה הנפתחת קטגוריות, בחר ב-BIOS.
  - 6. בחר בגרסת ה-BIOS העדכנית ביותר ולחץ על הורד כדי להוריד את קובץ ה-BIOS עבור המחשב שלך.
    - . בסיום ההורדה, נווט אל התיקייה שבה שמרת את קובץ עדכון ה-BIOS.
    - ופעל על פי ההוראות שבמסך. BIOS. לחץ לחיצה כפולה על הסמל של קובץ עדכון ה-BIOS. למידע נוסף, עיין במאמר www.dell.com/support בכתובת www.dell.com/support.

### אפשרויות שחזור ומדיית גיבוי

מומלץ ליצור כונן שחזור כדי לפתור ולתקן בעיות שעלולות להתרחש ב-Windows. Dell מציעה מספר אפשרויות לשחזור מערכת ההפעלה Windows במחשב של Dell שברשותך. לקבלת מידע נוסף. ראה אפשרויות שחזור ומדיית גיבוי של Dell עבור Windows.

### כיבוי והפעלה מחדש של ה-WiFi

#### אודות משימה זו

אם אין למחשב גישה לאינטרנט עקב בעיית קישוריות WiFi יבוצע הליך של כיבוי והפעלה מחדש של ה-WiFi. ההליך הבא מספק הנחיות לגבי אופן ביצוע כיבוי והפעלה מחדש של ה-WiFi:

הערה ישנם ספקי שירותי אינטרנט (ISP) שמספקים התקן מודם ⁄ נתב משולב.

#### שלבים

- **1.** כבה את המחשב.
- .2 כבה את המודם.
- . כבה את הנתב האלחוטי.
  - **. המתן** 30 שניות.
- . הפעל את הנתב האלחוטי.
  - הפעל את המודם.
  - .7 הפעל את המחשב.

### פריקת מתח סטטי שיורי (ביצוע איפוס קשיח)

#### אודות משימה זו

מתח סטטי הוא חשמל סטטי שנותר במחשב גם לאחר הכיבוי והסרת הסוללה.

למען בטיחותך וכהגנה על הרכיבים האלקטרוניים הרגישים במחשב, אתה מתבקש לפרוק המתח הסטטי השיורי לפני הסרה או החלפה של רכיבים במחשב.

פריקת המתח השיורי, המכונה גם "איפוס קשיח", היא גם שלב נפוץ של פתרון בעיות אם המחשב אינו מופעל או מאתחל למערכת ההפעלה.

#### כדי לפרוק מתח סטטי שיורי (ביצוע איפוס קשיח)

#### שלבים

- 1. כבה את המחשב.
- .2 נתק את מתאם החשמל מהמחשב.
  - . הסר את כיסוי הבסיס.
    - 4. הסרת הסוללה.
- **5**. לחץ והחזק את לחצן ההפעלה במשך 20 שניות כדי לפרוק את המתח הסטטי.
  - 6. התקן את הסוללה.
  - .7 התקן את כיסוי הבסיס.
  - . חבר את מתאם החשמל למחשב.
    - .9 הפעל את המחשב

.www.dell.com/support הערה לקבלת מידע נוסף על ביצוע איפוס קשיח, עיין במאמר ה-000130881 Knowledge Base הערה לקבלת מידע נוסף על ביצוע איפוס איפוס קשיח, עיין במאמר ה-1, אין גערה לקבלת מידע נוסף על ביצוע איפוס איפוס איפוס אין גערין במאמר ה-1, אין גערין גערין גערין גערין גערין גערין גערין גע

# Dell קבלת עזרה ופנייה אל

### משאבי עזרה עצמית

ניתן לקבל מידע על המוצרים והשירותים של Dell באמצעות משאבי העזרה העצמית המקוונים הבאים:

#### טבלה 20. משאבי עזרה עצמית

| משאבי עזרה עצמית                                                                                                    | מיקום משאבים                                                                                                    |
|----------------------------------------------------------------------------------------------------|----------------------------------------------------------------------------------------------------|
| Dell מידע על מוצרים ושירותים של                                                                                               | www.dell.com                                                                                                    |
| יישום הDell שלי                                                                                                    | <b>D</b>                                                                                                    |
| עצות                                                                                                    | ÷                                                                                                    |
| פנה לתמיכה                                                                                                    | Enter בחיפוש Contact Support, הקלד, Kindows והקש.                                                                                                    |
| עזרה מקוונת עבור מערכת ההפעלה                                                                                                 | www.dell.com/support/windows                                                                                                    |
| קבל גישה לפתרונות, כלי האבחון ומנהלי ההתקנים וההורדות המוביליפ,<br>וקבלת מידע נוסף על המחשב באמצעות סרטונים, מדריכים ומסמכים. | מחשב Dell מזוהה באופן ייחודי על-ידי תגית שירות או קוד שירות מהיר.<br>כדי להציג משאבי תמיכה רלוונטיים עבור מחשב ה-Dell שלך, הזן את תגית<br>השירות או את קוד השירות המהיר בכתובת www.dell.com/support.<br>לקבלת מידע נוסף לגבי איתור תגית השירות של המחשב שלך, ראה איתור<br>תגית השירות במחשב.                     |
| עבור מגוון בעיות מחשב Dell של Knowledge Base מאמרי                                                                            | <ol> <li>עבור אל www.dell.com/support.</li> <li>בשורת התפריטים שבחלק העליון של דף התמיכה, בחר באפשרות</li> <li>גמיכה &gt; Knowledge Base.</li> <li>בשדה החיפוש בדף ה-Knowledge Base, הקלד את מילת המפתח,</li> <li>הנושא או מספר הדגם ולאחר מכן לחץ או הקש על סמל החיפוש כדי להציג את המאמרים הקשורים.</li> </ol> |

### Dell פנייה אל

לפנייה אל Dell בנושא מכירות, תמיכה טכנית או שירות לקוחות, ראה www.dell.com/contactdell.

. אייו זמינים בארץ/באזור שלך. הזמינות משתנה לפי הארץ/האזור והמוצר, וייתכן שחלק מהשירותים לא יהיו זמינים בארץ/באזור שלך.

.Dell הערה אם אין ברשותך חיבור אינטרנט פעיל, תוכל למצוא פרטי יצירת קשר בחשבונית הרכישה, תעודת המשלוח, החשבון או קטלוג המוצרים של 🗍